# EyeLink<sup>®</sup> 1000 Installation Guide

# Tower, Desktop, LCD Arm, Primate, and Long Range Mounts

# Remote, 2000 Hz and Fiber Optic Camera Upgrades

Version 1.5.2

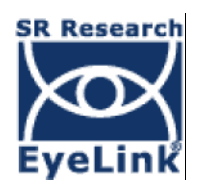

Copyright ©2005-2010, SR Research Ltd.

EyeLink is a registered trademark of SR Research Ltd., Mississauga, Ontario, Canada

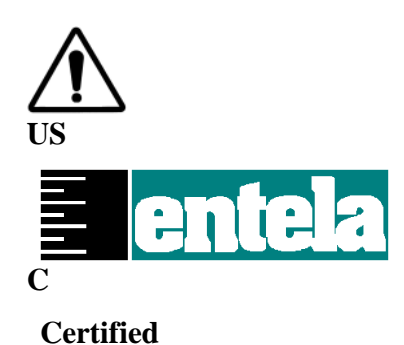

Read instructions before use.

Entela Safety Mark: Compliance of this product with UL 60950 3<sup>rd</sup> Edition, CSA C22.2 No 60950-00-CAN/CSA is certified by Entela, an independent testing body.

## **CLASS 1 LED DEVICE**

IEC 60825-1 (Ed. 1.2:2001)

#### **CONTACT ADDRESS**

SR Research Ltd. 150-A1 Terence Matthews Crescent Ottawa, Ontario, Canada K2M 1X4 Fax: 613-482-4866 Phone: 613-271-8686 Toll Free: 1-866-821-0731

Email:support@sr-research.comSales:http://www.sr-research.com/Support:http://www.sr-support.com/

© 2005-2010 SR Research Ltd.

## **Table of Contents**

| 1. Introduction1                                                              |    |  |  |
|-------------------------------------------------------------------------------|----|--|--|
| 1.1 Suggested Equipment Layout2                                               |    |  |  |
| 2. Installation and System Cabling4                                           |    |  |  |
| 2.1 Unpacking4                                                                |    |  |  |
| 2.2 Display PC Hardware Installation4                                         |    |  |  |
| 2.3 Setting up the Host PC5                                                   |    |  |  |
| 2.3.1 Rebuilding the Host PC5                                                 |    |  |  |
| 2.4 Host PC Wiring                                                            |    |  |  |
| 2.4.1 Standard Camera System Installation7                                    |    |  |  |
| 2.4.2 Fiber Optic Camera System Installation                                  |    |  |  |
| 2.4.3 The Fiber Optic Camera Adapter 12                                       |    |  |  |
| 2.4.4 EyeLink Response Device Installation                                    |    |  |  |
| 2.4.5 Analog Card Installation                                                |    |  |  |
| 2.4.6 Camera Lens Selection                                                   |    |  |  |
| 3. Tower Mount Installation16                                                 |    |  |  |
| 3.1 Mounting the Tower to a Table17                                           |    |  |  |
| 3.2 Mounting the High-speed Camera and Cabling18                              |    |  |  |
| 3.2.1 Cabling for the Standard Camera                                         |    |  |  |
| 3.2.2 Cabling for the Fiber Optic Camera                                      |    |  |  |
| 3.3 Adjusting Head Rest Components20                                          |    |  |  |
| 4. Desktop Mount / EyeLink Remote Installation                                |    |  |  |
| 4.1 Mounting the EyeLink 1000 High-Speed Camera and Cabling21                 |    |  |  |
| 4.1.1 Cabling for the Standard Camera23                                       |    |  |  |
| 4.1.2 Cabling for the Fiber Optic Camera                                      |    |  |  |
| 4.2 Adjusting the Desktop Mount (Monocular, Binocular and Remote Recording 24 | g) |  |  |
| 4.3 EyeLink Remote Hardware Adjustment for the Desktop Mount25                |    |  |  |
| 5. LCD Arm Mount Installation                                                 |    |  |  |
| 5.1 Choosing a Table26                                                        |    |  |  |
| 5.2 Affixing the Arm Base to a Tabletop                                       |    |  |  |
| 5.3 Assembling the LCD Arm Components                                         |    |  |  |
| 5.4 Mounting the EyeLink 1000 High-Speed Camera                               |    |  |  |
| 5.5 Attaching the Cables                                                      |    |  |  |

© 2005-2010 SR Research Ltd.

| 5.6 |                                                                     | Adjusting the Tension Points on the LCD Arm                    | .33  |
|-----|---------------------------------------------------------------------|----------------------------------------------------------------|------|
| 5.7 | 5.7 LCD Arm Mount Adjustments for Monocular and Remote Recording.34 |                                                                | .33  |
| 5.8 |                                                                     | Disassembling and Transporting the LCD Arm Mount               | .34  |
| 5   | 5.8.1                                                               | Option 1: Remove LCD Arm and Camera Assembly as a Unit         | . 35 |
| 5   | .8.2                                                                | Option 2: Remove Camera Assembly then Remove the LCD Arm       | . 35 |
| 6.  | Pr                                                                  | imate Mount Installation                                       | . 36 |
| 6.1 |                                                                     | Primate Mount Hardware Considerations                          | .37  |
| 7.  | Lo                                                                  | ng Range Mount Installation                                    | . 40 |
| 7.1 |                                                                     | Description of the Components                                  | .40  |
| 7.2 |                                                                     | Overview of Setting the Mount                                  | .41  |
| 7.3 |                                                                     | Securing the EyeLink 1000 Fiber Optic Camera Head              | .42  |
| 7.4 |                                                                     | Securing the Illuminator                                       | .43  |
| 7.5 |                                                                     | Affixing the Mounting Bar                                      | .44  |
| 7.6 |                                                                     | Cabling for Long Range System                                  | .44  |
| 7.7 |                                                                     | Long Range Camera Setup                                        | .46  |
| 7   | 7.7.1                                                               | Acquire Preliminary Measurements                               | . 46 |
| 7   | 7.7.2                                                               | Assemble the Long Range Mount Components                       | . 46 |
| 7   | 7.7.3                                                               | Align the Camera Head and Illuminator                          | . 48 |
| 7   | 7.7.4                                                               | Put the Mount into Position and Find the Eye                   | . 49 |
| 7.8 |                                                                     | Installation in a MEG Room                                     | .50  |
| 7.9 |                                                                     | MRI Installation                                               | .52  |
| 7   | 7.9.1                                                               | Determine the Mount and Configuration to Use                   | . 53 |
| 7   | .9.2                                                                | Mounting the Camera Head and Illuminator                       | . 57 |
| 7   | .9.3                                                                | The Head Coil Mirror                                           | . 59 |
| 7   | .9.4                                                                | Measuring and Using the Eye-to-Camera Distance                 | . 60 |
| 7   | .9.5                                                                | Align the Camera Head and Illuminator                          | . 60 |
| 7   | .9.6                                                                | Put a Volunteer/Confederate in the Scanner and Find the Eye(s) | . 60 |
| 7   | .9.7                                                                | Adjust Image Thresholds and Focus the Lens                     | . 61 |
| 7.1 | 0                                                                   | Calibration and Drift Correcting with the Long Range System    | .62  |
| 7   | 7.10.                                                               | 1 Calibrating Atypical Spatial Areas                           | . 62 |
| 7   | .10.                                                                | 2 Drift Correction                                             | . 63 |
| 8.  | Те                                                                  | sting the Host PC Installation                                 | . 65 |
| 8.1 |                                                                     | Running the EyeLink Host Program                               | .65  |
| 8.2 |                                                                     | Troubleshooting Instructions                                   | .67  |

| 8.                                                        | 8.2.1 SCD file does not exist6                                   |                                                                   |      |  |
|-----------------------------------------------------------|------------------------------------------------------------------|-------------------------------------------------------------------|------|--|
| 8.2.2 "No Hardware" error                                 |                                                                  | 67                                                                |      |  |
| 8.2.3 EyeLink CL came                                     |                                                                  | EyeLink CL camera not found                                       | 67   |  |
| 8.2.4 ERROR: no                                           |                                                                  | ERROR: no sync found                                              | 67   |  |
| 8.2.5 Error: No Optili                                    |                                                                  | Error: No Optilink head found                                     | . 68 |  |
| 8.3                                                       | E                                                                | CyeLink Data Storage                                              | 68   |  |
| 8.4                                                       | C                                                                | Customizing Your PHYSICAL.INI Settings                            | 68   |  |
| 8                                                         | .4.1                                                             | Measuring screen_phys_coords                                      | 69   |  |
| 8                                                         | .4.2                                                             | Measuring screen_distance                                         | 70   |  |
| 8                                                         | .4.3                                                             | Entering Values into PHYSICAL.INI                                 | 70   |  |
| 9.                                                        | Dis                                                              | play PC Software Installation                                     | 72   |  |
| 9.1                                                       | W                                                                | Vindows Installation                                              | 72   |  |
| 9.                                                        | .1.1                                                             | Installing the EyeLink 1000 Experiment Programming Kit            | . 72 |  |
| 9.                                                        | .1.2                                                             | Installing the IO Port Access Driver                              | . 72 |  |
| 9.                                                        | .1.3                                                             | Installing the EyeLink Data Viewer and Experiment Builder Softwar | e73  |  |
| 9.1.4 USB License Key Installation                        |                                                                  | USB License Key Installation                                      | 73   |  |
| 9.1.5 Setting up EyeLink 1000 Network Connection          |                                                                  | Setting up EyeLink 1000 Network Connection                        | . 73 |  |
| 9.                                                        | .1.6                                                             | System and Programming Tools Required                             | . 74 |  |
| 9.2 Mac OSX Installation7                                 |                                                                  |                                                                   |      |  |
| 10.                                                       | App                                                              | pendix A: Host PC Hardware Installation                           | 76   |  |
| 10.                                                       | 1 I1                                                             | nstalling the High-Speed Frame Grabber - PCI card                 | 76   |  |
| 10.                                                       | 10.2 Installing the Ethernet Card7                               |                                                                   |      |  |
| 10.3                                                      | 10.3 Installing the Data Translation Analog Card (Optional)7     |                                                                   |      |  |
| 11.                                                       | App                                                              | pendix B: Windows 2000/XP Host PC Software Installation           | 78   |  |
| 11.                                                       | 1 Iı                                                             | nstall System Commander                                           | 78   |  |
| 11.                                                       | 11.2 Resize Existing Disk Partition7                             |                                                                   |      |  |
| 11.                                                       | 11.3 Create the EyeLink 1000 Host Application partition          |                                                                   |      |  |
| 11.4 Copy the Host Application files to the New Partition |                                                                  | 82                                                                |      |  |
| 11.                                                       | 11.5 Configuring the Keyboard                                    |                                                                   | 83   |  |
| 11.                                                       | 11.6 Transfer the System to make the EyeLink Partition Bootable8 |                                                                   | 83   |  |
| 11.'                                                      | 11.7 Organize System Commander's 'OS Selection Menu'84           |                                                                   |      |  |
| 11.                                                       | 8 A                                                              | utomated boot into the EyeLink 1000 Operating System              | 85   |  |
| 12.                                                       | App                                                              | pendix C: Host PC Software Installation Under Windows Vista       | .86  |  |
| 12.                                                       | 1 F                                                              | `ormatting the Hard Drive under ROM-DOS                           | 86   |  |

## Figures

| Figure 1-1: Suggested EyeLink 1000 System Layout                                                                                       | 2                                              |
|----------------------------------------------------------------------------------------------------|------------------------------------------------|
| Figure 2-1: The Standard Camera (left) and Fiber Optic Camera<br>Head (right)                                                          | a Base Box and Camera<br>6                     |
| Figure 2-2: Host and Display PC Basic Cabling                                                                                          | 8                                              |
| Figure 2-3: Fiber Optic Camera Components                                                                                              | 10                                             |
| Figure 2-4: Camera Base Box and Cabling affixed to the side of                                                                         | f the Host PC 12                               |
| Figure 2-5: The Camera Adapter (left) with Camera Head insert                                                                          | ted (right)13                                  |
| Figure 2-6: VPixx Button Boxes (left), VPixx Button Box Paralle<br>modified Gravis Destroyer gamepad, and Microsoft USB Sid<br>(right) | el Port Pin Adapter,<br>lewinder gamepad<br>13 |
| Figure 3-1: Components of EyeLink 1000 Tower                                                                                           |                                                |
| Figure 3-2: Clamping Chinrest to Table (right), Placing and Adj                                                                        | usting Tower Mount17                           |
| Figure 3-3: Adjust Height of Tower to Half the Screen Area of M                                                                        | Ionitor 18                                     |
| Figure 3-4: Views of the EyeLink 1000 Tower and Camera                                                                                 | 18                                             |
| Figure 3-5: Camera and Illuminator Cables for a Standard Can<br>Mount                                                                  | nera Used in the Tower<br>                     |
| Figure 3-6: Fiber Optic Camera in the Tower Mount                                                                                      | 20                                             |
| Figure 4-1: EyeLink 1000 Desktop Mount Components                                                                                      | 21                                             |
| Figure 4-2: Desktop Mount Camera Adjustment                                                                                            | 21                                             |
| Figure 4-3: Camera Level Position for Remote and Stabilized M                                                                          | onocular Recording22                           |
| Figure 4-4: Camera Angled Position for Stabilized Binocular an                                                                         | d Monocular Recording<br>23                    |
| Figure 4-5: Camera and Illuminator Cables from Desktop Mour                                                                            | nt 23                                          |
| Figure 4-6: Fiber Optic Camera in the Desktop Mount viewed frear (right)                                                               | rom the front (left) and24                     |
| Figure 5-1: Typical EyeLink 1000 LCD Arm Mount Installation                                                                            | 26                                             |
| Figure 5-2: EyeLink 1000 LCD Arm Mount Components: LCD A Camera and LCD Assembly                                                       | Arm Mount Base, Arm,<br>27                     |
| Figure 5-3: Two Configurations of the LCD Arm Mount Base                                                                               |                                                |
| Figure 5-4: Rearview of the LCD Arm Mount's Camera (top) and                                                                           | d LCD Monitor (bottom)<br>31                   |
| Figure 5-5: Cables Emerging from the Bottom of the LCD Arm.                                                                            |                                                |
| Figure 5-6: Securing the LCD Arm for Disassembling and Tran                                                                            | sporting34                                     |
| Figure 6-1: Typical EyeLink 1000 Primate Mount Installation                                                                            |                                                |

| Figure 7-1: EyeLink 1000 Long Range Mount affixed to a Desktop Base (left) and pictured with a variety of lenses and Tripod Adapter (right)                                                                                                    |
|----------------------------------------------------------------------------------------------------|
| Figure 7-2: Mounting Bar and Clips-note Guide Pins on the Camera Head clip (left)40                                                                                                    |
| Figure 7-3: Fiber Optic Camera Head with lens (left), attached to the Camera Head<br>Bracket (center), Guide Holes in the Camera Head Bracket accept Guide Pins from<br>Camera Head Clip (right)                                                                      |
| Figure 7-4: Bracket in the Level Position (left) and Angled (right) – without the Camera Head (top) and with the Camera Head (bottom)                                                                                                    |
| Figure 7-5: Illuminator attached using two brass thumbscrews (left), or single thumbscrew (center), rotates around the Mounting Bar when its knob is released to adjust tilt (right)                                                                                  |
| Figure 7-6: Tripod Adapter (left), Desktop Base (middle) and Mounting Bar attached to<br>the Tripod Adapter using Two Brass Bolts (right)                                                                                                    |
| Figure 7-7: Male DB-9 connector (left-to-right), gender changer with female connector showing, BNC connectors, LEMO connectors, and Battery System                                                                                                    |
| Figure 7-8: Focusing the Illuminator                                                                                                    |
| Figure 7-9: Pointing the Camera – a visible illumination boundary indicating poor<br>lighting of the left portion of the camera's view (left) and a fully illuminated target<br>indicating intense and uniform illumination (right)                                   |
| Figure 7-10: Screen Mount used in conjunction with the Elekta Neuromag screen (left)<br>and a custom-built wood-frame screen (right)52                                                                                                    |
| Figure 7-11: Tray Mount with optional screen for Siemens family of scanners (left),<br>Screen Mount (middle), and Siemens Allegra short bore mount (right)53                                                                                                    |
| Figure 7-12: Tray Mount for Siemens family of scanners pictured from above with optional screen (left), from behind with screen (top-middle) and configured for user-supplied screen (bottom-middle), riser block on screen (top-right) and from above (bottom-right) |
| Figure 8-1: Booting into the EyeLink Partition65                                                                                                    |
| Figure 8-2: Host Application Camera Setup Screen66                                                                                                    |
| Figure 8-3: Host PC Set Options Screen                                                                                                    |
| Figure 8-4: Measuring screen_phys_cords69                                                                                                    |
| Figure 10-1: High-Speed Frame Grabber76                                                                                                    |
| Figure 10-2: D-Link Ethernet Card77                                                                                                    |
| Figure 10-3: Analog Card77                                                                                                    |
| Figure 11-1: License Code Entry                                                                                                    |
| Figure 11-2: Enable System Commander                                                                                                    |
| Figure 11-3: Select Partitioning then Manual Partitioning79                                                                                                    |
| Figure 11-4: Partition Selection and Resizing                                                                                                    |

vii

| Figure 11-5: Partition and Partition Type Selection       | . 80 |
|-----------------------------------------------------------|------|
| Figure 11-6: Create a Custom FAT 32 Partition             | . 81 |
| Figure 11-7: Windows Explorer Tools Folder Options Dialog | . 82 |
| Figure 11-8: Select Partition to Rename                   | . 84 |
| Figure 11-9: Select Description and Icons                 | . 85 |
| Figure 11-10: Order Add and Remove                        | . 85 |

## 1. Introduction

This document provides hardware and software installation instructions for the EyeLink 1000 using the Tower, Desktop, Primate, LCD Arm or Long Range mounts.

There are two EyeLink 1000 cameras (the Standard camera and the Fiber Optic camera) and each is compatible with all of the different mount types with the exception that only the Fiber Optic camera works with the Long Range Mount. The cameras have identical technical specifications, though the Fiber Optic camera has a non-ferromagnetic optimized design to operate in electromagnetically sensitive environments such as is required for EEG, MEG or MRI.

Both EyeLink 1000 cameras can be upgraded to enable 2000 Hz recording, or to use the EyeLink 1000 as a Remote eye tracker that requires no head stabilization. While the 2000 Hz camera upgrade is compatible with all mount options, the EyeLink Remote upgrade works with only the Desktop and LCD Arm Mounts.

For the simplicity of presentation, these eye tracker configurations are collectively referred to as the EyeLink 1000 throughout this document, with important exceptions noted where necessary.

The basic steps in installing the EyeLink 1000 system are:

- 1) Unpack and Install the EyeLink 1000 Hardware.
- 2) If your system did not come with a preconfigured Host PC, install necessary Operating System and EyeLink 1000 Host Application software on the Host PC you have acquired.
- 3) Install and configure the EyeLink 1000 Windows Display Software (API and example experiments) on the Display PC.
- 4) Test the installation.

If you received a pre-configured Host PC with your eye tracker the installation process should take under an hour. If you are configuring your own Host PC, the installation process will take about two hours. Either way, budget this amount of time to dedicate to the process.

If you have questions or encounter a problem during the installation process, please contact SR Research through one of the contact channels listed in the contacts section of our website at <a href="http://www.sr-research.com">http://www.sr-research.com</a>

If you would like to ensure that a technical representative is available for direct phone support during your installation, please contact your SR Research representative to book a time for installation phone support. Please try to arrange an installation time with at least one week's notice.

#### 1.1 Suggested Equipment Layout

The layout of the EyeLink 1000 equipment is important if participant setup is to be convenient, and lighting problems are to be avoided. Before setting up the equipment, check the arrangement of the room to be used against these suggestions. These will aid in the ease of acquiring good experimental data.

• Ideally, arrange the Host and Display PC monitors on tables in an 'L' shape, as in Figure 1-1. This configuration allows the experimenter to adjust the eye tracking device and set up the subject for the experiment while having access to both computer keyboards and monitors.

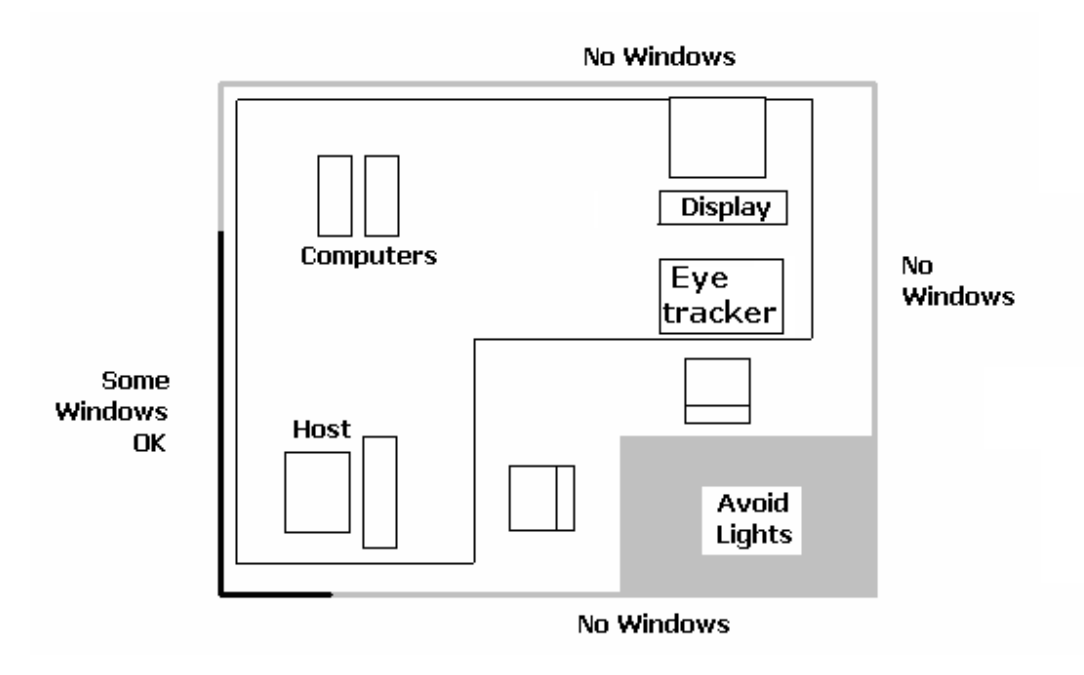

Figure 1-1: Suggested EyeLink 1000 System Layout

- If you are using the SR Research chinrest, please make sure you have a sturdy table available to clamp the chinrest to. This table must have a minimum thickness of 1.8 cm and a maximum thickness of 8.0 cm. The bottom edge of the table should have a depth of at least 6.0 cm to mount the integrated table clamp.
- Ideally, the table you select should be deep enough to accommodate both the monitor (especially for a CRT monitor) and eye tracker. For a 21" CRT monitor with a 30° viewing angle, the minimum table depth should be about 130 cm. A high table will ensure that even the tallest participants do not need to hunch over in order for their view to be aligned with the top of the Display computer's monitor.

2

- Avoid windows or other bright light sources that could cause reflections on the host and display monitors. The grey walls highlighted in Figure 1-1 are locations where bright light sources will cause reflections.
- Supply sufficient light in the room. The best way to light the room is with ceiling-mounted fluorescent lights, above and no more than two meters behind the computer monitors. Painting the walls light colors or white will maximize ambient light as well.
- Avoid environmental distractions. Be sure the room can be kept quiet, that no distracting items are viewable by the participant, and so on. It is a good idea to ensure that the participant cannot see the host monitor without turning their head (discourage this).
- Supply a comfortable, stable chair for the participants. It should not wobble or move when sat in, and the back should be firmly attached to the seat springiness encourages some participants to rock forwards and back. A chair with a concave back also discourages shifting of the body, as does a high back. The top of the chair back should be just below the shoulders on an average participant. Finally, make sure participants can enter and leave the chair easily, as the chair will be close to the table with the Display PC monitor.

## 2. Installation and System Cabling

#### IMPORTANT:

1. Power off computers before connecting or disconnecting any cables! Ensure that all cabling is properly connected and connectors are properly secured to the Host PC and the EyeLink 1000 camera before use.

2. Ensure that the RED switch on the back of the Host PC power supply (near the on/off switch) matches your country's voltage! (e.g., 115 or 230 V)

3. Static Electricity Discharge may cause permanent damage to your system. In order to avoid possible static electricity discharge during installation, please discharge any static electricity accumulated in your body by touching a grounded metal surface or the computer case for a few seconds.

## 2.1 Unpacking

Unpack all of the items you have received from SR Research Ltd. If the system has been stored or transported at a temperature below 10°C, allow all parts to warm to room temperature before proceeding.

If you are unpacking the EyeLink 1000 Tower Mount, please be careful as it contains glass that may have been broken during shipping.

IMPORTANT: The EyeLink 1000 Tower assembly should be held by the vertical posts and should NEVER be held by the mirror or the components attached to the mirror.

## 2.2 Display PC Hardware Installation

Set up the Display PC (the computer to be used to deliver the experiment to the subject and to control EyeLink 1000 calibration) at the desired location (see Section and Figure 1-1 for a suggested layout). This includes connecting the keyboard and mouse to the computer, as well as the power supply and monitor cables.

The requirements for the Display PC depend greatly on the type of experimental paradigms for which the EyeLink 1000 will be used. For example, gaze contingent paradigms generally require more computing power than simple cognitive paradigms because the computer display needs to be updated as quickly as possible. Similarly, video and audio intensive experiments may need faster hard disks to support the transfer of large video file data to the computer in a timely manner. The following requirements are *suggestions* for a Display PC configuration that

4

should be able to handle most experimental requirements. Please contact a SR Research Ltd. representative if you have specific questions about your situation and would like our input.

- Pentium Core2Duo 2.6 GHz or higher; at minimum your processor should support Hyperthreading or have multiple cores
- 80 GB or larger hard disk with 7,200 or higher rpm
- 256 MB PCIx video card supporting vertical refresh rates of at least100 Hz; for legacy technology AGP 8X or PCI video cards may suffice
- At least 2 GB RAM (more never hurts!)
- A DVD-ROM writer for software installation and data backup
- 32 bit Windows XP or Vista preferred; or MacOS X 10.2 or higher
- 17" or larger CRT monitor (for valid timing synchronization), that supports vertical refresh rates of >= 100Hz (10 ms frames) and horizontal refresh rates of at least100 kHz
- Ethernet port to connect Display PC to the EyeLink 1000 Host PC
- Optional Ethernet card for use on local network (a dedicated Ethernet port is ideal to connect to the EyeLink 1000 system)
- A keyboard and mouse or other pointing device
- Free USB ports (if EyeLink Data Viewer/SR Research Experiment Builder is purchased)

#### 2.3 Setting up the Host PC

Most new acquisitions of the EyeLink 1000 include a preconfigured Host PC requiring simple setup and the attaching of cables.

Set up the Host PC as you would any computer, at the desired location (see Section and Figure 1-1 for a suggested layout). This includes connecting the keyboard and mouse to the computer, as well as the power supply and monitor cables.

IMPORTANT: Please be sure to use the PS/2 keyboard and mouse supplied with your Host PC.

If your EyeLink 1000 has a preconfigured Host PC continue on to section 2.4 to begin attaching cables.

#### 2.3.1 Rebuilding the Host PC

The PC that will host the EyeLink hardware and software must meet certain specifications due to the nature of the operating system that the EyeLink Host application runs under. As computer technology is rapidly changing, only systems tested and approved by SR Research Ltd. can be guaranteed to work. In the interest of not instructing our customers to purchase computer equipment only to encounter difficulties with their installation, the reader is directed to consult the web page <a href="http://www.sr-research.com/compatibleHostPCs.html">http://www.sr-research.com/compatibleHostPCs.html</a> for a list of systems known to be compatible and accurate when running the EyeLink hardware and software.

If your EyeLink 1000 system did not come with a preconfigured Host PC, or if you are upgrading or replacing your original Host PC, you should have the following additional components on hand. These items were supplied with your original EyeLink purchase.

Please follow "Appendix A: Host PC Hardware Installation" to install these hardware components then continue with the software instructions below.

- 1. Frame Grabber PCI or PCIe card.
- 2. DLINK DFE538-TX Ethernet PCI card, or Agere ET131x Gigabit PCIe card.
- 3. Optional Analog card (if purchased).
- 4. "SR Research EyeLink CL" CD. Please note that each EyeLink 1000 system requires a camera-specific .SCD file and therefore, you should use the EyeLink 1000 Installation CD that comes with your system.
- 5. "ROM-DOS Boot CD".

Depending on the operating system that is to be used on your Host PC's non-EyeLink partition, you may require the following:

1. "System Commander Boot CD" – originally supplied for customers using Windows XP on their Host PCs; not required for Vista (see Appendix C).

To install the EyeLink Host software on a computer with Windows XP, follow the instructions in Appendix B. To install the Host software under Vista, follow the instructions in Appendix C. Note that for Vista, a clean installation of Vista is required.

#### 2.4 Host PC Wiring

6

In all cases, connect all cables with the power off, and power up the system once all cabling is in place.

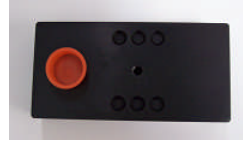

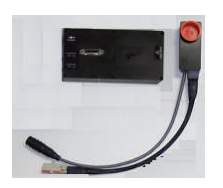

Figure 2-1: The Standard Camera (left) and Fiber Optic Camera Base Box and Camera Head (right)

The cable connections required depend upon whether you have the EyeLink 1000 Standard Camera or the Fiber Optic Camera. The Standard Camera is pictured in the left side of Figure 2-1, while the Fiber Optic Camera components appear in the right side of Figure 2-1.

If you have the Standard Camera, follow the instructions in the next section entitled "Standard Camera System Installation". If you have the Fiber Optic Camera then skip to Section 2.4.2 entitled "Fiber Optic Camera System Installation".

### 2.4.1 Standard Camera System Installation

#### 2.4.1.1 Standard Camera Pre-installation Checklist

Ensure that you have the listed components available before you start installation:

- 1. EyeLink 1000 Standard Camera (pictured in the left side of Figure 2-1).
- 2. EyeLink 1000 Mount. Each type of Mount consists of an infrared illumination source and an apparatus for holding the EyeLink 1000 camera. Each Mount option has a separate chapter to be consulted regarding its installation. Mount types for the Standard Camera include the Desktop, Tower, LCD Arm and Primate Mounts.
- 3. 12V Power supply for the EyeLink 1000 Standard Camera.
- 4. CameraLink cable to connect EyeLink 1000 Standard Camera to High-Speed Frame Grabber card (may be integrated into the LCD Arm Mount).
- 5. Crossover Ethernet cable to connect Host and Display PC together.
- 6. EyeLink Host PC if your system did not come with a preconfigured Host PC, or if you wish to replace the Host PC, see section 2.3.1 for more information.

You will also need the following components:

- 1. A power strip with surge protection to ensure that your EyeLink receives consistent voltage and to make it easy to power the system on and off.
- 2. A Display PC that ideally meets the required specifications. These specifications are listed in section 1.3.2.
- 3. Some tools may be needed to adjust your mount or tighten cabling (usually a Phillips and/or slotted screwdriver will do).

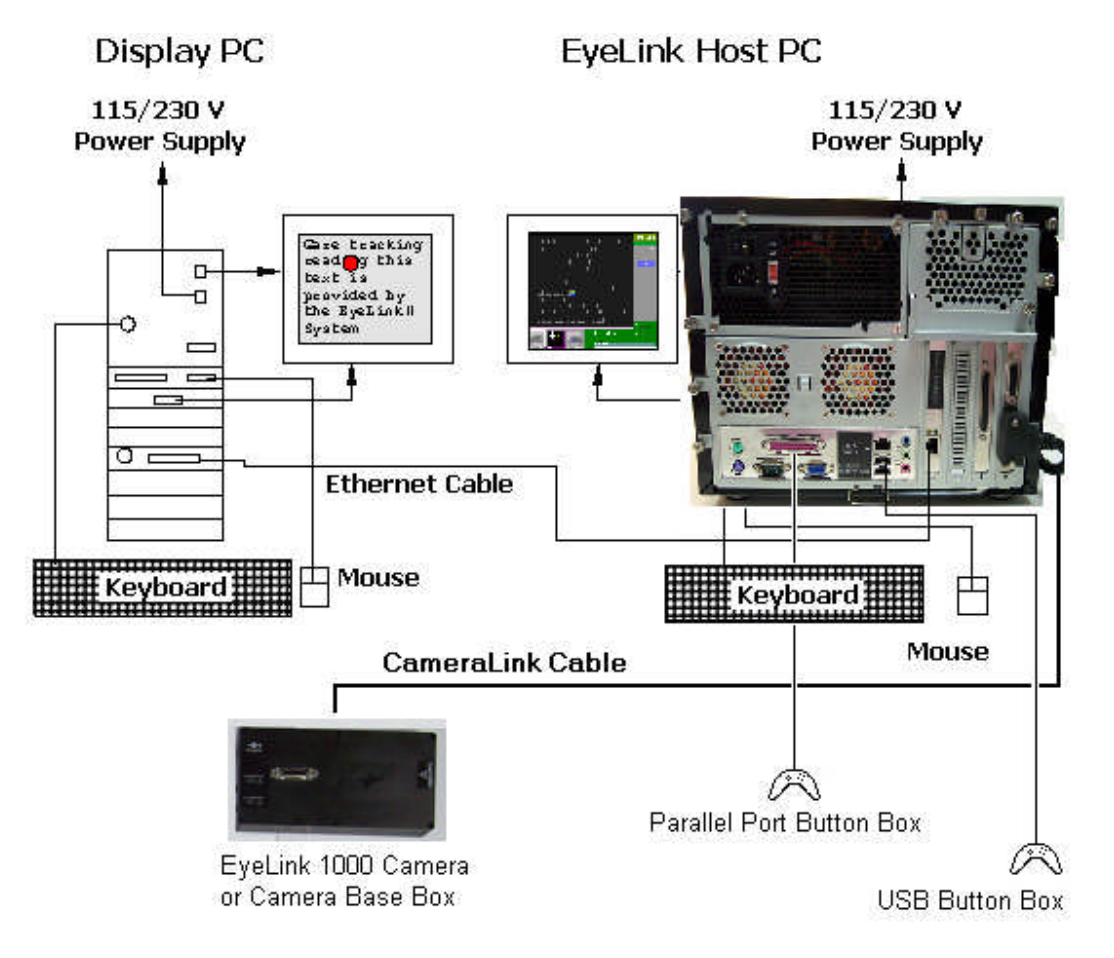

Figure 2-2: Host and Display PC Basic Cabling

#### 2.4.1.2 Standard Camera System Wiring

Standard Camera cabling steps for the Host PC are (see Figure 2-2):

- 1. If not already completed, attach the keyboards, mouse, power cords, monitors etc. to the Host and Display PCs.
- 2. Connect one end of the Ethernet crossover cable provided with your system to the Ethernet card port on the Host PC marked with an "EyeLink Ethernet" label. Connect the other end of the cable to the Ethernet port on the Display PC that you will later configure for use with the EyeLink system. Ensure the cable is securely connected at both ends.

Do NOT connect the crossover cable to the Ethernet port on the Host PC marked "LAN/WAN", which is on the motherboard. This port may be used to access the Internet when running Windows.

3. Connect one end of the CameraLink Cable provided with your system to the High-speed Frame Grabber card interface on the back of the Host PC. Ensure the CameraLink cable

8

is firmly attached with the two thumb screws tightened to lock the cable in place. A slotted screwdriver may make this task easier.

The other end of the CameraLink Cable will be attached to the Standard Camera once it is placed in its Mount.

4. Plug the 12V power supply's small, circular end into the standard EyeLink 1000 camera. Plug the other end of the power supply into a surge protected power source. The camera is powered as soon as it has an electrical supply, so a power supply with a switch provides a convenient way to turn the camera on and off.

#### Continue on to 2.4.4 EyeLink Response Device Installation

### 2.4.2 Fiber Optic Camera System Installation

In general, the Fiber Optic Camera Head should be powered before the Camera Base Box and the Host PC. Should the camera be unresponsive, power off the Camera Head and then re-power it so that Camera Head is powered before the Camera Base Box.

#### 2.4.2.1 Fiber Optic Camera Pre-installation Checklist

Ensure that you have the following listed components before you start installation.

- 1. EyeLink 1000 Fiber Optic Camera components appear in Figure 2-3. Items ii and iv are only supplied if setting up the fiber optic camera for use with a Desktop, Tower, Primate or LCD Arm Mount.
  - i. Camera Base Box
  - ii. Camera Adapter (for use with Desktop, Tower, Primate and LCD Arm Mount options)
  - iii. Camera Head
  - iv. Integrated Extension Cable (for use with Desktop, Tower, Primate and LCD Arm Mounts)
  - v. Fiber Optic Extension Cable
  - vi. Fiber Optic Camera 5V power supply with pressure-release connectors (alternative power sources include a Battery Pack Power System or BNC connector-based power cable)

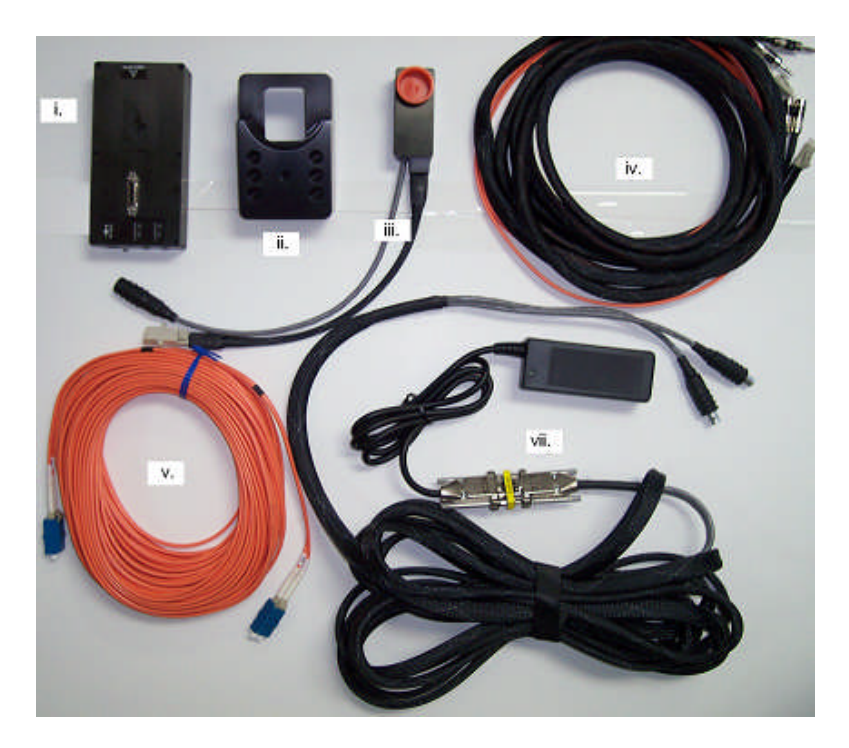

Figure 2-3: Fiber Optic Camera Components.

- 2. EyeLink 1000 Mount. Each type of Mount consists of an infrared illumination source and an apparatus for holding the EyeLink 1000 camera. Each Mount option has a separate chapter to be consulted regarding its installation. Mount types for the Fiber Optic Camera include the Desktop, Tower, LCD Arm, Primate and Long Range Mounts.
- 3. 12V Power supply for the EyeLink 1000 Fiber Optic Camera Base Box.
- 4. CameraLink cable to connect Camera Base Box to High-Speed Frame Grabber card.
- 5. Crossover Ethernet cable to connect Host and Display PC together.
- 6. EyeLink Host PC if your system did not come with a preconfigured Host PC, or if you wish to replace the Host PC, see Section 2.2 for more information.

You will need to supply the following components:

- 1. A power strip with surge protection to ensure that your EyeLink receives consistent voltage and to make it easy to power the system on and off.
- 2. A Display PC that ideally meets the required specifications. These specifications are listed in section 1.3.2.
- 3. Some tools may be needed to adjust your mount or tighten cabling (usually a Phillips and/or slotted/flathead screwdriver will do).

#### 2.4.2.2 Fiber Optic Camera System Wiring

Fiber Optic Camera cabling steps are (see Figure 2-2):

- 1. If not already completed, attach the keyboards, mouse, power cords, monitors etc. to the Host and Display PCs.
- 2. Connect one end of the Ethernet crossover cable provided with your system to the Ethernet card port on the Host PC marked with an "EyeLink Ethernet" label. Connect the other end of the cable to the Ethernet port on the Display PC that you will later configure for use with the EyeLink system. Ensure the cable is securely connected at both ends.

Do NOT connect the crossover cable to the Ethernet port on the Host PC marked "LAN/WAN", which is on the motherboard. This port may be used to access the Internet when running Windows.

3. Connect one end of the CameraLink Cable provided with your system to the High-Speed Frame Grabber card interface on the back of the Host PC. Attach the other end of the CameraLink cable to the Camera Base Box for the Fiber Optic Camera. Affix the Camera Base Box to the Velcro strips on the rear left side of your Host PC as pictured in Figure 2-4.

Ensure both ends of the CameraLink cable are firmly attached, with the two thumb screws tightened to lock the cable in place. A slotted screwdriver may make this task easier.

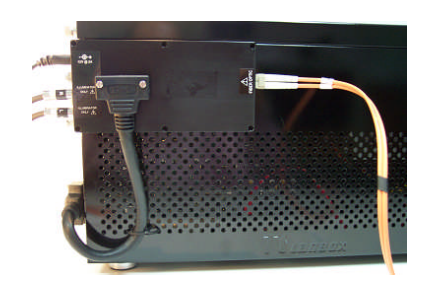

Figure 2-4: Camera Base Box and Cabling affixed to the side of the Host PC

- 4. Plug the 12V power supply's small, circular end into the standard EyeLink Camera Base Box. Plug the other end of the power supply into a surge protected power source.
- 5. If you are using the Fiber Optic Camera with the Long Range Mount, plug one end of the Fiber Optic Extension Cable into the Fiber Optic receptacle on the Camera Base Box. This will be toward the Host PC's front as pictured in Figure 2-4.
- 6. If you are using the Fiber Optic Camera with the Desktop, Tower, Primate or LCD Arm Mount, then locate the Fiber Optic Integrated Extension Cable.
  - i. Plug the 3.5mm (1/8") mini-plugs (male, or plug ends) of the Integrated Extension Cable into the Camera Base Box (female, or socket ends) that should be affixed to the rear, left, side of the Host PC (see Figure 2-4). The mini-plugs are marked "R" and "L" and should be plugged into the corresponding marked sockets on the Camera Base Box, on the rear, beneath the power connector.
  - Plug the fiber optic connector of the Integrated Extension Cable into the Fiber Optic receptacle on the Camera Base Box. This will be toward the Host PC's front as pictured in Figure 2-4.
  - iii. The other end of the Integrated Extension Cable will be connected to the fiber optic cable of the Camera Head and to the illuminator leads from your mount. Detailed instructions for these connections can be found in the descriptions for each type of Mount.

## 2.4.3 The Fiber Optic Camera Adapter

To use the Fiber Optic Camera with the Desktop, Tower, Primate or LCD Arm Mount, the Camera Head needs to be inserted into a Camera Adapter (see the left side of Figure 2-5) that makes the Camera Head the same size as the Standard Camera (see the right side of Figure 2-5). The Camera Adapter can then be inserted in any type of mount in the place of the Standard Camera.

Follow these steps to insert the Camera Head into the Camera Adapter:

1. Remove the two thumbscrews and crosspiece from the Camera Adapter.

- 2. Place the Camera Head into the Camera Adapter, with its two attached cables emerging from the opening on the side of the bracket (see the right side of Figure 2-5).
- 3. Replace the crosspiece and fasten the thumbscrews.

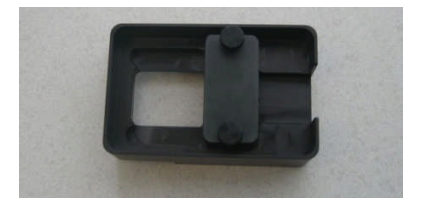

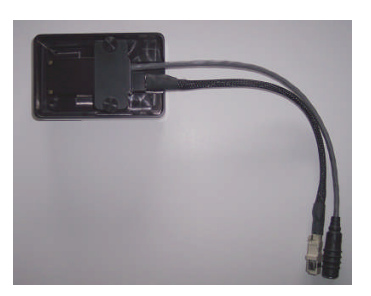

Figure 2-5: The Camera Adapter (left) with Camera Head inserted (right)

Further instructions regarding the use of the Fiber Optic Camera in various types of mounts appear in later sections describing the installation steps to be taken for each type of mount.

## 2.4.4 EyeLink Response Device Installation

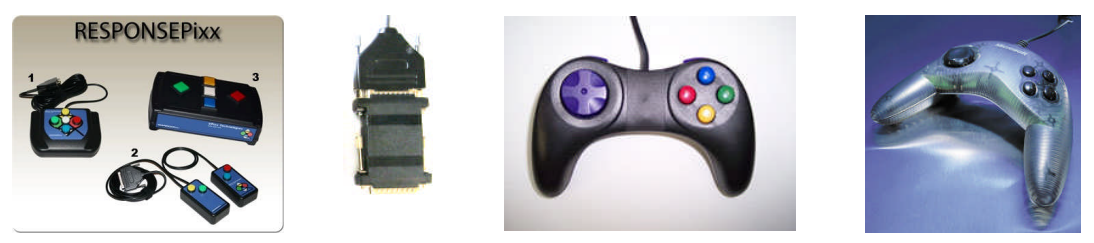

Figure 2-6: VPixx Button Boxes (left), VPixx Button Box Parallel Port Pin Adapter, modified Gravis Destroyer gamepad, and Microsoft USB Sidewinder gamepad (right)

If you have purchased an optional button box/response device for the Host PC (VPixx Professional button box, modified Gravis Destroyer Gamepad, or the Microsoft USB Sidewinder- see Figure 2-6) it should be plugged into the Host PC before booting.

*VPixx Professional Button Box Installation.* The VPixx button box plugs into the parallel port on the Host PC motherboard and requires the additional parallel port pin adapter shown in the Figure 2-6.

**Modified Gravis Destroyer Gamepad.** The modified Gravis Destroyer gamepad plugs into the parallel port on the Host PC motherboard. Note that the back two buttons of the Gravis Destroyer gamepad are not operational.

*Microsoft USB Sidewinder Gamepad.* If you have acquired a USB Microsoft Sidewinder game controller (no longer available from Microsoft or SR Research), plug it into a USB port on the

back of the Host PC as indicated by the label "EyeLink Button Box". Use an optional USB extender cable if the game pad needs to have a cord longer than one meter.

**NOTE:** If you have a USB Button Box, it must be directly connected to a USB port on the Host PC and cannot be connected through a USB hub.

**Use of an Optional Parallel Port Expansion Card.** The EyeLink Host PC can be used with an optional Parallel Port Expansion Card from SR Research. While the default configuration expects the VPixx Button Box or Modified gravis Destroyer Gamepad to be plugged into the motherboard's parallel port, it is possible to use these with the expansion card by copying and renaming the {EYELINK Drive}:\ELCL\EXE\BUTTONS.EXP file as {EYELINK Drive}:\ELCL\EXE\BUTTONS.INI – which configures the expansion port as the default.

| BNC Connector Label | Eye Data                    | Line |
|---------------------|-----------------------------|------|
| 0                   | Monocular: X                | DAC0 |
|                     | Binocular: Left X           |      |
| 1                   | Monocular: Y                | DAC1 |
|                     | Binocular: Left Y           |      |
| 2                   | Monocular: Pupil Size       | DAC2 |
|                     | Binocular: Left Pupil Size  |      |
| 3                   | Monocular: -                | DAC3 |
|                     | Binocular: Right X          |      |
| 4                   | Monocular: -                | DAC4 |
|                     | Binocular: Right Y          |      |
| 5                   | Monocular: -                | DAC5 |
|                     | Binocular: Right Pupil Size |      |
| STST                | Strobe Line                 | STST |

#### Table 1: Analog Card BNC Connector Information

#### 2.4.5 Analog Card Installation

If an optional Data Translation analog card was purchased with your system it will require additional cabling steps.

#### 2.4.5.1 Analog Card Pre-installation Checklist

If an analog card option was purchased, you should also have:

- 1. Full length PCI Analog card (already seated in the Host PC if your system comes preconfigured).
- 2. Analog breakout board with BNC connectors.
- 14 Installation and System Cabling © 2005-2010 SR Research Ltd.

3. Cable to connect the analog PCI card to the breakout board.

#### 2.4.5.2 Analog Card Wiring

The analog card allows position information and pupil size to be output as analog voltages. The card connects to a breakout board using a thick cable, and the breakout board in turn has a number of BNC connectors attached to it. Each BNC connector has a label. See Table 1 for details of the information carried on each line.

To reduce noise it is recommended that the breakout board be encased in an RF shielded and insulated box.

For detailed information regarding configuration and use of the analog card please see Appendix A of the EyeLink 1000 User Manual.

#### 2.4.6 Camera Lens Selection

The EyeLink 1000 Mounts come with a number of different lenses to be used for unique eye tracking situations. Table 2 lists recommended lenses for a range of eye-to-camera distances as a function of the type of mount being used.

In all cases, eye-to-camera distance is listed in cm and measured from the surface that the lens screws into (on the Standard Camera or the Fiber Optic Camera Head) to the bridge of the participant's nose.

| Lons                                   | Tower/           | Desktop Mount or LCD Arm<br>Mount |             | Desktop Mount | Long Range Mount    |
|----------------------------------------|------------------|-----------------------------------|-------------|---------------|---------------------|
| Aperture Size                          | Primate<br>Mount | Monocular<br>with Head<br>Support | Remote Mode | Binocular     | Monocular/Binocular |
| 16 mm<br>(Short Handle or Small Wheel) | -                | -                                 | 50-70 cm    | -             | -                   |
| 25 mm<br>(Long Handle or Large Wheel)  | IDEAL            | -                                 | -           | 50-60 cm      | -                   |
| 35 mm                                  | -                | 50-70 cm                          | -           | 60-70 cm      | 60-70 cm            |
| 50 mm                                  | -                | -                                 | -           | -             | 70-100 cm           |
| 75 mm                                  | -                | -                                 | -           | -             | 100-150 cm          |

#### Table 2. Lens Guide for Different Viewing Distances

| Continue on to the section pertaining to the mounting option that you are installing: |                                |  |
|---------------------------------------------------------------------------------------|--------------------------------|--|
| Tower Mount –                                                                         | 3 "Tower Mount Installation"   |  |
| Desktop Mount –                                                                       | 4 "Desktop Mount Installation" |  |
| LCD Arm Mount –                                                                       | 5 "LCD Arm Mount Installation" |  |
| Primate Mount –                                                                       | 6 "Primate Mount Installation" |  |
| Long Range Mount – 7 "Long Range Mount Installation"                                  |                                |  |

## 3. Tower Mount Installation

Please follow the steps below to mount the EyeLink 1000 Tower onto the table and to install the camera. Figure 3-1 illustrates adjustable parts on the EyeLink 1000 Tower (a Standard Camera is used in this illustration).

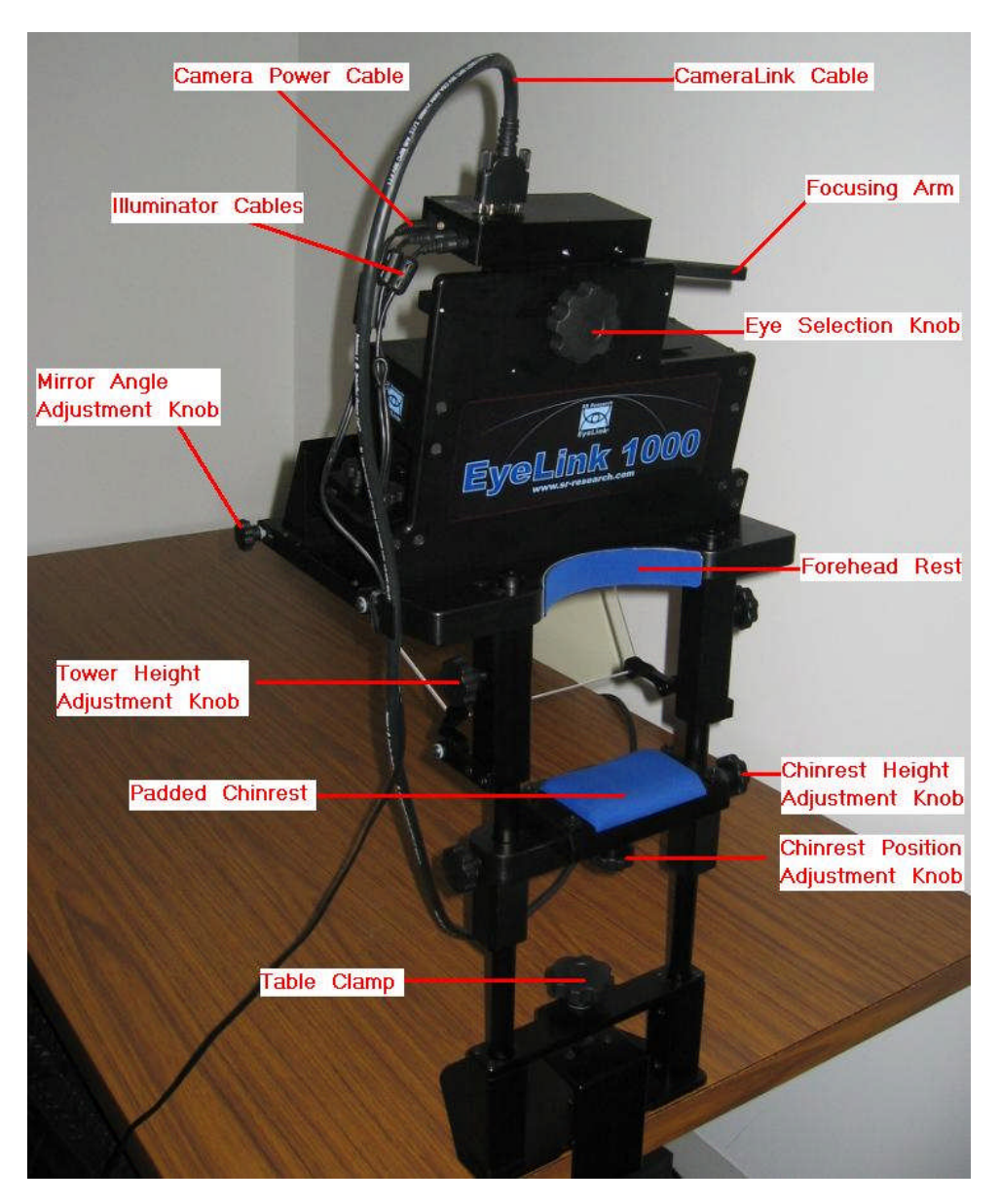

Figure 3-1: Components of EyeLink 1000 Tower

### 3.1 Mounting the Tower to a Table

Important: The head support Tower should only be held by the vertical posts and should NEVER be held by the mirror or the components attached to the mirror. We recommend you have somebody available to assist with mounting the head-support Tower onto the table to prevent damages to the IR mirror or other parts of the Tower.

Check whether the table is suitable for mounting the EyeLink 1000 Tower – the table used should have a minimum thickness of 1.8 cm and a maximum thickness of 8.0 cm.

Loosen the table clamp by turning the knob counterclockwise, then place the table clamp fully onto the table, and then tighten it clockwise (see right side of Figure 3-2). Check that it is firmly secured by gently attempting to rock the table clamp base free. If the table clamp base wobbles you will have to tighten it further.

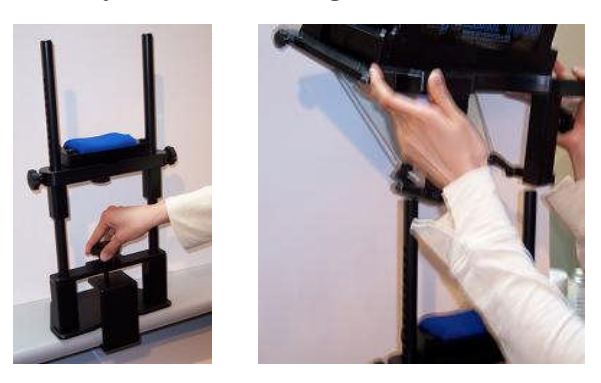

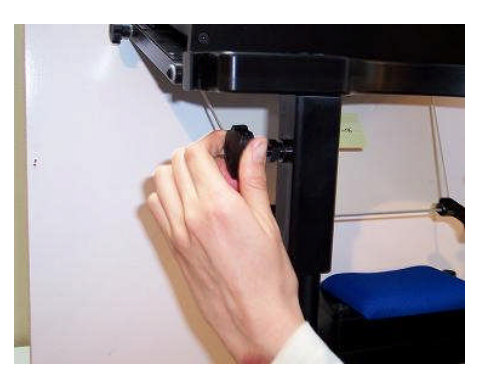

#### Figure 3-2: Clamping Chinrest to Table (right), Placing and Adjusting Tower Mount

The camera mount is quite heavy and cumbersome to move. For safety purposes it is recommended that two people participate in setting up this piece of the equipment. One person can support the weight of the camera mount while the other lines the spring-loaded clamps with holes in the Tower poles. When released, the clamps secure a peg into the holes of the Tower poles, thereby supporting the weight of the camera mount.

Gently pick up the camera mount with the mirror on the side that is away from you. It is recommended that you hold the camera mount near the Tower height adjustment knobs as shown in the center image of Figure 3-2. Be careful not to scratch or touch the mirror. Now line the mount up with the vertical posts and gently lower it into position. The camera mounting should rest about ½ inch into the hole.

Once the Tower Mount is placed onto the Tower poles you will need to adjust its height by simultaneously pulling the Tower height adjustment knobs away from the poles on both the left and right hand sides (see right side of Figure 3-2). Be careful as you still have to support the

Tower Mount Installation © 2005-2010 SR Research Ltd.

weight of the camera mounting unit. Make sure that the unit does not fall down the poles. If at any point the camera mounting unit does begin to fall, releasing the spring-loaded height adjustment will cause them to lock into one set of holes in the Tower poles, preventing the Tower from falling further.

Gently lower or raise the camera mount by pulling to release the height adjustment knobs and by raising or lowering the unit until the knobs are in line with the center of the display monitor (see Figure 3-3). This will produce an optimal viewing angle for participants. Once the Tower height is set for a normal operation, it does not need to be adjusted further. The experimenter should adjust the heights of the chair and/or chin rest on a participant-to-participant basis.

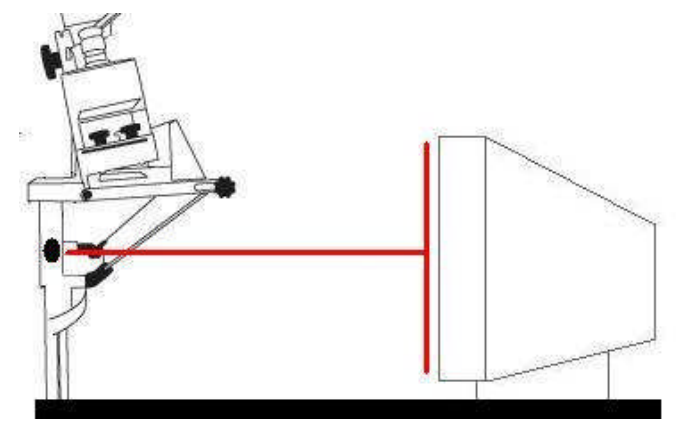

Figure 3-3: Adjust Height of Tower to Half the Screen Area of Monitor

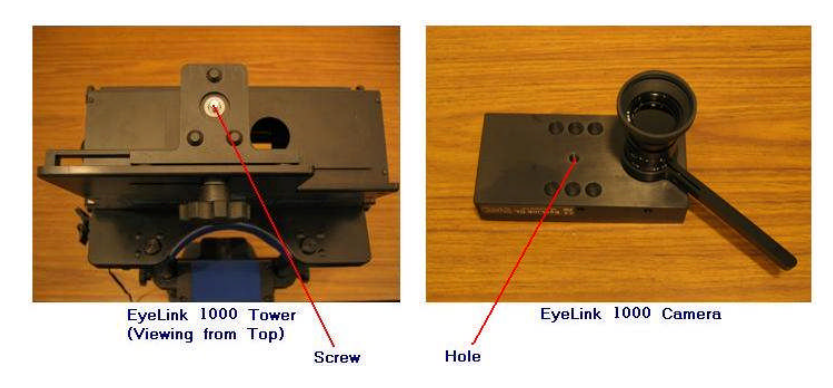

Figure 3-4: Views of the EyeLink 1000 Tower and Camera

## 3.2 Mounting the High-speed Camera and Cabling

The 25 mm lens should be used on the EyeLink 1000 Tower Mount. Remove the cap from the camera lens. Remove the protective cover plugged to the Camera Head as well. Turn the camera lens into the thread on the Camera Head. If the camera handle hits the Camera Adapter (for a Fiber Optic Camera), use a Philips screw driver to loosen the screw on the camera handle slightly (the screw shouldn't come off the handle completely) and pull the

handle away from the bracket so that the lens is fully screwed into the Camera Head. Then retighten the lens handle screw.

Hold the camera with the lens facing down so that the focusing arm is on the right. Align the hole on the camera to the screw on the top of the Tower and tighten the screw knob from below. Please make sure the camera lens is not dusty or scratched! If you are using the Fiber Optic Camera, make sure the fiber optic cable is not twisted or bent.

### 3.2.1 Cabling for the Standard Camera

After the camera is mounted onto the Tower, connect the two illuminator cables that come out of the left side of the head support Tower to the left side of the EyeLink 1000 high-speed camera: plug the cable marked with "R" to the port marked with "R" and the one with "L" to the remaining port. Connect the CameraLink cable to the top of the EyeLink 1000 high-speed camera. Connect the EyeLink 1000 power supply that was provided with your system to the power connector on the left side of the EyeLink 1000 camera.

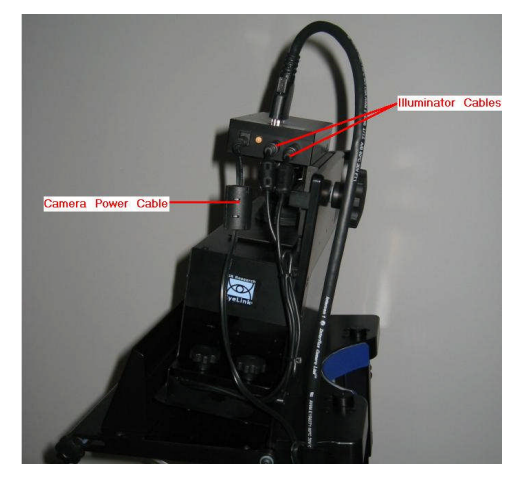

Figure 3-5: Camera and Illuminator Cables for a Standard Camera Used in the Tower Mount

#### 3.2.2 Cabling for the Fiber Optic Camera

After the Camera Adapter with the Camera Head and lens is mounted onto the Tower, connect the two illuminator cables that come out of the left side of the Tower mount to the mini-plug sockets on the Integrated Extension cable – make sure the cable marked with "R" is connected to the socket marked with "R" and the one marked with "L" to the remaining socket.

If you haven't already, connect the power supply to the Camera Head – note one of the pressure-release power connectors is unused. Connect the fiber optic cable of the Camera Head to the fiber optic connector of the Integrated Extension Cable. Now connect the EyeLink 1000 power supply that was provided with your system to the power connector on the Camera Base Box.

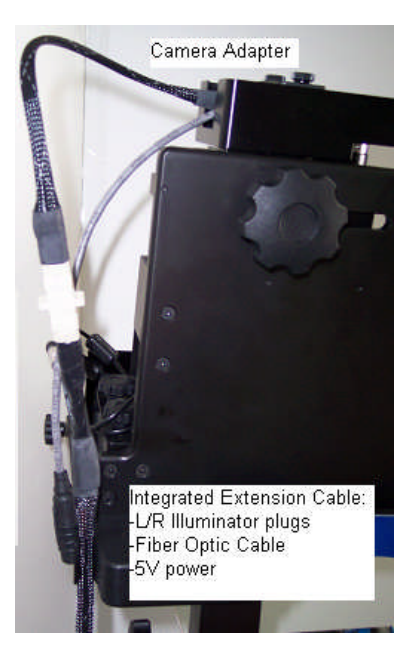

Figure 3-6: Fiber Optic Camera in the Tower Mount

## 3.3 Adjusting Head Rest Components

The height of the forehead and chinrest can be adjusted by loosening the knobs on both sides of the Tower. After sliding the chinrest to the desired position, re-tighten the knobs.

- Set up the monitor and chinrest so that the chinrest is centered on the monitor and the monitor is horizontally aligned with the chinrest (**HINT**: measure from the left and right knobs on the chinrest to the left and right sides of the top of the display area of the monitor, these should be equal).
- Adjust the tilt of the monitor and height of the forehead rest. Ideally these should be set so that the top of the display is at about the same height as the forehead rest, and the display is tilted up slightly. The tilt can be changed if there are any reflection issues. Please follow "Section 8.4 Customizing Your PHYSICAL.INI Settings" to modify the PHYSICAL.INI file settings.

#### Continue to Chapter 8 "Testing the Host PC Installation"

20

## 4. Desktop Mount / EyeLink Remote Installation

Please follow the steps below to set up the EyeLink 1000 Desktop Mount. Figure 4-1 illustrates adjustable parts of the EyeLink 1000 Desktop Mount, using a Standard Camera.

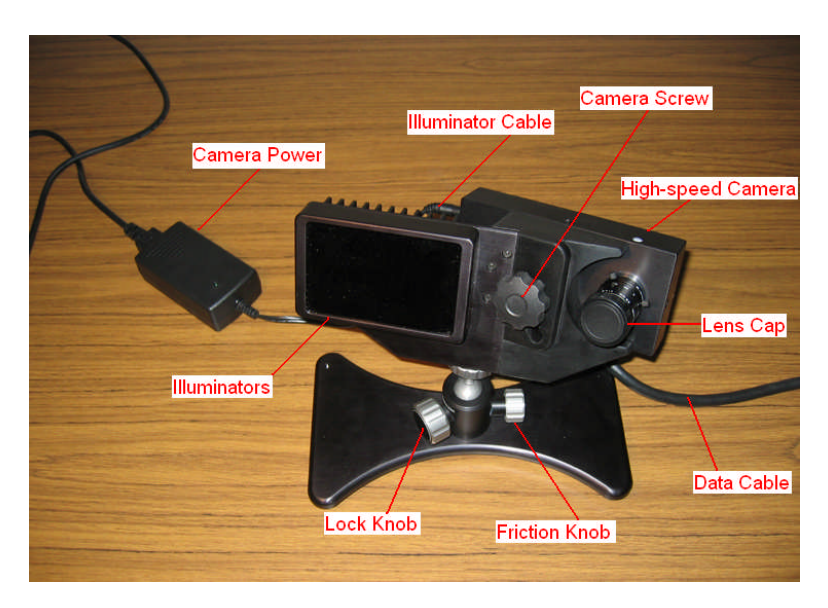

Figure 4-1: EyeLink 1000 Desktop Mount Components

## 4.1 Mounting the EyeLink 1000 High-Speed Camera and Cabling

The EyeLink 1000 Desktop and Long Range Mounts can be configured to track eye movements up to 2000 Hz monocularly or 1000 Hz binocularly (with the 2000 Hz camera upgrade). The angle of the camera should be adjusted differently depending on the mount type you plan to use. Each mount type works optimally with different camera lenses (see Table 2).

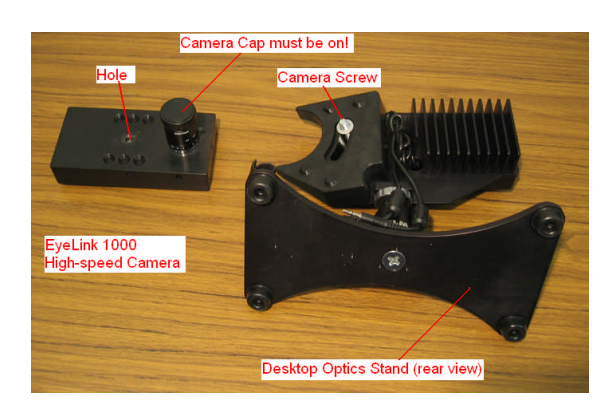

Figure 4-2: Desktop Mount Camera Adjustment

Follow the steps below to mount the high-speed camera for monocular tracking or to use the EyeLink Remote – in the Camera Level position (see Figure 4-3):

- 1. Place the Desktop Mount on the table. Turn the recommended camera lens into the thread on the Standard Camera or the Fiber Optic Camera Head. See Table 2 for recommended lens usage. The 35 mm lens is recommended for the Desktop Mount monocular setup whereas the 16 mm lens should be exclusively used for the Remote tracking.
- 2. Move the camera screw to the top end of the slot on the Desktop Mount.
- 3. Hold the camera with its elongation parallel to the table (and level with the top of the mount), align the hole on the camera to the camera screw on desktop mount, and then tighten the camera screw. Dimples in the camera align with protrusions on the mount to ensure the camera is in the right position. If you are using the Fiber Optic Camera, make sure the fiber optic cable is not twisted or bent.

# Camera screw should be held at the top end of the slot

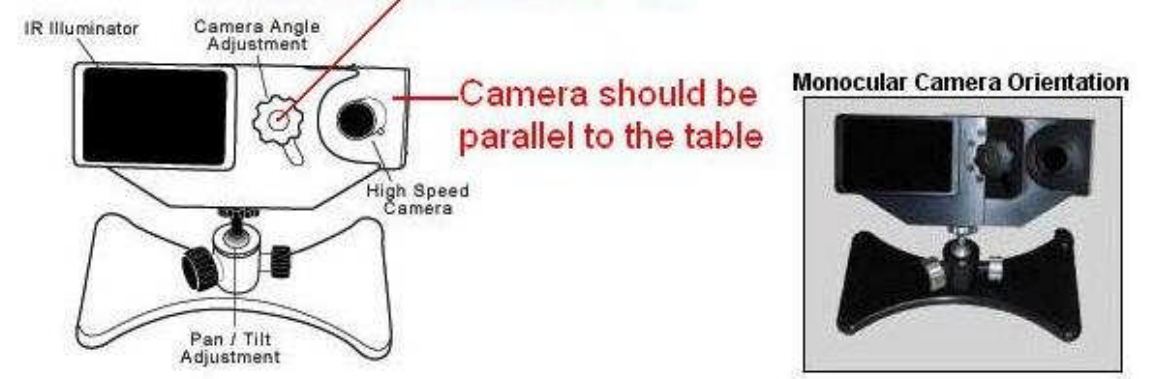

Figure 4-3: Camera Level Position for Remote and Stabilized Monocular Recording

For binocular tracking (see Figure 4-4):

- 1. Place the Desktop Mount on the table. Turn the 25 mm camera lens into the thread on the Standard Camera or the Fiber Optic Camera Head. See Table 2 for recommended lens usage.
- 2. Move the camera screw to the bottom end of the slot on the Desktop Mount.
- 3. Hold the camera with its elongation forming a 45-degree angle relative to the table. Align the hole on the camera to the camera screw on desktop stand, and then tighten the camera screw. Dimples in the camera align with protrusions on the mount to ensure the camera is in the right position. If you are using the Fiber Optic Camera, make sure the fiber optic cable is not twisted or bent.

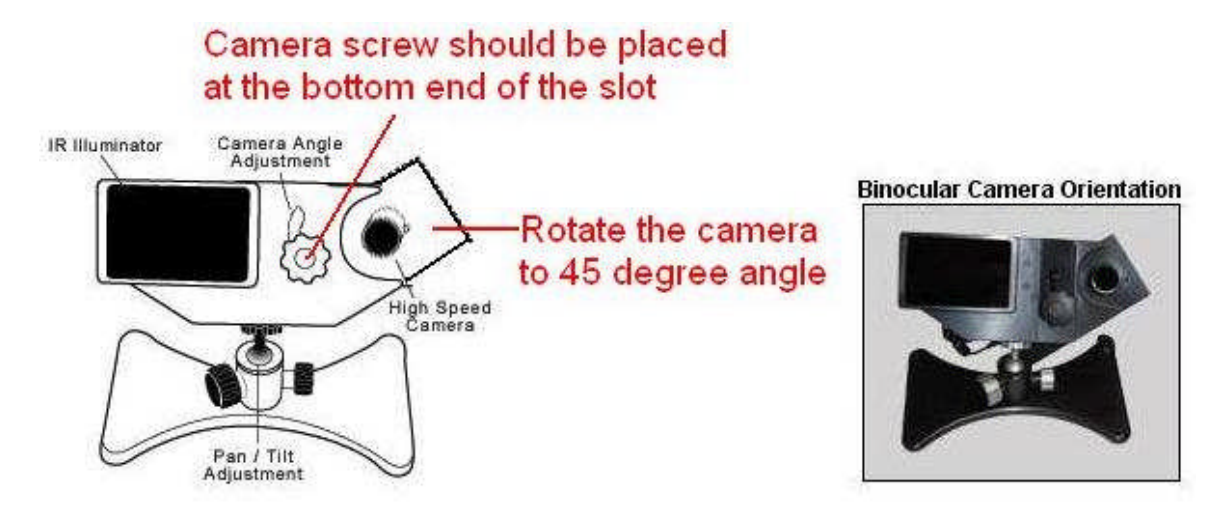

Figure 4-4: Camera Angled Position for Stabilized Binocular and Monocular Recording

## 4.1.1 Cabling for the Standard Camera

After the camera is mounted onto the Desktop Mount, connect the two illuminator cables that come out of the Desktop mount to the left side of the EyeLink 1000 high-speed camera. Connect the EyeLink 1000 power supply that was provided with your system to the power connector on the left side of the camera (see Figure 4-5).

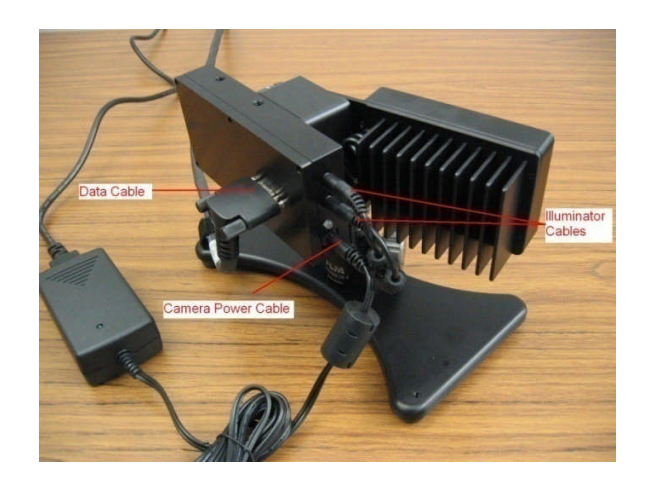

Figure 4-5: Camera and Illuminator Cables from Desktop Mount

## 4.1.2 Cabling for the Fiber Optic Camera

After the Camera Adapter with the Camera Head and lens are mounted onto the Desktop Mount, connect the two illuminator plugs emerging from the mount into the 3.5 mm (1/8") mini-plug sockets of the Integrated Extension Cable.

If you haven't already, connect the 5V pressure-release power supply connectors to the Camera Head – note one of the power connectors is unused. Connect the fiber optic cable from the Integrated Extension Cable to the Camera Head. Now connect the EyeLink 1000 power supply that was provided with your system to the power connector on the Camera Base Box.

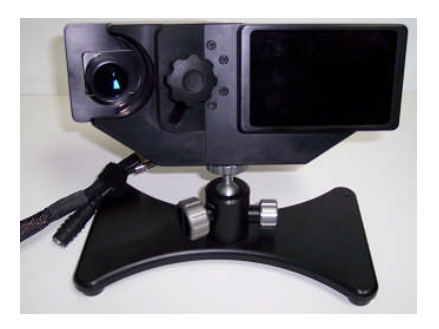

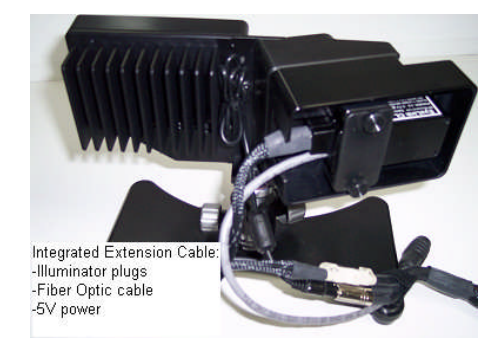

Figure 4-6: Fiber Optic Camera in the Desktop Mount viewed from the front (left) and rear (right)

# 4.2 Adjusting the Desktop Mount (Monocular, Binocular and Remote Recording)

Place the Desktop Mount on the table at a distance between 40 and 70 cm from where the participant's eyes will typically be, with the illuminator and eye camera facing the participant. The recommended tracking distance is 50 to 55 cm. The camera screw of the Desktop Mount should be aligned to the center of the display PC monitor and the top of the illuminator should be as close to the lower edge of the visible part of the monitor to maximize the eye tracking range.

If you are using the chin rest supplied by SR Research Ltd., please check whether the table is suitable for mounting the chin rest – the table used should have a minimum thickness of 1.8 cm and a maximum thickness of 8.0 cm. Loosen the table clamp by turning the knob counterclockwise, place the table clamp fully onto the table, and then tighten it clockwise. Check that it is firmly secured by gently attempting to rock the table clamp base free. If the table clamp base wobbles, tighten it further. Next, place the forehead rest over the chinrest poles and tighten the knobs at the desired height.

Please check that the chinrest is horizontally centered with the monitor. Adjust the tilt of the monitor so that the display is tilted up slightly. The tilt can be changed if there are any reflection issues. Please follow "Section 8.4 Customizing Your PHYSICAL.INI Settings" to modify the PHYSICAL.INI file settings.

## 4.3 EyeLink Remote Hardware Adjustment for the Desktop Mount

The default version of the EyeLink Remote uses the Desktop Mount and an EyeLink 1000 High-Speed Camera programmed for Remote viewing. Users who are exclusively interested in installing the EyeLink Remote should first follow installation instructions for the Desktop Mount, then continue below.

To use the EyeLink 1000 in remote mode, the viewer is ideally about 60-70 cm from the display surface. The height of the monitor should be set so that when the participant is seated and looking straight ahead, they are looking vertically at the middle to top 75% of the monitor. Once you have set up the system, make sure you have updated PHYSICAL.INI, which is located at C:\EL1000\EXE folder of the Host PC. Please follow "Section 8.4 Customizing Your PHYSICAL.INI Settings" to modify the PHYSICAL.INI file settings.

Check whether the camera is set to the Level position – the elongation of the camera should be parallel to the table (see section 4.1 "Mounting the EyeLink 1000 High-Speed Camera"). Place the eye tracker right in front of the monitor; the camera screw should be horizontally aligned to the center of the monitor. To maximize the eye tracking range, the eye tracker should be raised so that the top of the illuminator is as close as possible to the lower edge of the visible part of the monitor without blocking the subject's view.

Internally, the eye tracker software was designed to perform based on this recommended setup. Variability by a couple of centimeters will not have an impact on the tracker accuracy while a larger deviation from the recommended settings may cause performance issues. Contact SR Research for extra setup information if your experiment requires substantial deviation from the above guidelines.

Continue to Chapter 8 "Testing the Host PC Installation"

## 5. LCD Arm Mount Installation

Please follow the steps below to set up the EyeLink 1000 LCD Arm Mount. Figure 5-1 illustrates a typical LCD Arm Mount setup and Figure 5-2 illustrates parts of the EyeLink 1000 LCD Arm Mount as it ships from SR Research under its standard configuration. The mount first requires fixing the Arm Base to a sturdy tabletop, assembling the LCD Arm components, attaching the EyeLink High-Speed Camera and then attaching cables. The following instructions detail each of these procedures.

The contents of the Figure in clockwise direction, starting at the top, are: the Camera and LCD Assembly, three Velcro strips (rolled and piled), cabling emerging from the end of the LCD Arm (which runs diagonally throughout the photo), the Arm Base, two L-shaped Imperial Allen wrenches, 2.5" and 6" extender tubes, the LCD Arm, and two angled brackets. Not shown in the photo are pieces of the monitor that allow it to be used with a traditional monitor mount should the user ever wish to remove it from the LCD Arm Mount for conventional use, the monitor driver CD and instruction booklet, and extension cables (SVGA, audio and power).

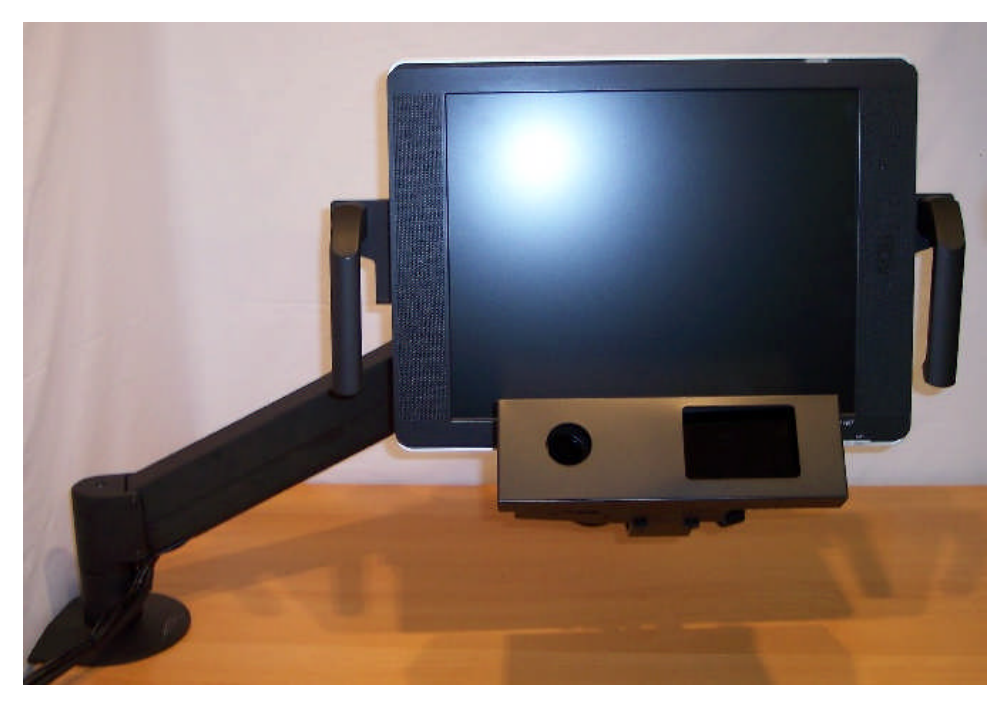

Figure 5-1: Typical EyeLink 1000 LCD Arm Mount Installation

## 5.1 Choosing a Table

Before mounting the LCD Arm, and the Camera and LCD Assembly, the Arm Base (see Figure 5-2 and Figure 5-3) must be affixed to a sturdy table. The Arm Base can accommodate tables with a thickness of up to 75 mm (7.5 cm, 2.5") at a depth of 18 mm to 65 mm (1.8-65 cm,

26 LCD Arm Mount Installation © 2005-2010 SR Research Ltd. 1.25"). The footprint of the Arm Base above the table is 160 mm wide x 140 mm deep (16 cm or 6  $\frac{1}{4}$ " X 14 cm or 5  $\frac{1}{2}$ ") and requires further clearance for the LCD Arm to swing in any direction.

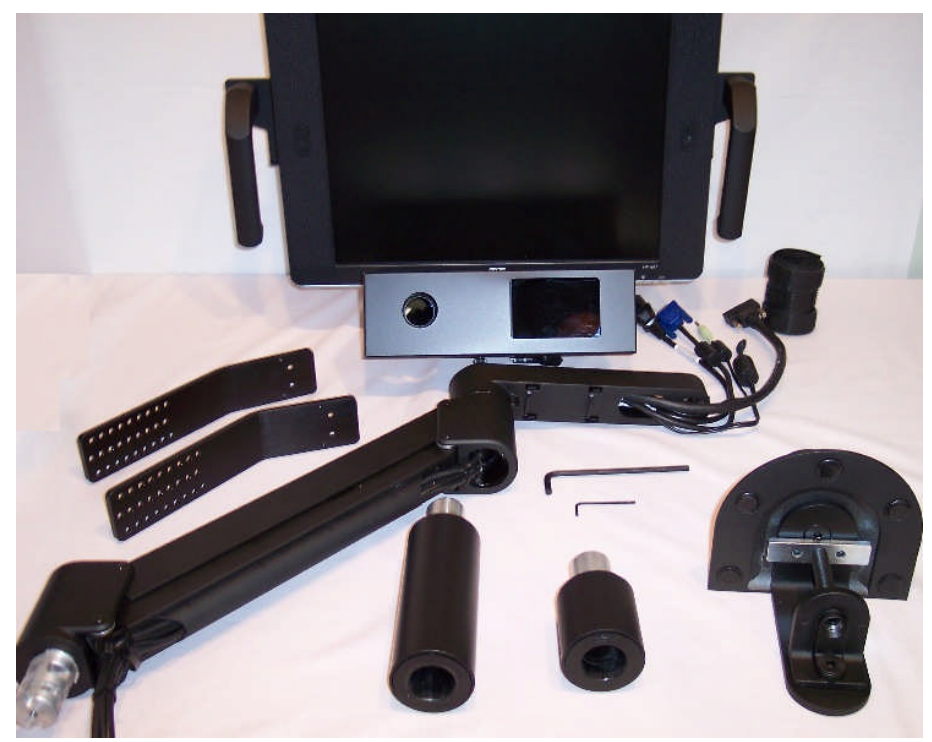

Figure 5-2: EyeLink 1000 LCD Arm Mount Components: LCD Arm Mount Base, Arm, Camera and LCD Assembly

The minimum depth for mounting on the table underside with which the system can work is an 18 mm ledge (in which case the maximum table thickness is 60 mm - 6 cm or 23/8").

The LCD Arm Mount can displace the Camera and Monitor Assembly from 11 cm below the surface level of the table to which it is mounted, to 23 cm above it. This places the bottom of the monitor from 2 cm below the table surface to 32 cm above it. Two LCD Arm extender units are shipped with the mount that can displace these measurements upwards by a further 6, 15 or together 21 cm (for a dynamic range of -11 to 44 cm, or considering the bottom of the display -2 cm to 53 cm). The LCD Arm can extend a distance of 75 cm from the base in any direction, with a minimal extension of 48 cm.

The desired viewing level of the participant should be combined with the above values when considering the table on which to mount the Arm Base. If the participant viewing- level is greatly below the tabletop surface then a lower table to mount the Arm Base may be required.

#### 5.2 Affixing the Arm Base to a Tabletop

There are two different configurations of the Arm Base, illustrated in Figure 5-3. On the left of Figure 5-3 is the configuration of the base for a table that can accept the shim at a deep position under its surface. This may be required if there is a lip at the table's edge, and is the default configuration that the system generally ships with. The bolt is fully tightened when the unit is shipped and places pressure against a shiny steel shim that abuts against the underside of the table.

# Be careful while handling the Arm Base's shim as it may have sharp edges around it centermost hole.

The Arm Base configuration on the right of Figure 5-3 works with tables that have only a narrow ledge on the underside (as small as 18 mm, accommodating tabletop heights of 60 mm - 6 cm or 2 3/8"). This configuration is created by removing the long bolt that presses against the shim, loosening the screw at the bottom of the base, reorienting the L-shaped bracket so that the short portion is now perpendicular to the base, and screwing the bracket back to the base. The bolt must now be turned through the short portion of the L-shaped bracket in order to meet and apply pressure to the shim on the underside of the table. Some light viscosity oil may make the turning of the bolt go more smoothly, but keep in mind that oil will result in discoloration of the paint on the LCD Arm Turn the bolt through without using oil if possible.

To install the Arm Base, use the large supplied L-shaped Allen wrench to unscrew the black bolt that has a hexagonal opening in its end. It will have to be unscrewed enough to allow the shim perched on its end to fit under the table edge, as the shim will eventually be the point of contact between the bottom side of the Arm Base and the underside of the table. The large underside of the Arm Base will be the point of contact with the Table's top. Place the base in position, covering the biggest surface area of the table as possible and with the shim as deeply under the table as possible. With the center hole of the shim on top of the bolt, begin to tighten the bolt while holding the shim so that it does not fall off of the bolt. Pressure will eventually hold the shim in place. Tighten as securely as possible.

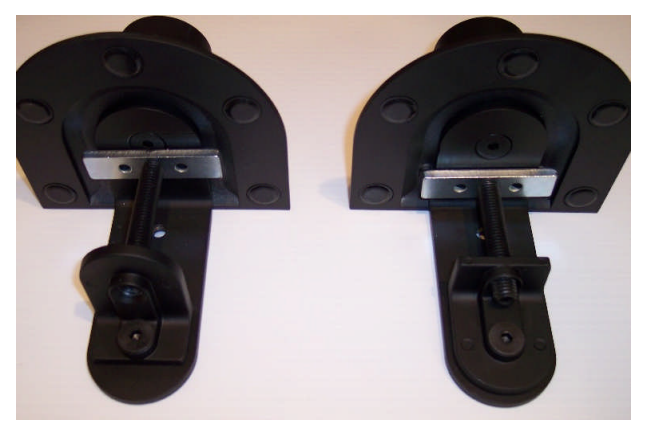

Figure 5-3: Two Configurations of the LCD Arm Mount Base

28
## 5.3 Assembling the LCD Arm Components

Once the Arm Base has been secured to a sturdy tabletop, it is time to insert the LCD Arm into the Arm Base. At this point you may wish to add one or both of the Arm Extenders that were included with the system (2.5" and 6" extenders – 6 cm and 15 cm) as these raise the overall height of the LCD Arm Mount. Note that using an extender will also raise the lowest point that the LCD Arm Mount's monitor can reach as they simply displace the entire unit vertically. The extender shaft simply fits into the silver cup of the Arm Base or into the cup of another extender.

Pick up the LCD Arm with one hand on each of the components to minimize its components from swinging. The round silver shaft at the bottom of the arm fits into the silver cup at the top of the Arm Base (or one of the optional extenders already inserted into the Arm Base) – simply lower the LCD Arm straight into the cup, with cabling off to the side of the base that is closest to the Display or Host PC to which the cabling will eventually be attached. Several pieces of double-side Velcro ship with the LCD Arm Mount in order to assist users who may wish to wrap the Velcro around the arm components to secure it before lifting. This can prevent the arm from swinging while it is being moved.

The EyeLink 1000 LCD Arm Mount's Camera and LCD Assembly holds an LCD computer monitor, the EyeLink 1000 high-speed camera in the level position, and an infrared illuminator light source. These are affixed as a single unit that can be easily lifted using handles that are attached to each side of the LCD monitor. Facing the back of the monitor, grip the handles and guide the shaft of the tilter mechanism into the hole at the top end of the arm. Gently wiggle the assembly until the shaft is fully inserted into the arm.

Some configurations of the LCD Arm may require weights at the end of the table opposite the Arm Base, to offset the weight of the LCD Arm apparatus.

The LCD Arm is fairly heavy, with the entire apparatus weighing in at approximately 11 kg (or 25 lbs). Some possible configurations of the LCD Arm extend the monitor over empty space away from the table's edge, placing the weight of the Camera and Monitor Assembly away from the support of the table. To prevent tipping, the table needs to be large, heavy and sturdy, or weighted at the end opposite from which the LCD Arm will extend. Caution should be used when first testing the range of the LCD Arm in case the table is not strong enough to properly distribute the weight of the apparatus. If the table begins to tip while extending the LCD Arm out into space away from the table, place the Arm apparatus back above the table surface and add weight (e.g., the Display computer?) to the table surface opposite where the Arm is extending. Repeat this procedure until it is clear that the apparatus is stable.

## 5.4 Mounting the EyeLink 1000 High-Speed Camera

The EyeLink 1000 LCD Arm Mount requires that the EyeLink 1000 Camera be attached. It may have already shipped this way, or you may have to attach a camera that was part of a different mounting system.

*The Standard EyeLink 1000 Camera.* To affix the Standard EyeLink 1000 camera, first remove the cover that obscures the camera and illuminator from the bottom front of the Camera and LCD Assembly. Two thumbscrews on the underside of the assembly hold the cover in place – simply loosen the thumbscrews and the cover will slide off in the forward direction.

Although not essential, it may be convenient to attach the CameraLink cable that emerges from the LCD Arm to the back of the camera before attaching the camera. This is an opportune point to attach this cable because once the camera is attached there is not a lot of space between the cable interface on the back of the camera and the bracket holding the camera (see top of Figure 5-4). The CameraLink cable is a D shaped cable that can only go in one orientation, and requires thumbscrews to be tightened to assure a good connection. The thumbscrews are also slotted so that a slotted screwdriver can be used to tighten the screws if your thumbs are not strong enough to do the job.

*The Fiber Optic Camera.* Put the Camera Head into the Camera Adaptor. Plug the fiber optic extension cable (either a single cable or part of the Integrated Extension Cable) into the Camera Head along with the 5V pressure-sensitive power connector. Plug the illuminator 3.5 mm (1/8") mini-plugs that emerge from the LCD Arm's illuminator (male) into the sockets emerging from the LCD Arm or from the Integrated Extension Cable (female). The other end of the fiber optic cable and illuminator mini-plugs will plug into the Camera Base Box.

All EyeLink 1000 Cameras. Mount the camera on the LCD assembly. On the front of the camera is a threaded hole that the camera screw from the LCD Arm Mount will go into. This will secure the camera. A knob is attached to the opposite side of the camera screw so that it is easy to turn the screw into the camera hole. If there is not enough room for the camera between the monitor and the camera assembly then more space can be gained by moving the assembly further from the monitor. Undo the hex bolts holding the bracket with the camera assembly to the monitor and move this forward (1 or 2 sets of holes) until there is enough room for the camera to slip in between the monitor and the camera to the LCD assembly. Retighten the hex bolts and then proceed to attach the camera to the LCD assembly.

Dimples on the camera fit into protrusions on the mount in order to ensure the right positioning of the camera, which should be aligned level with the top surface of the part of the mount holding the camera screw. Tighten the knob until the camera is secured. Next replace the cover by sliding the slots on the cover's bottom around the thumbscrews on the underside of the assembly. Tighten the thumbscrews and adjust the cover so that it is minimally obscuring the IR illuminator and the camera.

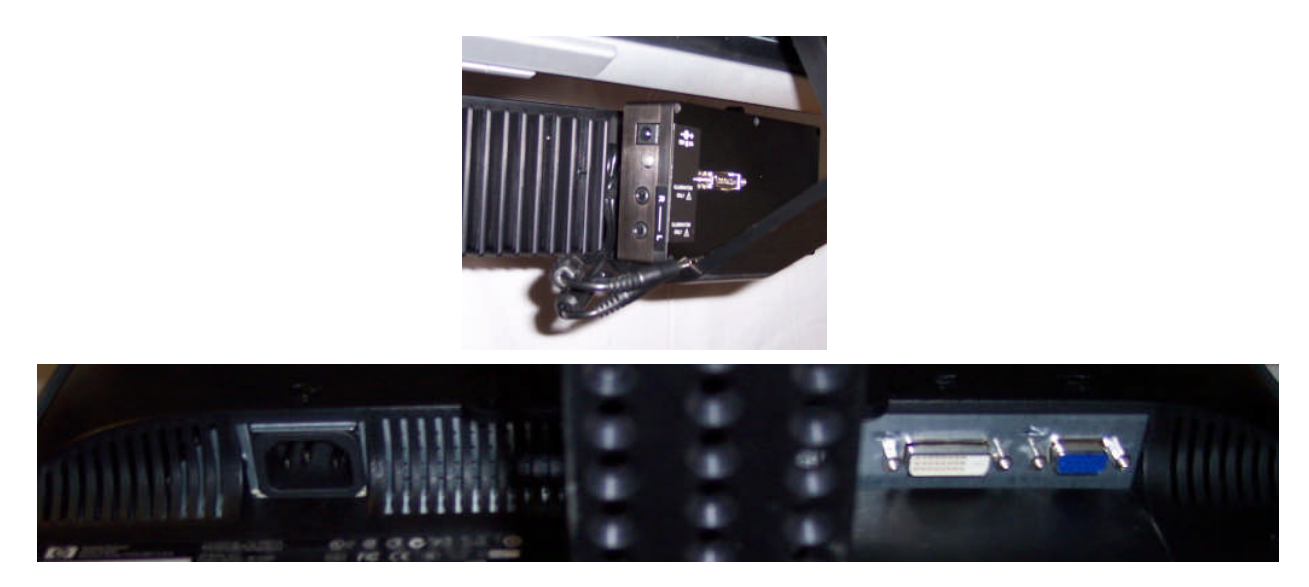

Figure 5-4: Rearview of the LCD Arm Mount's Camera (top) and LCD Monitor (bottom)

## 5.5 Attaching the Cables

Integrated into the LCD Arm Mount is the cabling required for the EyeLink 1000 system and the computer monitor (camera and LCD monitor power cables, monitor audio cable, SVGA video cable, and the CameraLink cable). After assembling the LCD Arm Mount components, inserting the LCD Arm into the Arm Base, and attaching the camera, all of the cables need to be connected.

For all cables emerging from the LCD Arm, location descriptions assume a view of the Camera and LCD Assembly from the back underside of the monitor (see Figure 5-4, bottom). Guide the cables to the side of the camera and illuminator support bracket to which the cable will eventually be attached – this will prevent the cable from binding against the bracket when the LCD Arm is twisted in various directions. Follow these steps:

- 1. First, let's deal with cables attached to the high-speed camera (Figure 5-4 top).
  - If not already connected before affixing the camera, connect the CameraLink cable to the interface on the back of the camera that is housed within the Camera and LCD Assembly. Tighten the screws by thumb or use a slotted screwdriver to tighten. Attaching this cable before attaching the camera to the assembly may be easier for some users.
  - Insert the round EyeLink 1000 power supply cable to the power connector on the right side of the camera.
  - Ensure that the two illuminator cables are plugged into the side of the EyeLink 1000 high-speed camera placement is not important. These cables are present on the Camera and LCD Assembly and do not emerge from the LCD Arm.

- 2. The remaining cables emerging from the LCD Arm connect to the LCD monitor as follows (Figure 5-4 bottom):
  - Insert the phono plug connector into the audio input jack on the bottom centre of the LCD monitor of the Camera and LCD Assembly.
  - Connect the SVGA cable to the SVGA input on the right of the LCD monitor. Tighten the screws by thumb or use a slotted screwdriver.
  - Connect the three-prong power cable into the LCD monitor power input on the left side of the monitor.

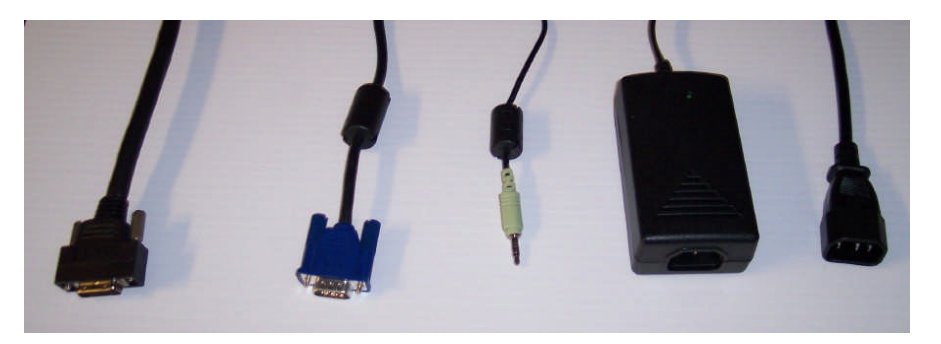

Figure 5-5: Cables Emerging from the Bottom of the LCD Arm

- 3. The following cables coming out of the bottom of the LCD Arm (shown left-to-right in Figure 5-5) are to be connected as described below. Extension cables are supplied as indicated in the text above. The first cable is the camera high-speed data cable and goes to the Host PC, the next two cables go to outputs on the Display PC, and the final two go to a power source.
  - Connect the thick CameraLink cable emerging from the bottom of the LCD Arm to the EyeLink card on the Host PC. Be sure to tighten the thumbscrew connectors or use a slotted screwdriver to make a tight connection.
  - Connect the supplied SVGA extension cable to the SVGA cable coming out of the bottom of the LCD Arm Mount. The female end of the cable coming from the LCD Arm attaches to a male connector on the extension. The extension's female end attaches to the Display PC video card output port.
  - Connect the supplied audio cable extension (female end) to the 3.5 mm (1/8") mini-plug on the audio cable emerging from the bottom of the LCD Arm. Insert the male end into the audio output jack on the Display PC.
  - Connect the supplied three-prong power cable (female end) to the camera power supply (male end) that is attached to a cable coming from the bottom of the LCD Arm. The male end plugs into a power source.
  - Connect the supplied three-prong power extension cable to the LCD monitor's power input and plug the male end into a power source. The power supply in the

monitor is 110/220 Hz so an adapter may be used (supplied) for countries outside of North America and Japan if the appropriate extension is not included.

4. One final cable needs to be attached. Connect one end of the Ethernet crossover cable provided with your system to the Ethernet card port on the Host PC (make sure it is connected to the EyeLink Ethernet port and not the Ethernet port that is built into the motherboard). Connect the other end of the Ethernet cable to the Ethernet port on the Display PC that you will later configure for use with the EyeLink system. Ensure the cable is securely connected at both ends.

### 5.6 Adjusting the Tension Points on the LCD Arm

Occasionally through use of the LCD Arm some of the joints or the hydraulics may require adjustment. Each joint can have the tension adjusted so as to require more or less force to move.

Tension adjustment points are indicated by hexagonal screws on the LCD Arm and can be adjusted using the Allen wrenches supplied. Recall that all hexagonal screws on the LCD Arm are in Imperial units. Loosening a joint (typically turning counterclockwise) too much may make it so that it does not stay in the desired position, so tighter tension (turning clockwise) is generally preferred.

## 5.7 LCD Arm Mount Adjustments for Monocular and Remote Recording

The EyeLink 1000 LCD Arm Mount can be used for highly accurate monocular recording with head stabilization (in which case the LCD Arm Mount is merely an alternative to the desktop or Tower Mount options) or in Remote mode without head stabilization. In either case the EyeLink 1000 requires that some information about the physical setup be pre-configured in an initialization file, PHYSICAL.INI. Regardless of the mode of recording, PHYSICAL.INI setup for the LCD Arm Mount is identical to the Desktop Mount and is covered in "Section 8.4 Customizing Your PHYSICAL.INI Settings". Keep in mind when using the LCD Arm Mount however, that for highest accuracy, the viewing distance specified in PHYSICAL.INI should be used with the LCD Arm Mount even though the LCD Arm may be dynamically adjusted on a per-user basis.

LCD Arm Mount users should proceed to Section 8: Software Installation

## 5.8 Disassembling and Transporting the LCD Arm Mount

The EyeLink 1000 LCD Arm Mount ships with three 60 cm double-sided Velcro straps to aid in securing the Arm for lifting and disassembly. A recommended method of securing the LCD Arm using the Velcro straps is presented in Figure 5-6. It is recommended that two people participate in this task as the unit can be awkward to handle and does contain some delicate equipment.

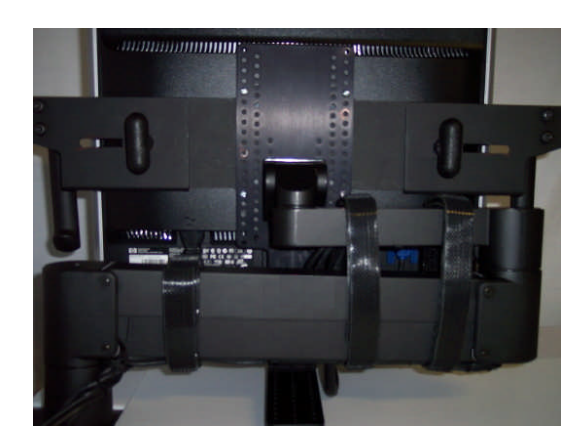

Figure 5-6: Securing the LCD Arm for Disassembling and Transporting

The weight of the LCD Arm with the Camera and LCD Assembly (approximately 11 kg, or 25 lbs) can cause shaft and cup holder points to become tight due to the pressures that the LCD Arm makes while moving the apparatus into various positions. Such pressures make what on assembly amounts to merely lowering a shaft into a cup holder not as easily reversed. On reversal the pieces need to be gently rocked back and forth to wiggle them free. As the LCD Arm is fully loaded this requires the rocking of large portions of the entire unit. To minimize the potential for damage, as many pieces as possible may be removed before attempting to remove the Camera and LCD Assembly from the LCD Arm, or the LCD Arm from the Arm Base. For instance, removing the camera cover and camera is advised.

Important: It is recommended that two people participate in disassembling the LCD Arm Mount.

Read these instructions through and prepare a place to put the disassembled pieces before attempting disassembly.

To disassemble the unit, one option is to lift the LCD Arm and Assembly together from the Arm Base. A second option is to remove the Camera and LCD Assembly from the LCD Arm first, and then to remove the LCD Arm itself from the Arm Base. In either case, double-sided Velcro strapping can assist in securing parts of the LCD Arm to make disassembly more manageable.

Once the LCD Arm has been removed from the Arm Base, removal of the Arm Base involves loosening the bolt from applying pressure to the shim until the Arm Base can slide freely off of

34 LCD Arm Mount Installation © 2005-2010 SR Research Ltd. the table. Be careful when handling the shim, as it may have sharp edges created around the center hole from the pressure applied to it.

## 5.8.1 Option 1: Remove LCD Arm and Camera Assembly as a Unit

First fold the LCD Arm as pictured in Figure 5-6. The Camera and LCD Assembly can be lowered so that the camera bracket is beneath the bottom limb of the LCD Arm. Raising it slightly can put pressure on the cable cover which may mark the cover, so some packing material may be inserted between these to prevent marking if desired.

Wrap Velcro (soft side against the LCD Arm is recommended) around the LCD Arm so that it will not extend when lifted (see Figure 5-6). Although full LCD Arm extension is prevented by the camera bracket pressing against the cable cover, the possibility exists for body parts to become pinched.

The entire LCD Arm, with intact Monitor Assembly, can now be lifted from the Arm Base. One person may need to apply downward pressure to the table while the other does the lifting, so that the table is not merely lifted off the floor. Some wiggling of the LCD Arm and its shaft may be required to make it come free from the Arm Base's holder cup. Once free the unit may feel top heavy, so be sure to have a strong grip. Gently lower the unit onto an awaiting soft foam surface, such as the inside of a hard shell case molded for transport and storage of the LCD Arm Mount.

## 5.8.2 Option 2: Remove Camera Assembly then Remove the LCD Arm

Fully extend the LCD Arm and ensure there is nothing preventing the upwards lifting of the Camera and LCD Assembly. One person will have to steady the LCD Arm and put downwards pressure on the top of the LCD Arm while the other person grabs onto the monitor handles and lifts upwards. Some rocking of the Monitor Assembly back and forth to dislodge it may be necessary.

Once free of the cup holder, the Camera and LCD Assembly can be placed on a hard surface with the bracket making contact with the table. At this point the LCD Arm can be removed from the Arm Base with one person applying downward pressure on the table while the other person lifts up on and wiggles the LCD Arm free of the Arm Base.

Continue to Chapter 8 "Testing the Host PC Installation"

## 6. Primate Mount Installation

The EyeLink 1000 Primate Mount is a metal bracket that contains an illuminator for use with the EyeLink 1000 camera. The camera is affixed to the top of the mount pointing downwards and the researcher supplies an apparatus that will reflect a view of the eyes up into the camera barrel while reflecting the infrared illumination onto the face of the subject being tracked (see Figure 6-1). Typically this would involve the researcher fixing a 'hot mirror' (a piece of glass that reflects infrared light while allowing other wavelengths to pass through it) in front of the subject's eyes. The subject can thereby see visual stimuli being shown by looking through the hot mirror, while the camera has a good view of the eyes. Typically the distance between the camera and where the eye would be for monocular recording would be identical to the Tower mount – 380 mm.

While the Primate Mount uses a similar set of metrics to the Tower Mount, it is intended to be flexible and ready to install in a wide range of situations where a means of head stabilization exists but the Tower or Desktop mounts are inappropriate. This frequently occurs when research on eye movements is being performed on primates with their head fixed, for instance by means of a Primate Chair. If the head is fixed extremely solidly, pupil only tracking may be possible. Otherwise, as with the other EyeLink 1000 mounting options, Pupil-CR mode is recommended.

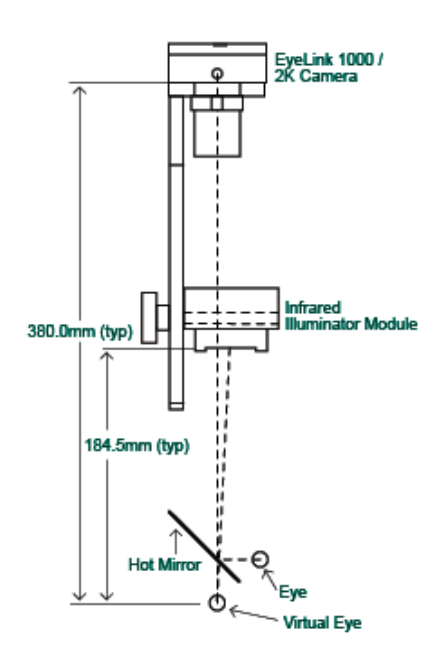

Figure 6-1: Typical EyeLink 1000 Primate Mount Installation

### 6.1 Primate Mount Hardware Considerations

As experimental setups using this mount vary widely, following something akin to Figure 6-1 is recommended, but other configurations are possible. The configuration depicted assumes use of the 25 mm lens, but other lenses can be used for different viewing distances. As with the Tower mount, but not with the other systems, there is lots of room for movements of the hand in front of the body using the Primate Mount.

All system and optical components can be seen in the overall rear and side view drawings. The optical axis is represented in Figure 6-1 by the thin dotted line. The camera is placed above a 45° hot mirror which reflects IR light but is transparent to visible light. The reflection of the IR light provides an image of the eye to the camera. The subject views the stimulus source (such as a computer monitor) through the mirror. The illuminator module is mounted and angled so as to illuminate the eye via the mirror as well (the path from illuminator to eye is represented by the heavy broken line).

The illuminator should be angled to maximize illumination of the eye while minimizing bright spots and shadows on the face. For human subjects, this may require placing the illuminator to the temporal side of the tracked eye to reduce nose and forehead bright spots and shadows on the temporal side of the eye socket. The illuminator is normally located significantly closer to the eye than in the Tower mount (typically ~180mm from front of illuminator to eye). This distance results in an eye illumination level of ~1.0 mW/cm<sup>2</sup> at the eye (which is comfortable for extended viewing) with a reasonably-sized corneal reflection.

The EyeLink 1000 illuminator bracket is designed to provide a rigid connection between the illuminator module and the camera. This is essential for pupil-CR difference tracking mode, as any motion of the illuminator relative to the camera will appear as eye rotation artifacts. This is also true to a lesser extent for the pupil-only eye tracking mode if the CR is positioned within the pupil itself. The camera attaches to the bracket with a clamp knob and 3 indexing bumps for positive alignment. The camera may also be attached to the bracket so that it is rotated by 180° to change the side of the bracket the lens is on. The illuminator block attaches to the eye to be changed to control brightness and CR reflection size, and allowing the illuminator to be rotated to maximize illumination. The LEDs used in the illuminator were selected for even illumination, so angling the illuminator is not critical.

The illuminator consists of an array of 24 infrared LEDs mounted in a heatsink block. The block also allows for a mounting of the assembly via an M8 thread in each side. It is important that the illuminator be mounted to a substantial piece of metal to help cool the illuminator as this will enhance light output. The IR LEDs emit at 910 nm, which was selected for reduced visibility in dark-adapted conditions compared to typical 890 nm LEDs. The LED array is safe for viewing by humans at any distance (it passes the IEC 60825-1 standards by a factor of 3) at any distance. However distances of >160mm from the eye (resulting in irradiance of <1.2mW/cm<sup>2</sup>) are recommended for long-term viewing comfort.

The camera (either the Standard EyeLink 1000 Camera or the Fiber Optic Camera) mounts to the top of the bracket using a clamp knob (M8 thread) and a set of dimples on its front. This ensures that the camera cannot vibrate independently of the illuminator. The camera also has 5 mounting holes on its sides: 2 near the center of the camera's sides, and 3 aligned with the optical center of the lens and sensor. These holes take a standard 1/4"-20 screw (used on tripod and camera mounts). However, the hole at the lens end of the camera may not be robust enough to mount the camera with the illuminator bracket attached, especially if vibration is present.

It is recommended that the illuminator bracket be mounted to the head restraint assembly using the 3 holes supplied near the camera mount. The long side of the bracket should be oriented away from the subject to maximize head clearance. Once the bracket is mounted, the illuminator and camera may be attached and re-oriented as required. The camera may be installed with the lens on the left or right side of the bracket, and the illuminator fitted as required to place the connector on the side opposite the camera lens. The EyeLink configuration files may be modified to flip the camera image as required to match any mirrors or orientation of the camera.

While the camera will accept most C-mount lenses, the performance of most lenses is rather poor in infrared, with blurry or dark images resulting from lens coatings or non-optimal design. The Standard Camera configuration uses a 25 mm focal length lens, selected for high resolution and excellent IR performance. A similar 16 mm focal length lens is available which will allow the camera to function properly when closer to the eye.

As with other EyeLink 1000 mounting options, the camera requires 12V power, and a supplied 60 mm (24") cable is connected from the camera to power the illuminator module. A supplied ferrite choke on this cable must be on the end near the camera. Finally, a high-speed camera cable is connected from the back of the camera to the tracker Host PC.

To summarize the above points, when installing the primate system please keep the following points in mind:

- The camera should not be too close to the eye, as the pupil and corneal reflection must be contained within the tracking window.
- Bringing the illuminator closer to the eye will reduce noise but may cause discomfort and increase pupil erosion by the corneal reflection.
- Placing the illuminator too far from the eye will result in a dark image and noisy data.
- The line from the illuminator to the eye should be at least 10° off axis from the camera lens for proper imaging.
- The illuminator should be attached to a robust metal support, as should the camera. Preventing separate motion of the camera and illuminator due to vibration is critical to prevent extraneous noise in the data. The metal will also help to keep the illuminator cool, increasing its light output.

38

- While it is possible to rotate the camera by 90°, this will swap X and Y pupil position data. Contact SR Research for information about operating in this configuration.
- It is possible that an extra bright reflection may appear above the pupil in the eye image, as the illuminator may directly light the eye as well as through the mirror. A small baffle may be required to control this.

Continue to Chapter 8 "Testing the Host PC Installation"

# 7. Long Range Mount Installation

## 7.1 Description of the Components

The Long Range Mount consists of a Mounting Bar for the Camera Head and a focusable Long Range Illuminator (see Figure 7-1 left). In the figure, the Camera Head is on the left and the Long Range Illuminator is on the right, though these lateral positions are reversible. Both the Camera Head and the Long Range Illuminator are affixed to the Mounting Bar using circular clips that tighten onto the bar by turning a knob (see Figure 7-2). The Camera Head attaches to the Camera Head clip (which can be positioned at either a level or angled orientation), while the Long Range Illuminator attaches to an Illuminator Mounting Clip in a flexible manner so that the illumination can be adjusted vertically and horizontally to fit the tracking situation.

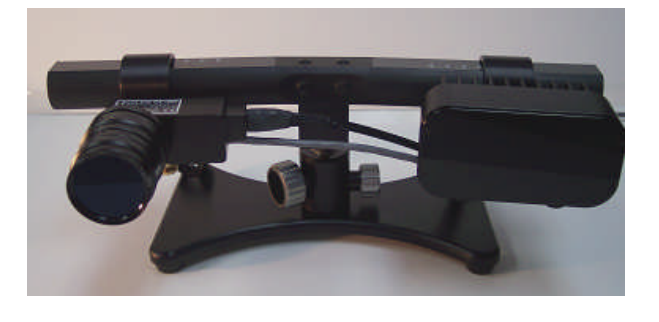

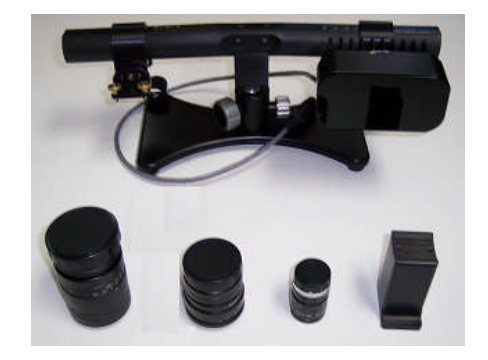

Figure 7-1: EyeLink 1000 Long Range Mount affixed to a Desktop Base (left) and pictured with a variety of lenses and Tripod Adapter (right)

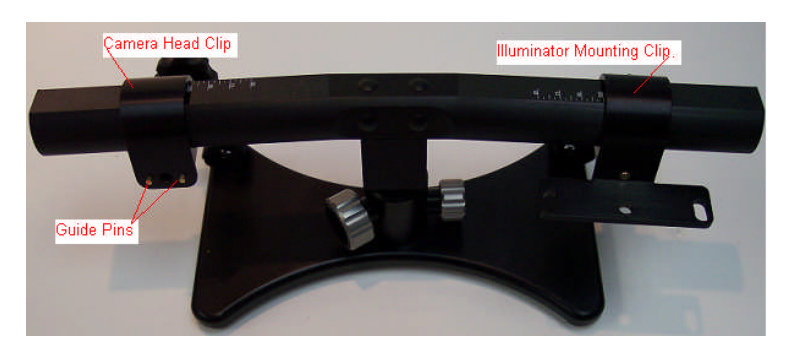

Figure 7-2: Mounting Bar and Clips-note Guide Pins on the Camera Head clip (left)

The Mounting Bar can be fixed to a tripod (via a Tripod Adapter), or one of several specially designed mounts (e.g., the Desktop Base as pictured, a Screen Mount (MEG, MRI), or a specially designed MRI mount). The camera can be parallel with the top of the Mounting Bar (the Level position) for monocular recording, or it can be rotated 45 degrees (the Angled

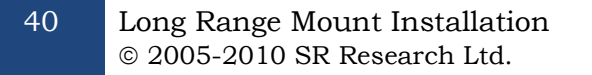

position) for binocular (or monocular) recording. In addition to being tilted up or down, the Illuminator can be swiveled around its vertical axis to assist with positioning. Several lenses are available for optimal tracking at different eye-to-camera distances. Three lenses (75, 50 and 35 mm) and a tripod adapter are pictured (see Figure 7-1 right).

> The most important step in setting up the mount is to align the illuminator so that it is maximally illuminating the camera's view. Doing this alignment ensures that no matter where the camera is pointed, it's target will be lit with infrared light as long as there are no obstacles in the way.

### 7.2 Overview of Setting the Mount

The most important step in setting up the long range mount is to align the illuminator so that it maximally illuminates the location that the camera is pointing. Once this is done, the Camera Head and Illuminator are tightened in place and the entire Mounting Bar can be easily positioned using the ball joint on the Mount or the lever of the tripod to which it is affixed. Aligning the Camera Head and Illuminator ensures that no matter where the camera is pointed, its target will be lit with infrared light without requiring time-consuming adjustment of the components.

Loosening the knob on the back of the Illuminator clip allows heading position and tilt of the Illuminator to be adjusted. Loosening the knob on the Camera Head clip allows lateral positioning of the Camera Head by sliding it along the Mounting Bar, and allows the angle of the Camera Head to be rotated 45 degrees for binocular recording when an illuminated view of both eyes can be acquired.

The long range mount is designed so that the side of the Illuminator and Camera Head are interchangeable. Cables coming from the Camera Head should be directed so they can exit and be securely fastened to avoid being crimped. Typically, the Camera Head and Illuminator are located at opposite ends of the Mounting Bar, and the cables will emerge from the center.

For monocular recording, the typical position for the Illuminator will be on the same side of the Mounting Bar as the eye-to-be-tracked, with the Camera Head on the opposite side. This ordering may not be necessary, but can help in environments where blockage of the illuminator can occur. The most important factor in positioning the Camera Head and Illuminator is that there is an unobstructed line of sight from the camera to these components. Given these recommendations, the configuration in Figure 7-1 depicts the ideal positioning for tracking a participant's right eye (left eye if viewed through a mirror as in many MRI setups).

## 7.3 Securing the EyeLink 1000 Fiber Optic Camera Head

The Fiber Optic Camera Head first attaches to a bracket that has several guide holes oriented at a right angle to the camera (rightmost image of Figure 7-3). The holes interface with guide pins on the Camera Head Clip (pictured at the left of Figure 7-2). The guide pins on the Camera Head Clip slide into guide holes on the Camera Head Bracket to determine the camera orientation. When the pins are in the center pair of holes the camera will be horizontally oriented and parallel with the Mounting Bar (the Camera Level position). When the holes are aligned diagonally with the guide pins, the camera will be oriented as required for binocular recording (the Camera Angled position).

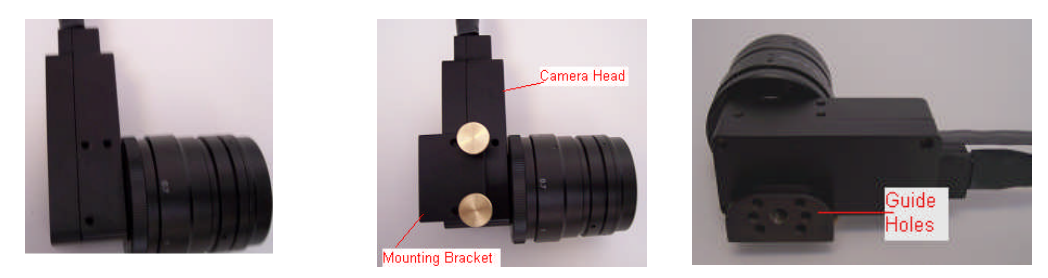

Figure 7-3: Fiber Optic Camera Head with lens (left), attached to the Camera Head Bracket (center), Guide Holes in the Camera Head Bracket accept Guide Pins from Camera Head Clip (right)

The top part of Figure 7-4 shows the Camera Head Bracket attached to the Mounting Bar without the camera, in the horizontal or Level position for monocular recording (left) and Angled for binocular recording (right). The bottom of Figure 7-4 shows the Camera Head attached to the bracket and the bracket attached to the Camera Head Clip on the Mounting Bar.

With the lens cap on to avoid dirtying the lens, screw a 35, 50 or 75 mm camera lens into the threads on the Camera Head. See Table 2 of the current manual for recommendations on which lens to use for the eye-to-camera distance that you desire. In general, the larger the lens, the greater the magnification, and the longer the eye-to-camera distance that can be used.

Attach the Camera Head so the fiber optic cable is emerging toward the center of the Mounting Bar. The Camera's image orientation can easily be changed in the Host PC application.

To mount the Camera Head, first attach the Camera Head to the Camera Head Bracket as in Figure 7-3 (right) using supplied brass thumbscrews. Next align the holes on the bracket with the pins on the Mounting Bar's Camera Clip in either the Level or Angled position. Ideally, the

cables should emerge from the side of the Camera Head providing the most protection from them getting bumped or crimped as the fiber optics are the most delicate part of the apparatus. Turn the knob on the back of the clip so that it threads into the Bracket. As the knob is tightened the Camera Head will become immobile at the position and orientation at which it is being held.

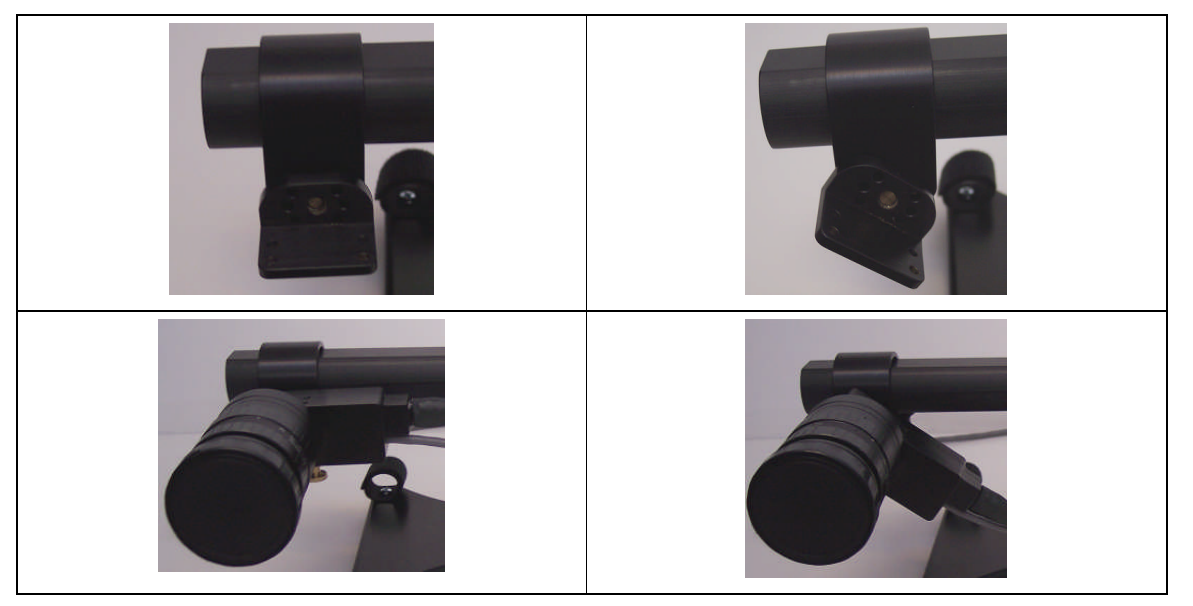

Figure 7-4: Bracket in the Level Position (left) and Angled (right) – without the Camera Head (top) and with the Camera Head (bottom)

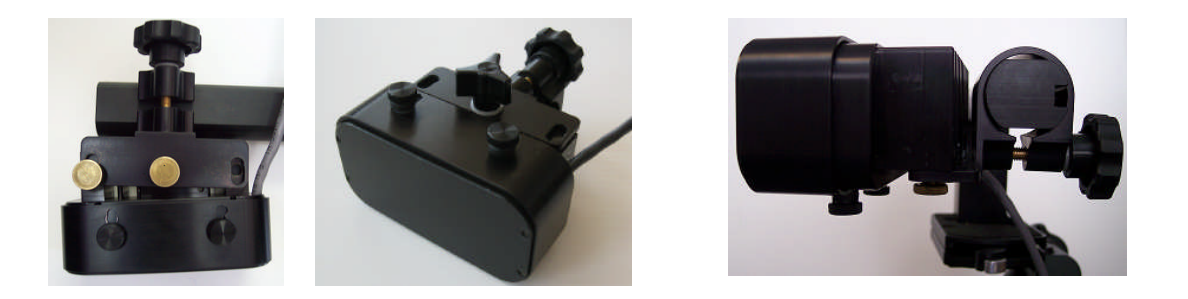

Figure 7-5: Illuminator attached using two brass thumbscrews (left), or single thumbscrew (center), rotates around the Mounting Bar when its knob is released to adjust tilt (right)

### 7.4 Securing the Illuminator

There are two different Long Range Mount Illuminators available for the Long Range EyeLink 1000. The most common illuminator will have infrared peaking at 890 nm. At this wavelength

Long Range Mount Installation © 2005-2010 SR Research Ltd. the infrared LEDs may be visible as there is some overlap with the visible spectrum. A 940 nm Illuminator is also available that is for most purposes invisible to the subject (noticeable perhaps in only fully dark-adapted states), even when in the darkened scanner environment. The tradeoff between these two illuminators lies in the 890 nm light being more instense and therefore more strongly illuminating at greater distances. Both illuminators however are sufficient for the 60-150 cm range of the Long Range EyeLink 1000.

To secure the illuminator with the power cable leading from the left. Secure the Illuminator to its Mounting Clip (right side of Figure 7-5) with one or two brass thumbscrews from underneath as pictured in the left side of Figure 7-5. Note there are black thumbscrews holding the illuminator cover on – these are not involved in mounting the illuminator but will be used at a later step.

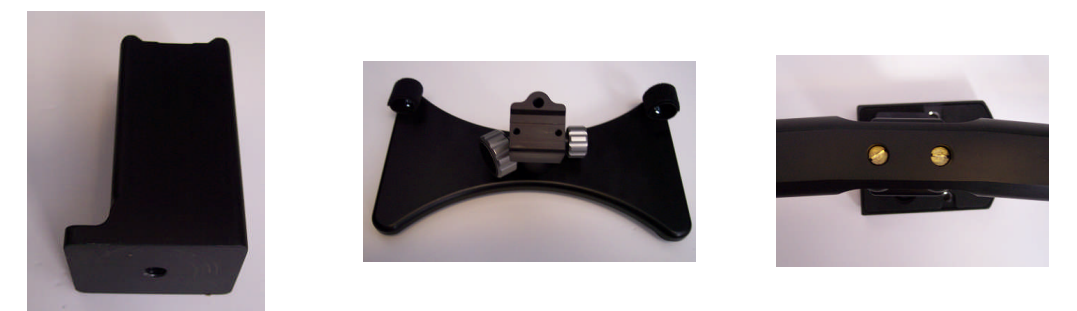

Figure 7-6: Tripod Adapter (left), Desktop Base (middle) and Mounting Bar attached to the Tripod Adapter using Two Brass Bolts (right)

## 7.5 Affixing the Mounting Bar

The Mounting Bar attaches to a Mount Base (e.g., Desktop Base, Screen Mount, specialized MRI Mount, Tripod Adapter, etc.) using two brass bolts (Figure 7-6, right) that are beneath small plastic covers. Simply pry the plastic covers free with fingernails to avoid scratching them or the Mounting Bar, and use a flathead /slotted screwdriver to affix the Mounting Bar.

If you have plans to use the Tripod Adapter, it has a standard  $\frac{1}{4}$  inch thread in the bottom (Figure 7-6, left) for use with standard tripods.

## 7.6 Cabling for Long Range System

**Fiber Optic Cabling**: If not already completed, connect the Camera Head's fiber optic cable to the supplied fiber optic extension cable. The other end of the fiber optic cable goes to the Camera Base Box which should be affixed to the back, left side of your Host PC using Velcro. Ensure that the 12V EyeLink 1000 power supply is connected to the power connector on the Camera Base Box.

**Power Cabling:** There are several possible sources of DC power for the Long Range EyeLink 1000. All sources of power plug into the Camera Head and Illuminator using pressure-release LEMO connectors. The connectors can be unfastened by squeezing firmly at the very ends of the connectors at the position where raised arrows appear in the rubber covering on either side of the connector. Squeeze tightly at these pressure points and firmly pull the connectors apart.

The power sources are:

- 1. **DB-9 Patch Panel Solution:** An AC power converter that connects via a 9 pin D-shaped, DB-9 (D-SUB) connector to a separate cable with pressure-release connectors.
- 2. **BNC Patch Panel Solution:** An AC power converter that connects via BNC connectors to a separate cable with pressure-release connectors.
- 3. **Rechargeable Battery System:** A Battery Pack power system that is situated near the eye tracker and has a cable with pressure-release connectors.

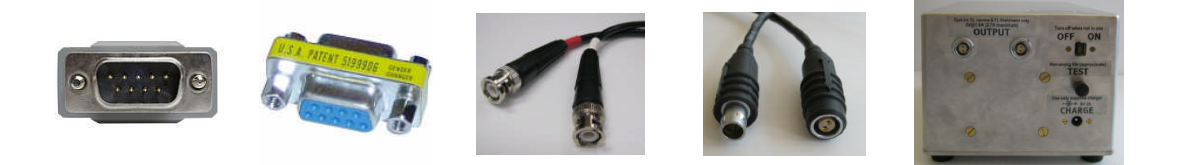

Figure 7-7: Male DB-9 connector (left-to-right), gender changer with female connector showing, BNC connectors, LEMO connectors, and Battery System

The first two power solutions listed above are designed to pass line-filtered DC power through a patch panel or filter plate into an RF-shielded room, such as an MRI room. The AC converter is designed to plug into an RF line filter before connecting to the patch panel / filter plate. The second cable is intended to connect the Camera Head and Illuminator to the patch panel /filter plate source inside the room.

**D-SUB Patch Panel Solution.** In the case of the first solution listed above, DB-9 connectors (see two left images in Figure 7-7) are used on either side of the patch panel / filter plate with the assumption that the filter plate connectors are male on one side of the plate and female on the other. A DB-9 gender changer is supplied (as is an RF noise-attenuating filter) for use on the power source connected to the filter plate.

**BNC Patch Panel Solution.** In the case of the second solution listed above, the power comes from the AC converter and plugs into a cable with red and white color-coded BNC lines (see third image from the left in Figure 7-7). The BNC connectors attach to the patch panel / filter plate BNC terminals and a similar connector attaches to the BNC terminals on the other side of the filter plate inside the shielded room, before connecting to the cable leading to the Camera Head and Illuminator. <u>It is CRITICAL</u> that the colors of the BNC connectors match on either side of the patch panel / filter plate. That is, if the red-color coded connector plugs to a BNC

Long Range Mount Installation © 2005-2010 SR Research Ltd. terminal on one side of the plate it MUST connect to the red-coded connector of the cable on the other side of the plate. Failing to match these color codes will reverse positive and negative charges and will harm the eye tracker.

**Rechargeable Battery System.** The third power solution listed above involves a rechargeable battery pack (see rightmost image of Figure 7-7) located near the Camera Head and Illuminator. A simple cable with pressure-release connectors on either end connects the battery output to the Camera Head and Illuminator. See the User Manual for detailed battery use and maintenance information.

### 7.7 Long Range Camera Setup

Follow these steps to set up the camera and illuminator for Long Range tracking. The intent is that <u>these steps should only have to be done once to use the Camera and Illuminator in a given</u> <u>configuration</u>. After initial set-up, multiple subjects can be run under identical conditions (e.g., tracking the right eye at a particular distance) requiring only minor focusing or positioning from subject to subject.

This section is intended to be a general overview of the steps involved for ANY mount. As such it is more general than may be desired for particular installations such as for MEG or MRI. Readers interested in a more specific solution for particular MEG or MRI hardware may wish to skip ahead to Section 7.8 for MEG or Section 7.9 for MRI mounts.

#### 7.7.1 Acquire Preliminary Measurements

The first few steps in setting up the Long Range Camera require knowing the eye-to-camera distance, which is measured from where the lens meets the Camera Head to the bridge of the participant's nose, in centimeters. This is the length of the entire optical path that light will travel from the camera to the eye.

While measuring distances, also be sure to measure the distance from the eye to the screen top and bottom, as well as the length and width of the projected image. This time the measurement is in millimeters. Use these values to follow "Section 8.4 Customizing Your PHYSICAL.INI Settings" to modify the PHYSICAL.INI file settings on your Host PC. This is important to ensure correct reporting of information presented in terms of degrees of visual angle.

#### 7.7.2 Assemble the Long Range Mount Components

 Position the Camera Head and Illuminator. If there are no obstructions in the line of sight from the Camera Head or Illuminator to the eye-to-be-tracked then the side of the Mounting Bar for these items is not critically important, though having the Illuminator on the same side as the tracked eye (Camera Head more centrally located) may result in better illumination for monocular tracking.

Decide on the side of the Mounting Bar to place the Camera Head and Illuminator and slip them into position, ensuring the cabling for the Camera Head is emerging toward the interior of the Mounting Bar. The Camera Head may need to be reattached to the Camera Head bracket at a different vertical orientation to ensure the cabling emerges toward the interior, thereby protecting it from getting bumped. Vertical orientation can be easily changed by removing the Camera Head from its bracket and simply reattaching it to the bracket upside-down, before tightening it to the Camera Head clip.

For binocular recording, the Camera Head bracket needs to be tightened to the Camera Head clip at a 45 degree angle. To angle the Camera Head, undo the thumbscrew of the Camera Head Clip and align the holes on the Camera Head Bracket with the guide pins on the bracket (see Section 7.3 for detailed steps).

- 2) *Determine which lens is most appropriate.* Based on the eye-to-camera distance, use the Lens Guide (Table 2) to determine the most appropriate lens. Screw the small end of the lens into the threaded Camera Head.
- 3) Check the Camera Head and Illuminator Separation. The further away the mount is from the eye, the greater the ideal separation of the camera and illuminator. On the top of the mount are numerically marked distance scales that indicate the appropriate locations on the Mounting Bar for the inner edges of the Camera Head and Illuminator, based on different eye-to-camera distances measured in cm. Loosen the knobs holding the Camera Head and Illuminator Clips to the Mounting Bar, adjust the clip positions so the inner edges align with the appropriate distance and then tighten the knobs.
- 4) Focus the Illuminator. The illuminator has a lens on it that will focus the infrared light at different distances. Without removing the black thumbscrews (circled in Figure 7-8 left) on the underside of the illuminator loosen them so that the illuminator cover will slide back and forth to reveal an illuminator distance scale. Sliding the cover forward will reveal markings on the scale from 60 cm at the closest eye-to-camera distance to 150 cm at the furthest (see sticker in Figure 7-8 right). Adjust the cover so that its edge aligns with the marking that approximates your eye-to-camera distance and then tighten the black thumbscrews.

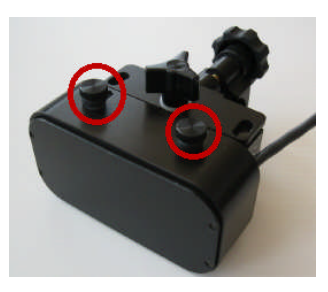

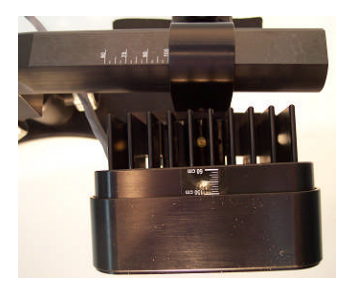

Figure 7-8: Focusing the Illuminator

The following steps ensure proper illumination of whatever the camera points at. This is done by aiming and securing the Illuminator so that the halo it produces is in the center of the camera's view. Because the Camera Head and Illuminator will move together, whatever is viewed will be well-lit.

A Target Screen appears at the end of this chapter. Place the Target Screen at the distance of the eye-to-be-tracked. It may be easiest to place the Target Screen against a wall and to temporarily move the mount the appropriate viewing distance for the next few steps, putting the mount into the final location once the steps are complete.

#### 7.7.3 Align the Camera Head and Illuminator

5) *Check Host Software Configuration.* Start the EyeLink Host PC application and click "Set Options" button. Check that the "Configuration" is set to "Long Range Mount (Monocular)" or "Long Range Mount (Monoc/Binoc)" corresponding to how you oriented the Camera Head (Level or Angled respectively for monocular and binocular recording). Then navigate to the "Camera Setup" screen.

The next steps are often more easily accomplished if you have a large view of what the camera is registering, The EyeLink 1000 API has the ability to transfer the global view of the camera to the Display PC and all of the demo programs installed with the EyeLink Developer's Kit are capable of achieving this step (e.g., TRACK.EXE on Windows or GCWindow.app on MacOS). After running one of the SR Research demo programs, transfer the global camera image. For more details on this step, novice users may wish to consult the tutorial of the EyeLink 1000 User Manual.

6) Focus the Camera and Roughly Focus the Lens. As humans do not see infrared, monitoring the output of the infrared camera is necessary. In this step, we will shine the Illuminator at a Target Screen (or even a wall) at the distance where the participant's eye(s) will eventually be and ensure that the camera's view is centered within the bounds of the illuminated area. The Target Screen appears at the end of this chapter.

Start by placing the mount at the distance of the eye-to-be-tracked from the Target Screen or a wall. With a good view of the camera's global image on the Host or Display PC, point the Camera Head at the Target Screen's center (e.g., Figure 7-9). While watching the global image, turn the lens wheel so that the image becomes clearer – it does not have to be perfectly focused at this stage and may look something like either image of Figure 7-9.

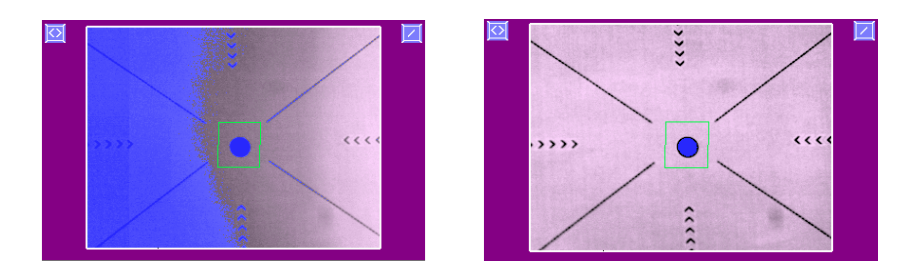

Figure 7-9: Pointing the Camera – a visible illumination boundary indicating poor lighting of the left portion of the camera's view (left) and a fully illuminated target indicating intense and uniform illumination (right)

7) Align the Illuminator and Camera. The boundaries of the illumination will show with distinctly different threshold coloring in the illuminated versus non-illuminated locations. The amount of threshold coloring displayed on the global view can be adjusted up or down by pressing the UP and DOWN arrow keys on either the Host or Display PC keyboards. You can also toggle the threshold coloring on and off using the "Threshold Coloring" button on the Host PC's Camera Setup screen.

The left side of Figure 7-9 illustrates the boundary of illumination in the global camera view – the illuminator would need to be shifted (in this case, leftwards), so that the entire target is illuminated as in the right side of Figure 7-9.

Adjust the horizontal and vertical placement of the Illumninator as follows:

- While monitoring the global camera view, adjust the illuminator's tilt up and down by rotating the clip around the Mounting Bar so that the Target Screen is brightly illuminated and the bulk of the illumination appears in the center of the Screen on the vertical tighten the knob holding the illuminator to the Mounting Bar to secure the position. The brightly illuminated region will be grayscale, while the region in the infrared dark will be threshold colored.
- By swiveling the illuminator around the thumbscrew, adjust the angle of the illuminator on the horizontal plane so that the entire Target Screen is brightly illuminated.

#### 7.7.4 Put the Mount into Position and Find the Eye

- 8) Place the Mount at the intended distance and position. For eye tracking purposes, the mount should be raised as high as possible in order to maximize the vertical eye tracking range without blocking the subject's view of the bottom part of the display. An unoccluded line of sight from the eye to both illuminator and Camera Head is crucial for optimal eye tracking.
- 9) Check the Orientation of the Camera Image. If the camera image is vertically flipped, this can be corrected by pressing the 🔟 button to the right of the global camera

view on the Host PC. If the camera image is horizontally flipped, this can be corrected by pressing the  $\square$  button on the left to rotate the camera image 180° and then click on the vertical flip button.

Recommendation: Turn USE SEARCH LIMITS off and ONLY have one eye in the camera's view.

The EyeLink 1000 has the ability to track the eye no matter where it falls in the camera's view. This is highly desirable when the eye is difficult to locate (i.e., at long distances!) and SEARCH LIMITS restricts the area that can automatically track the eye.

10) Select the Eye to Track and Adjust Thresholds. Press the 'A' key for autothreshold, or in the global camera view move the mouse cursor on top of the pupil position and click the left mouse button. The camera image for the eye should now be displayed in the zoomed thumbnail view. If the pupil is detected, a green box and crosshairs will also be drawn.

Use the left or right cursor key to select the zoomed camera view. Adjust the camera focus by turning the focusing ring of the lens. You may do the adjustment from the side opposite to the illuminator to prevent the camera image or the illumination to the eye from being blocked. Look closely at the eye image on the zoomed view while turning the focusing ring until the eye image is clear. If a colored circle (CR signal) appears near the pupil, the best focus will minimize the size of this circle.

The system is now ready to test. Please see the tutorial in the User Manual, though you may wish to skim the contents of Chapter 8 first.

#### 7.8 Installation in a MEG Room

The Long Range EyeLink 1000 is non-ferromagnetically optimized, made mostly of plastic, aluminum and brass. The Fiber Optic Camera and Long Range Illuminator minimize electrical noise and attach to the Mounting Bar using brass thumbscrews, plastic clips and aluminum brackets. All of these features, coupled with excellent shielding, make the system ideal for a MEG environment.

The Camera Head, Illuminator and Mount are located inside the MEG room, with DC power entering the room through a waveguide along with a fiber optic cable, or with a rechargeable battery system contained within the room to eliminate the need for cables to enter. Typically an AC power supply is located outside the room and plugged into an isolated source as even this inexpensive solution produces low noise. The Host PC too is situated outside of the MEG room, though the camera images can be transferred and projected into the room via an application running on the Display PC, making camera setup easily accomplished. As the only connection between the room and the Host PC is fiber optic, no other isolated power outlets are required.

50

The eye tracker can be easily removed from the MEG room when not in use, for either space conservation reasons or to use it in a behavioural lab. Apart from requiring a Host PC in the vicinity, setup and take down are fast with only minimal adjustment required between subjects. Once configured, simply place the eye tracker in the room as appropriate when eye tracking is desired, plug in its two DC power leads and its single fiber optic lead, power up the system and begin recording.

There are three mounting options that have proven useful for MEG at the current time:

1. *Desktop Base.* The Mounting Bar can be attached to a Desktop Base such as in Figure 7-1. To get a good view of the eye, the base is typically placed on a shelf bridging the participant's lap. This allows the eye tracker to be at about 60 cm from the observer with CTF and Elekta Neuromag MEG systems, making for an excellent eye-tracking signal.

Once the mounting position has been determined, users may wish to create a wooden pedestal to rest the mount on. It is important that the mount be solid, as any vibration will degrade eye movement recording and act as a potential noise source. For this reason the Desktop Base should never be placed on any construction making contact with the participant or their chair in order to prevent the subject from introducing any form of vibration to the apparatus.

2. Screen Mount. A Screen Mount is designed to clamp to the bottom of a screen frame such as that supplied with Elekta Neuromag systems (see left side of Figure 7-10) or often used with 4D systems (see right side of Figure 7-10 for an example of such a custom-built screen). The top of the mount has the universal ball joint found on the EyeLink 1000 Desktop Base of Figure 7-1. Eye-to-camera distance in this configuration is typically greater than 90 cm.

The Screen Mount typically clamps onto the bottom of a screen frame. Mounts are available for narrow (37 mm width) or wide (75 mm) screen frames. An optional rubber bumper takes up a further 9 mm of this gap. The bottom of the Camera Head and Illuminator are a minimum of 150 mm above where the clamp mounts onto the screen with a maximum height of 395 mm.

3. *Tripod.* The Mounting Bar can be removed and attached to a MEG-friendly tripod (not supplied) using the plastic Tripod Adapter, and the tripod placed at the participant's feet in front of, or just below a projection screen. The tripod is used to adjust the view of the camera by moving the illuminator and camera head together. Typical viewing distances for such a setup are 90 cm and will work well with Elekta Neuromag and 4D systems because the screens are rather high in the field of view and far removed from the subject.

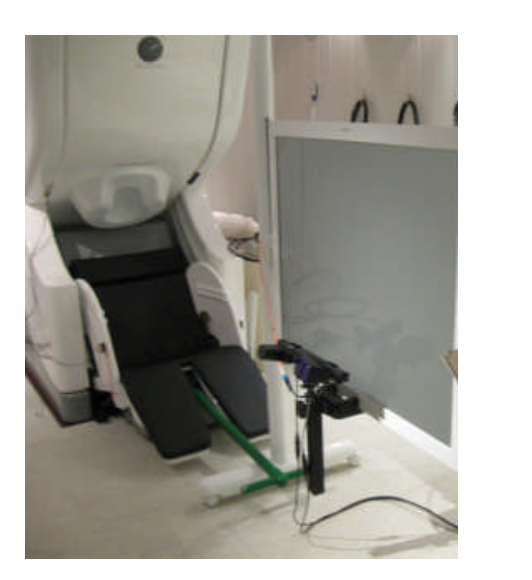

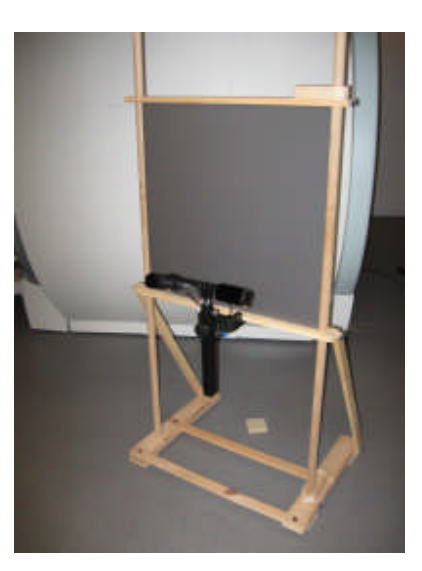

Figure 7-10: Screen Mount used in conjunction with the Elekta Neuromag screen (left) and a custom-built wood-frame screen (right)

#### 7.9 MRI Installation

#### Before beginning installation in an MRI environment, please be sure to familiarize yourself with the earlier portions of this chapter. This section is essentially duplicating Section 7.7 but with specific mention of the MRI environment and components.

Installation in MRI settings will vary as different sites often have unique solutions for presenting visual stimuli. Placement of the screen, the head coil type and other site-specific factors must be considered in positioning of the eye tracker. The Fiber Optic Camera and Long Range Illuminator are designed to operate at the opening of the bore or even in the bore where appropriate mounts exist. Typically, it is desirable to position the Mounting Bar with the Camera Head and Illuminator directly below the visual display. This will use some potential space at the bottom of the visible display area, but both Camera Head and Illuminator need to be visible to the participant. Infrared reflecting first-surface mirrors on the head coil optimize the eye-tracking signal, with mirrors for several models of head coil available from SR Research.

A list of tested configurations appears in Table 3 and Table 4, along with comments about positioning the mount. Binocular recording is noted as 'possible' because it relies on the ability to view both eyes simultaneously in the angled camera view, which may be contingent on the stimulus display, the lens required and other site-specific physical factors that may vary between installations.

Long Range Mount Installation © 2005-2010 SR Research Ltd.

52

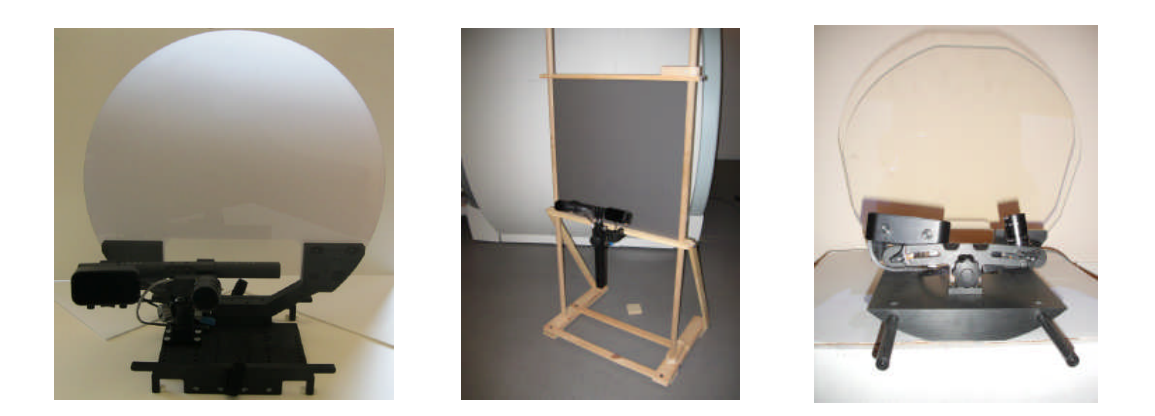

Figure 7-11: Tray Mount with optional screen for Siemens family of scanners (left), Screen Mount (middle), and Siemens Allegra short bore mount (right)

#### 7.9.1 Determine the Mount and Configuration to Use

The first step in setting up your eye tracker will be determining the mount and head coil to use, deciding whether binocular tracking is required or desirable, and configuring the Mounting Bar appropriately. A number of mounting options and camera positions for different MRI systems, head coils and display/screen configurations are possible.

To date the EyeLink 1000 mounts have been installed in at least the scanner configurations listed in Table 3. Other configurations may be possible and other scanners and configurations have been successfully tested. These are not listed here as we have not yet designed specialized mounts for them, but feel free to inquire about systems not listed.

| Scanner                            | Mount         | Head Coil(s)                      |
|------------------------------------|---------------|-----------------------------------|
| Siemens Full Body (e.g., Trio)     | Tray Mount    | 8 (birdcage), 12, 20, 32* channel |
|                                    | Screen Mount  | 12, 20, 32* channel               |
|                                    | Desktop Base  | 12, 20, 32* channel               |
| Siemens Short Bore (e.g., Allegra) | Allegra Mount | 8 channel (birdcage)*             |
| Philips Achieva                    | Screen Mount  | 8 channel*                        |
|                                    | Desktop Base  | 8 channel*                        |

\* monocular only

### Table 3. Some Installed Configurations

| Mount                                                                                        | Head Coil                                                      | Binocular                                  | Mount Positions                                    |
|----------------------------------------------------------------------------------------------|----------------------------------------------------------------|--------------------------------------------|----------------------------------------------------|
| Tray Mount<br>(with optional in-<br>bore screen)<br>OR<br>Screen Mount<br>OR<br>Desktop Base | 8 Channel 'birdcage'                                           | Possible                                   | End of Bore<br>-camera centered                    |
|                                                                                              | 8 Channel Siemens*,<br>General Electric* or<br>Philips* models | Unlikely –head<br>coil top casts<br>shadow | End of Bore<br>-camera centered or off to one side |
|                                                                                              | 12 Channel Siemens                                             | Possible                                   | End of Bore<br>-camera centered or off to one side |
|                                                                                              | 20 Channel Siemens<br>(32 channel bottom)                      | Possible                                   | End of Bore<br>-camera centered or off to one side |
|                                                                                              | 32 Channel Siemens                                             | No                                         | End of Bore<br>-camera off to one side             |

\* currently there is no replacement first surface mirror available for this head coil

#### Table 4. Head coils and mount positions

The mounts are pictured in Figure 7-11 with the Tray Mount for the Siemens family of scanners on the left, configured for use with the 32 channel head coil (see also Figure 7-12 left and top). The Screen Mount attached to a custom-built screen is pictured in the middle image of in Figure 7-11, and the Siemens Allegra short bore mount appears in the rightmost image. The Desktop Base is pictured in Figure 7-1.

The next subsections discuss positioning the Camera Head with the different MRI mounts. You may consult the section for your particular mount, and then continue to Section 7.9.2 to mount the Camera Head and Illuminator onto the Mounting Bar, and the Mounting Bar onto the mount.

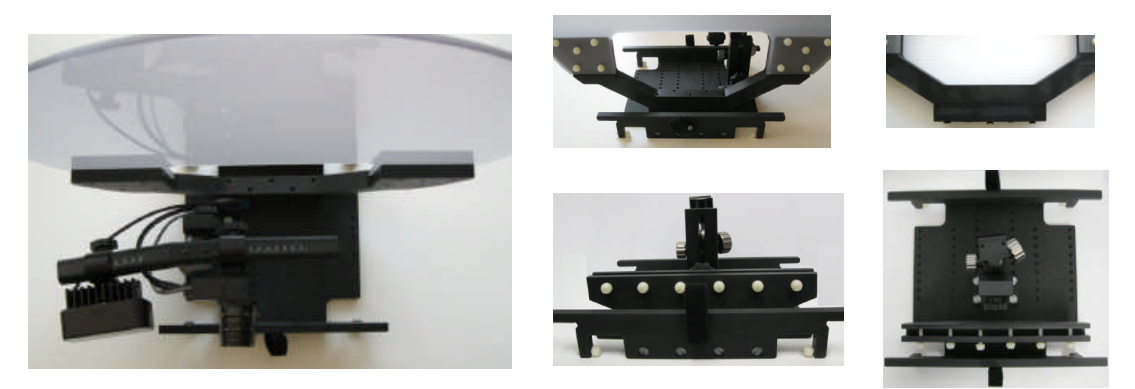

Figure 7-12: Tray Mount for Siemens family of scanners pictured from above with optional screen (left), from behind with screen (top-middle) and configured for user-supplied screen (bottom-middle), riser block on screen (top-right) and from above (bottom-right)

#### 7.9.1.1 Tray Mount (Siemens Full Body Scanners)

The Tray Mount was designed to be inserted into the end of the bore and to be held in place against the bedrails using nylon bolts at the bottom of the mount. The mount, pictured in the left side of Figure 7-11 and throughout Figure 7-12, has a post which holds the Mounting Bar on an adjustable ball head. The post is attached to the tray's bottom using four nylon bolts and can be flexibly positioned at multiple viewing points in the center of the tray (bottom images of Figure 7-12), or off to one side or the other (left and top-middle images of Figure 7-12) for difficult tracking environments. Similarly, the height at which the Mounting Bar is positioned can be adjusted, and two different length posts are included for added flexibility in the range of heights at which the Mounting Bar can be positioned.

The Tray Mount has an optional high quality projection screen that is attached at the end of the tray using bolts. It also comes in a configuration to hold a screen supplied by the user (bottom images of Figure 7-12). For larger bore openings there is a rectangular riser block that raises the screen higher by a couple of centimeters. If this is too high for your bore then remove this riser block (see top right image of Figure 7-12). There are two different lengths of bolts for use with or without the riser block.

The Tray Mount slides into the end of the bore where its feet rest on the bedrails. Four nylon bolts attached to the feet should be turned to put pressure on the bedrails and wedge the mount securely into place. Although the Tray Mount was designed to be operated from the end of the bore, it is possible to slide it deeper into the bore in the direction of the head coil. Deeper positioning will work fine and not introduce problems for MRI imaging, however eddy currents

from the magnetic field will introduce greater vibrations in the eye movement recordings. For this reason it is recommended to position the Tray Mount at the end of the bore.

The Tray Mount has a hole cut out beneath the screen so that the operator can reach in to adjust the position of the Mounting Bar and focus the lens. It is expected that during Camera Setup and calibration, the image from the camera will be projected onto the screen (either the optional Tray Mount screen or the screen provided by the user) so that the effects of the operator's adjustments can be monitored.

For binocular recording, the post holding the Mounting Bar should be centered as pictured in the bottom right images of Figure 7-12.

**Use with the Siemen's 32 Channel Head Coil**. For use with the 32 channel Siemens head coil (monocular only) the post needs to be displaced to the side of the eye-to-be-tracked. The mounts in the left image in Figure 7-11 and also Figure 7-12 left and top are all configured for tracking a subject's right eye if used with the 32 channel Siemen's head coil.

Note that placement of the illuminator is as peripheral as possible and that the Camera Head is as far toward the center of the Mounting Bar as possible. This may shift the placement of these components from the recommend positions on the scale, but they remain separated and importantly, have a more lateral view of the eye through the mask of the head coil. It is feasible that both the Illuminator and Camera Head be placed on the same side of the Mounting Bar to make the camera view slightly more peripheral.

To optimize the eye tracking the subject's head should be elevated as high as possible without touching the mask of the head coil. For optimal brain imaging, ensure that the head remains centered in the head coil – padding one side of the head so it is held more laterally will result in better eye tracking but may produce inferior brain images.

#### 7.9.1.2 Screen Mount (all scanner types)

The Screen Mount is designed to clamp to the bottom of a user-supplied screen that is situated outside and at the end of the bore. Once clamped onto the bottom of the screen frame, the height of a ball head holding the Mounting Bar can be adjusted to provide the optimal view of the eye in the head coil mirror. Loosening the knob of the Screen Mount allows the component holding the Mounting bar to slide up and down. The optimal Mounting Bar position from an eye-tracking stance is as high in the field of view as possible, without blocking the bottom of the display.

There are two Screen Mount configurations. The mounts are available for narrow (37 mm width) or wide (75 mm) screen frames. An optional rubber bumper takes up a further 9 mm of this gap. The bottom of the Camera Head and Illuminator are a minimum of 150 mm above where the clamp mounts onto the screen with a maximum height of 395 mm.

For binocular recording the Screen Mount, and hence the Mounting Bar, should be centered at the end of the bore. For use with head coils that provide visual obstacles when viewed directly from behind (e.g., the 32 channel Siemens head) the eye tracker will need to be displaced to the

56 Long Range Mount Installation © 2005-2010 SR Research Ltd. side of the eye-to-be-tracked. Ideally, the surface area of the projection screen should be much larger than is required so that even with the Screen Mount attached to the center of the screen, the screen can be slid to the side (moving the eye monitor off to the side with it) while still allowing the entre display projection to land on the screen surface. This makes for easy positioning of the eye tracker with the ability to switch between the eye-to-be-tracked monocularly (such as with the Siemens 32 channel head coil) by simply moving the screen. The alternative is to loosen the mount holding the eye tracker to the screen and physically move its position beneath the screen.

#### 7.9.1.3 Desktop Base (all scanner types)

The Desktop Base is simply a modified version of the Desktop Mount's ball joint base, made without ferromagnetic materials. It provides a quick and easy way to hold the Mounting Bar in position for fast setup of the eye tracker. The drawback is that it may not be as easy to keep in position between subjects as the more specialized mounts that are also fixed in position.

Though other mounts may be preferable as they are customized to particular scanner environments, the Desktop Base is often useful as it can be used in the MRI environment and is very amenable to testing different eye tracking configurations. Simply position the Desktop Base with the Mounting Bar attached outside the bore on top of something sturdy with no ferromagnetic content – such as a stool or table from within the MRI room.

For binocular recording the Desktop Base and Mounting Bar should be centered at the end of the bore. For use with head coils that provide visual obstacles when viewed directly from behind (e.g., the 32 channel Siemens head), the Desktop Base needs to be as far over to the side as possible with the Mounting Bar tilted on an angle so that neither the Camera Head nor Illuminator are blocked by the bore. The same principles apply as with the regular mounts – if the subject has a clear line of sight to the Illuminator and the Camera Head then tracking is possible.

### 7.9.1.4 Short Bore Mount (Siemen's Allegra)

A special mount has been created for short bore scanners such as the Siemen's Allegra that goes into the bore. The Camera Head and Illuminator are seated on the bottom of the bore pointed straight up at a "hot mirror". The hot mirror reflects infrared light while passing light in the visible spectrum, thereby allowing the subject a clear view out the back of the bore. The hot mirror reflects the image of the eye from the head coil mirror to the Camera Head while also reflecting the infrared from the Illuminator to light up the eye.

Given the limited space in the bore there is really only one place for the mount, though the Camera Head and Illuminator, mounted on a dowel, can have their angle adjusted.

The Allegra Mount supports monocular eye tracking only.

### 7.9.2 Mounting the Camera Head and Illuminator

After determining the mount to use, it is time to begin assembling the components. Based on the mount, head coil and whether or not to track binocularly, decide which side of the Mounting Bar to place the Camera Head on, and which side to place the Illuminator. The general considerations below apply to any mount or MRI eye tracking environment.

### For most purposes, placing the Camera Head on the left side of the mounting bar when viewed from behind (right side when viewed looking into the camera is a good position to start with. This has the camera centrally viewing the eye(s) and the illumination off to the side.

Depending upon your tracking situation, there are a few considerations in optimal placement of these components:

- The Camera Head always needs an unobstructed line-of-sight view to the eye(s) to be tracked.
- Which eye will be tracked the dominant eye? Left or right? Having the Camera Head on the same side as the eye-to-be-tracked may allow one to avoid obstructions.
- Is binocular tracking required? For binocular tracking a more centered camera view is desirable.
- Illuminator placement does not have to be perfect as long as there are no obstructions causing a shadow to be cast across the eye(s) to be tracked.

The Camera Head and Illuminator can be positioned on either side of the Mounting Bar, but a peripheral illumination source is likely to be desirable so that the camera can have a view of the eye that is as perpendicular as possible. Having a view of both eyes will enable binocular recording, or the easy ability to switch between recording left or right eye, something that may not be possible when the Camera Head is more peripherally placed.

Having said this, there may be situations (e.g., the Siemens 32 channel head coil, or the 8 channel head coil used with the Siemen's, Philips and General Electric Scanners) where more peripheral placement of the Camera Head (hence central placement of the Illuminator, and monocular-only recording) is necessary. For instance if the head coil is blocking the Camera Head's view when it is centrally positioned, then moving the Camera Head more laterally may be necessary to acquire an unobstructed view. In such cases the eye-to-be-tracked will most likely remain the same across all subjects to prevent having to reconfigure the mount on a subject-by-subject basis, as this can be a more time consuming (5-10 minute) procedure.

After determining which side to place the Camera Head and Illuminator, slide these components onto the Mounting Bar, but do not yet tighten them into place.

A second consideration regarding the Camera Head is whether it needs to be level (for monocular tracking) or angled (for binocular tracking). See Section 7.3 for detailed steps regarding angling the Camera Head for binocular recording.

58

#### 7.9.3 The Head Coil Mirror

The Head Coil Mirror signal needs to be clear and stable for a good eye tracking signal. A firstsurface mirror with good infrared reflecting properties is desirable. The default mirrors provided by head coil manufacturers is typically not a first-surface mirror, resulting in extra reflections which can interfere with the image of the pupil and CR, and typically reduces illumination. This reduces the accuracy of the eye tracker.

SR Research strives to make available good-quality first-surface mirrors (with the silver reflective coating on the front surface rather than the back surface, and with a high infrared transmitting coating) for popular MRI systems. Use of such a mirror yields an improved image signal and cuts down on the number of extra refraction artifacts that can pollute the camera image. If building your own head coil mirror, try to ensure that a first-surface mirror is used.

Put the desired mirror on the head coil. The goal is to align the illuminator and camera with the mirror so that reflected infrared from the illuminator lights up the eye-to-be-tracked while the mirror reflects the image of the eye, back to the camera. To achieve this, direct line-of-sight from the camera and illuminator via the head coil mirror is required.

#### 7.9.3.1 Replacement First Surface Head Coil Mirrors

SR Research is currently working to replace the standard mirrors on popular systems. Due to time-consuming and labor-intensive manufacture of these mirrors we cannot easily custom-make mirrors. If your site uses a custom mirror that has a wider range of tilt and a larger field of view than manufacturer-supplied head coil mirrors, you may wish to look into obtaining a front-surface mirror with good infrared reflecting properties. The only head coil pictured in Table 4 for which SR Research cannot currently supply a front surface replacement mirror is the 8 channel head coil sometimes used with Siemens scanners and frequently used with the Philips Achieva.

#### 7.9.3.2 Minimizing Head Coil Mirror Vibration

First surface replacement mirrors typically affix to the head coil in an identical way to the manufacturer supplied mirrors. It is important that the mirror vibrate as little as possible in order to minimize the vibration of the stimulus display experienced by the subject and to minimize movement of the eye image in the mirror from sources other than the eye itself. Sometimes using thick tape where the mirror assembly contacts the head coil can result in a tighter connection between the mirror assembly and the head coil as well as dampening the vibration. Alternatively Velcro may help to secure the mirror in position and assist in damping vibration.

Minimizing vibration of the head coil itself is important as this will in turn reduce vibration of the mirror.

#### 7.9.4 Measuring and Using the Eye-to-Camera Distance

Before putting the eye tracker in position, measure the distance between the camera and the head coil mirror as well as the mirror to the eye. The sum of these distances is the **eye-tocamera distance (ETCD)** and will be used as discussed in Section 7.7 to:

1. Select the lens to use

The ETCD is used to select whether to use a 35 mm, 50 mm or 75 mm lens. These operate at viewing distances of 50-90 cm, 90-120 cm and 100-150 cm respectively (see Table 2). Affix the appropriate lens to the Camera Head by turning the threaded lens into the Camera Head.

- 2. Set the lateral position of the Camera Head and Illuminator on the Mounting Bar. Use the ETCD to set the separation between the Camera Head and Illuminator, by aligning the edge of the Camera Head and Illuminator clips with the ETCD value marked on the Mounting Bar scales. For more details see item number 1) in Section 7.7.2.
- 3. Focus the Illuminator by setting the edge of the Illuminator cover to the ETCD as marked on the scale on the Illuminator's top. For more details see item number 4) in Section 7.7.2.
- 4. Align the Iluminator to maximally light where the Camera Head is pointed as detailed in Section 7.7.3.

While measuring distances, also be sure to measure the eye to screen top and bottom, as well as the width and height of the projected image. This time the measurement is in millimeters. Use these values to follow "Section 8.4 Customizing Your PHYSICAL.INI Settings" and to modify the PHYSICAL.INI file settings on your Host PC.

#### 7.9.5 Align the Camera Head and Illuminator

Follow the instructions from Section 7.7.3 to align the Camera Head and the Illuminator so that no matter where the camera is pointing it is well lit. Having performed the alignment outside of the bore, put the eye tracker into position.

For an alternative approach to aligning the Camera Head and Illuminator with the mount in place, see the following section.

#### 7.9.6 Put a Volunteer/Confederate in the Scanner and Find the Eye(s)

To aid in the fine positioning of the camera and illuminator, have the Display PC projecting the global image of the camera as you finely adjust the camera and illuminator position by moving the Mounting Bar. Be sure it is the global image that is being projected as this will show the entire range of the camera and make it easier to get the camera's field of view to include the eye.

At this point, it will be easiest to have a volunteer in the bore with the head coil and head coil mirror in place, as though ready to be scanned. The volunteer should be able to report line of

sight to both the Illuminator and the Camera Head when the mirror is tilted at an angle yielding a good view of the entire area where the stimulus is to be displayed.

Adjust the focus of the lens by turning the lens barrel to roughly focus the lens so that at least what you are looking at is clear. Use any landmarks of the head coil (such as writing) to orient your pointing of the camera; having the volunteer make recognizable movements such as winking might help. The threshold coloring of the Host computer may assist in finding the eye, but keep in mind that if you would rather see the image uncolored, you can turn the coloring off and on by toggling the "Threshold Coloring" button of the Camera Setup screen.

Adjust the Mounting Bar of the eye tracker to change the Camera Head's view. The eye needs to be clearly visible in the camera's global view and ideally, not too close to the edges of the camera's view. If operating in monocular mode, be sure only one eye is present in the global image. When the system is capable of tracking the eye, crosshairs will appear on the pupil and corneal reflection indicating that the system is capable of picking up the eye.

If the observer can clearly see the infrared points of the illuminator (890 nm - the 940 nm Illuminator may be invisible) as well as having line of sight down the barrel of the lens, then the camera and illuminator are close to the correct position. Have the volunteer report on how the camera should be adjusted to achieve their ability in seeing down the camera barrel. Note that this is an alternative method to aligning the Camera Head and Illuminator – after finding the eye in the center of the global camera image, adjust the illuminator angle so that the eye(s) and its(their) surround are well lit.

#### 7.9.7 Adjust Image Thresholds and Focus the Lens

This section assumes some familiarity with the basics of using the EyeLink 1000. For a thorough introduction to a tracking session, please consult the tutorial in Section 3 of the EyeLink 1000 User Manual. Some of the essential steps are recapped here, but for an overview of the procedure and the reasoning behind the different steps, please consult the tutorial.

Once the eye is in view of the camera and the crosshairs are present, with threshold coloring turned on, switch to the zoomed in thumbnail view of the eye. The thumbnail that is selected and transferred to the Display PC can be toggled by pressing the left or right arrow/cursor keys on either keyboard.

Focus the lens. The goal is to minimize the size of the corneal reflection, resulting a good focus overall. Simply turn the barrel of the lens while monitoring the size of the corneal reflection to minimize it. If threshold coloring is preventing a clear view of the eye, try 'A' for autothreshold to set the thresholds in reasonable range.

Once the image is in focus, press 'A' on the Host or Display PC keyboard to perform an 'autothreshold' or use the mouse to click on the pupil of the eye, which will typically perform an autothreshold procedure. Autothreshold simply guesses at some appropriate threshold levels to use in determining which parts of the image belong to the pupil and the corneal reflection. Pupil threshold levels should be above 60 (presented below the thumbnail image) otherwise this indicates that the illumination is not good. Below a level of about 60 will

Long Range Mount Installation © 2005-2010 SR Research Ltd. produce noisy sample data even if the system is able to track the eye. The corneal reflection threshold is rather robust at most threshold settings, but typically optimal recordings can be achieved by reducing the threshold slightly to completely fill out the coloring of the corneal reflection.

If you are running the TRACK.EXE program as recommended, press C to begin the camera setup, calibration and validation steps. Refer to the tutorial of Section 3 of the User Manual for more information about performing the calibration and validation under normal behavioral laboratory situations.

### 7.10 Calibration and Drift Correcting with the Long Range System

There are a number of operational differences between the EyeLink 1000 between use in the behavioral laboratory and in environments where the Long Range amount is typically installed. The first of these issues has to do with configuring custom calibration layouts so that odd-shaped spatial areas can be calibrated. A second issue has to do with whether and how to employ drift correction in conjunction with the EyeLink 1000 and the Long Range Mount.

#### 7.10.1 Calibrating Atypical Spatial Areas

#### 7.10.1.1 Customized Calibration Target Positions

Given the confines of an MRI scanner and different screen and head coil configurations, the standard calibration of the entire screen area may not always be appropriate. For instance, if a display projection eliminates the ability of the subject to view the corners of the display (e.g., so that the bottom part of the display can use more of the bore's area to present the stimulus), calibration targets presented in the corners will not be viewable by the subject, and the standard calibration cannot proceed. Similar issues can arise if the head coil blocks part of the projection screen (e.g., with the Siemens 32 channel head coil, or some 8 channel head coils). This presents a problem if one is using the default approach of calibrating the entire screen, as calibration targets may appear in locations that cannot be viewed by at least one of the eyes, some of the time.

The EyeLink calibration target positions can be customized, so even if the area to calibrate is not rectangular, targets can be delivered anywhere in an automated fashion.

Having an observer or two (with highly variable head sizes) report from in the bore on the <u>monocularly</u> viewable areas of your display with each eye and map out the display coordinates that define the viewable area. A set of custom calibration points can be generated for your display region that distributes calibration points throughout the space that can be seen. For an example of how to configure such a custom calibration please see the discussion on the SR Research Support Forums: <u>https://www.sr-support.com/forums/showthread.php?t=68</u>.

Note that Experiment Builder's Camera Setup node has specialized support for customized calibration target positions and also has a facility for calibrating the eye tracker completely

from within the scanner room if a fiber optic response device is available. Please see the Experiment Builder online help for the "Camera Setup" action, paying particular attention to "Customized Calibration Positions" and mention of "External Control".

#### 7.10.1.2 Simple Horizontal or Vertical Scaling of Target Positions

A quick and easy to implement approach for simply scaling the horizontal or vertical extent of the calibration area is to use the calibration\_area\_proportion, and validation\_area\_proportion commands to set the proportion of the X and Y display area to use during calibration and validation. This can help when less than the entire display is viewable by subjects and is much quicker than redefining all of the calibration positions as it will scale the existing positions. Hence this approach is particularly useful when first trying to calibrate the eye tracker in a non-standard setting.

By changing these simple commands' X and Y values one can easily shrink the dispersion of the points in the horizontal or vertical dimension respectively. The commands as used below shrink to 88% of the X dimension of the display and 53% of the Y dimension of the display. Simply include these lines in your EYELINK:\ELCL\EXE\FINAL.INI or send them over the link as EyeLink commands from Experiment Builder or your favorite programming method. Note that default values for this command are 0.88 for X and 0.83 for Y.

calibration\_area\_proportion 0.88 0.53
validation\_area\_proportion 0.88 0.53

#### 7.10.2 Drift Correction

The standard configuration of the EyeLink 1000 for behavioral laboratory use comes with Drift Correction disabled. When the EyeLink 1000 is used with the Long Range mount, small changes in pupil size or head position can translate to larger absolute inaccuracies given the larger eye-to-camera distances typically used. For this reason enabling drift correction may be desirable with the Long Range mount.

The EyeLink 1000 User Manual gives detailed information about enabling Drift Correction in several ways. Of particular interest for MEG.MRI users is online drift correction, whereby drift correction can be undertaken while recording is underway.

Please consult Section 3.11 of the User Manual for Drift Correction options.

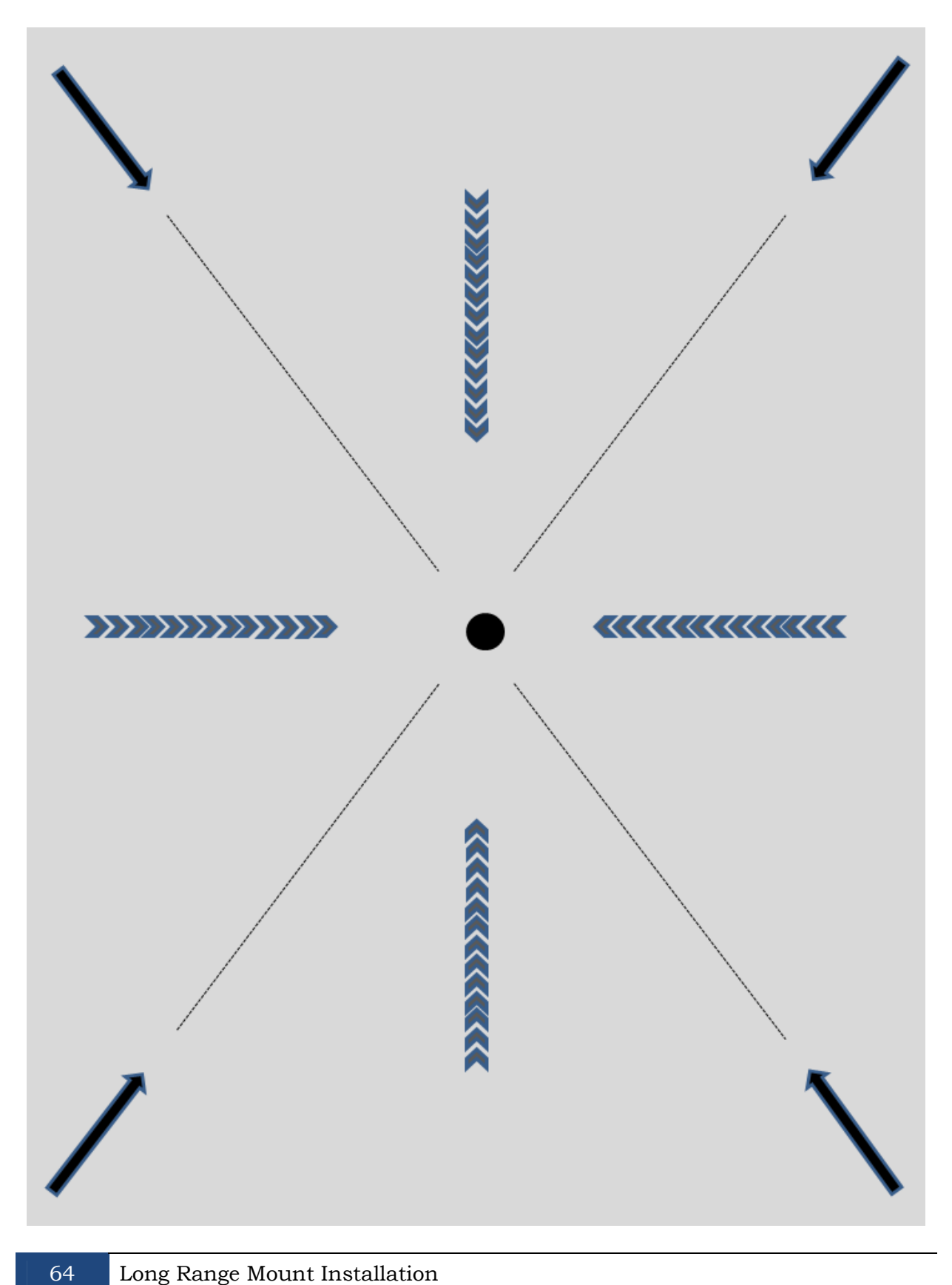
# 8. Testing the Host PC Installation

If your system comes with a standard pre-installed Host PC, it should already have two partitions installed: "EyeLink" and "Windows". The EyeLink partition, which runs on a DOS operating system, is for the operation of the eye tracker. This allows you to perform subject setup, monitor performance, record data, and control experiments running on the Display PC. The existing Windows operating system is still accessible so that you can update the host software and back up data.

If you are preparing your own Host PC, please follow "Appendix B: Host PC Software Installation Under Windows 2000/XP" or "Appendix C: Host PC Software Installation Under Windows Vista" to create the EyeLink partition and install the Host software.

## 8.1 Running the EyeLink Host Program

Turn on the Host PC. If your system shows the "Windows Boot Manager" interface, select the default "EyeLink" partition (see left side of Figure 8-1). The Host program will start automatically. If you see a System Commander OS Selection screen, choose the EyeLink partition by clicking on the OS icon (see right side of Figure 8-1). You should see a C:\> prompt at the command line.

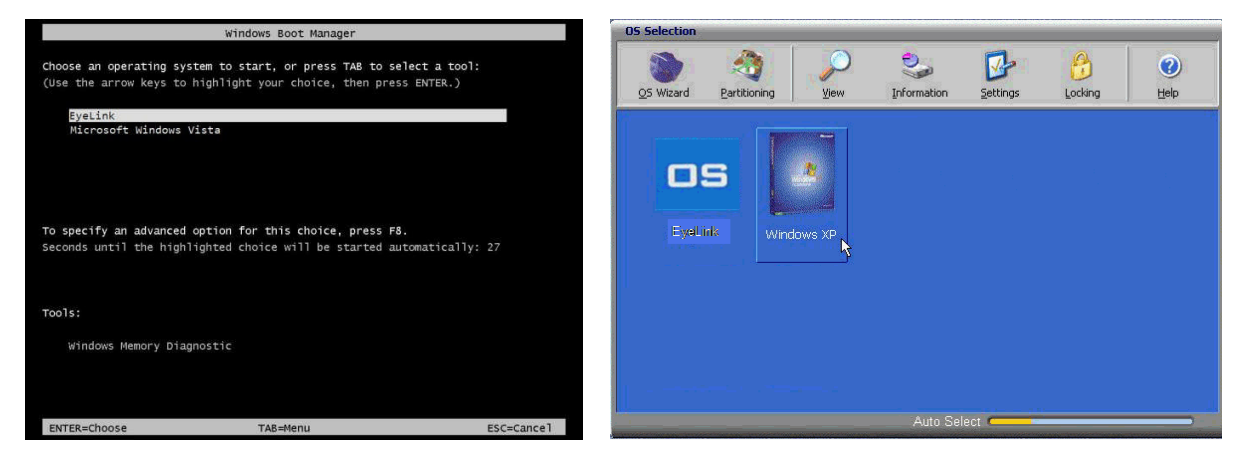

Figure 8-1: Booting into the EyeLink Partition

If the EyeLink 1000 Host application doesn't start automatically, type the following in the command prompt:

тĻ

The EyeLink 1000 Host PC application should start and you should see the EyeLink 1000 Host application screen illustrated in Figure 8-2. Please make sure that you are using the latest version of the EyeLink 1000 Host application; the latest host software can be downloaded from the SR Research support website <a href="http://www.sr-support.com">http://www.sr-support.com</a>.

Click on the "Set Options" button and ensure that the "Mouse Simulation" button is deselected as in Figure 8-3 (the button will not be solid in color). Next click on the button marked "Setup Cameras" and if all is working well, you should see that the camera is transmitting images to the Host application.

A screenshot of the large field of view of the EyeLink 1000 camera (Tower Mount) is illustrated in Figure 8-2.

Please consult Chapter 3 "An EyeLink 1000 Tutorial: Running an Experiment" of the EyeLink 1000 User Manual for tutorials on setting up the camera, calibration and validation. But first, proceed with the Display PC setup in the following chapter.

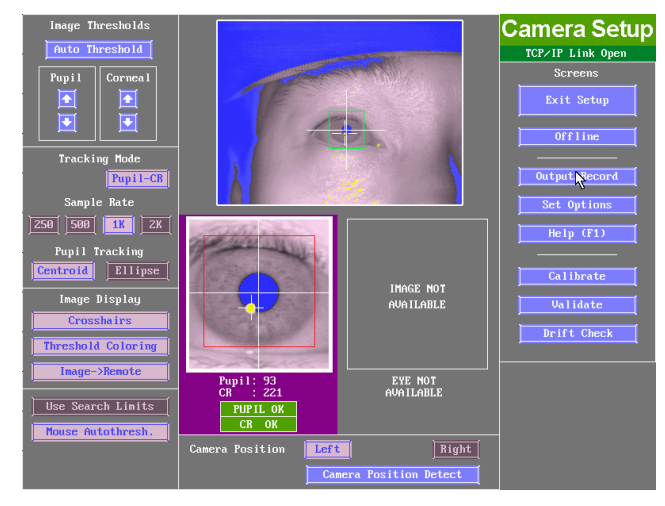

Figure 8-2: Host Application Camera Setup Screen

| Calibration and Validation<br>Calibration Type ••• • • • • • • • • • • • • • • • • •                                        | ELCL Configuration<br>Select Config<br>Desktop (Level)<br>Honocular<br>Stabilized Head<br>Canera Level<br>ILLUMCMH | Set Options<br>Link Closed<br>Screens<br>Previous Screen<br>Canera Setup |
|----------------------------------------------------------------------------------------------------|----------------------------------------------------------------------------------------------------|--------------------------------------------------------------------------|
| Tracking Search Limits                                                                                                    | Compress EDF Files [<br>File Data Contents:                                                                        | Help (P1)                                                                |
| Mouse Simulation Pupil Size Data NREA DIAMETER                                                                              | Samples<br>Events<br>File Sample Contents:                                                                         | Configuration<br>Revert to Last                                          |
| Events and Data Processing<br>Eye Event Data Gaze HREF<br>Saccade Sensitivity Process                                       | Raw Eye Position                                                                                                   | Video Overlau                                                            |
| File Sample Filter         OFF         STD         EXTRN           Link/Analog Filter         OFF         STD         EXTRN | Gaze Position Button Fings Input Port Data                                                                         | Enable Overlay                                                           |
| Analog Output<br>Data <u>OFF Baw</u> <u>HHEF</u> <u>Gaze</u>                                                                | Recording Da<br>Record View Gaze Cursor<br>Plot Gaze Angle HRE                                                     | ta Vieu<br>Plotting<br>Rau Analogi                                       |

Figure 8-3: Host PC Set Options Screen

66

#### 8.2 Troubleshooting Instructions

This section lists some of the error messages you may see when starting the host software.

#### 8.2.1 SCD file does not exist

Each EyeLink 1000 system loads a camera-specific .SCD file. If you see the following error when starting up the tracker, please ensure that "\*\*\*\*\*\*\*.SCD" file is contained in the ELCL\EXE directory.

ERROR: Camera data file `c:/ELCL/EXE/\*\*\*\*\*\*\*.SCD' does not exist

You can find the camera-specific .SCD file in the Host Partition  $\ ELCL \ EXE$  directory of the EyeLink 1000 Software CD that came with your system. If you cannot locate this file, please contact support@sr-research.com.

#### 8.2.2 "No Hardware" error

The eye tracker reports the current network status between the Host PC and display computer. If you see a "No Hardware" at the top-left corner of the Host Program, please check whether the Ethernet card is properly seated.

#### 8.2.3 EyeLink CL camera not found

Sometimes, the eye tracker will not start and the following "EyeLink CL camera not found" error will be displayed in the command prompt.

EyeLink CL camera not found. ERROR: EyeLink CL mode selected but hardware not operational: Use the -x option to run in simulation mode.

This error could be caused by the following possibilities:

- 1) The power to the Standard Camera or Camera Base Box is not powered. Please check the power cables and ensure the power light is glowing.
- 2) The camera link data cable is not properly connected to the framegrabber card or to the camera, or the connection is loose. Try re-attaching the cable and using the thumbscrews to fasten the connection.
- 3) The EyeLink 1000 framegrabber card is not fully seated in the card slot. Try removing the card and plugging it back to the same slot or a different one.

#### 8.2.4 ERROR: no sync found

The "no sync found!" error is typically caused by a loose data cable connection. Try reattaching the cable and using the thumb screws to fasten the connection.

AQ\_Start Error: Unable to detect frames

ERROR: no sync found! AQ\_STOP: Aborting acquisition

## 8.2.5 Error: No Optilink head found.

The following error is only seen when a fiber optic camera is used.

Found Optilink CL base, serial number CL1-\*\*\*\* ERROR: No Optilink head found: check link or power ERROR: EyeLink 1000 mode selected but hardware not operational: Use the -x option to run in simulation mode.

Check the power for the Fiber Optic Camera Head and ensure all fiber optic cable connections are secure.

## 8.3 EyeLink Data Storage

All EDF files that are created during the recording phase of each experiment will be saved to C:\ELCL\DATA. This is the default directory into which EyeLink recording files (.EDF) are stored. If the DATA drive cannot be found, all EyeLink data files will be saved into the C:\ELCL\EXE directory. It is recommended to periodically boot into the Windows operating system to back up your data.

#### 8.4 Customizing Your PHYSICAL.INI Settings

The EyeLink 1000 PHYSICAL.INI file at C:\ELCL\EXE directory contains settings that tell the system about physical characteristics of your setup that are important for proper visual angle and eye velocity calculations. Any time you change your physical configuration (for example a new monitor is used, the eye-to-screen viewing distance is changed, etc.) you should verify that the PHYSICAL.INI still accurately reflects your setup.

The parameters in the PHYSICAL.INI file that change depending on the physical setup of your system are:

**screen\_phys\_coords** – specifies the physical distance of the four edges of the presentation surface to the center of the screen. The order of these measurements is left, top, right, bottom and are specified in millimeters. For the default case of a 19" monitor this parameter will read.

screen\_phys\_coords = -188.0, 146.0, 188.0, -146.0

**screen\_pixel\_coords** – specifies the resolution of the display surface. Normally the EyeLink 1000 API at the start of an experiment programmatically adjusts this so you do not need to manually change this setting. If the EyeLink 1000 programming API or Experiment Builder is not being used, then the default value for this parameter will apply. The default value reads.

screen\_pixel\_coords = 0.0, 0.0, 1024.0, 768.0

**screen\_distance** – specifies the distance to the top and bottom of the display surface from the participant's eye, respectively. This setting is not applicable to EyeLink remote tracker. The default values read as following:

screen\_distance = 600 660

## 8.4.1 Measuring screen\_phys\_coords

All screen physical coordinate measurements are in millimeters. It is recommended that a straight ruler be used.

If your screen is centered in front of the subject, a quick method for obtaining the measurements below is to measure the screen width in mm and the screen height in mm, and then to divide each of these by two to yield the distances S1, S3 (width/2) and S2/S4 (height/2).

The new settings for the screen\_phys\_coords in the PHYSICAL.INI file are determined by: screen\_phys\_coords = -S1, S2, S3, -S4

In the screen\_phys\_coords, measure the distance from the center of the dot to the end of the active part of the monitor screen. Start on the left side (S1) and follow round to the top (S2), right (S3) and bottom (S4). This is illustrated in Figure 8-4.

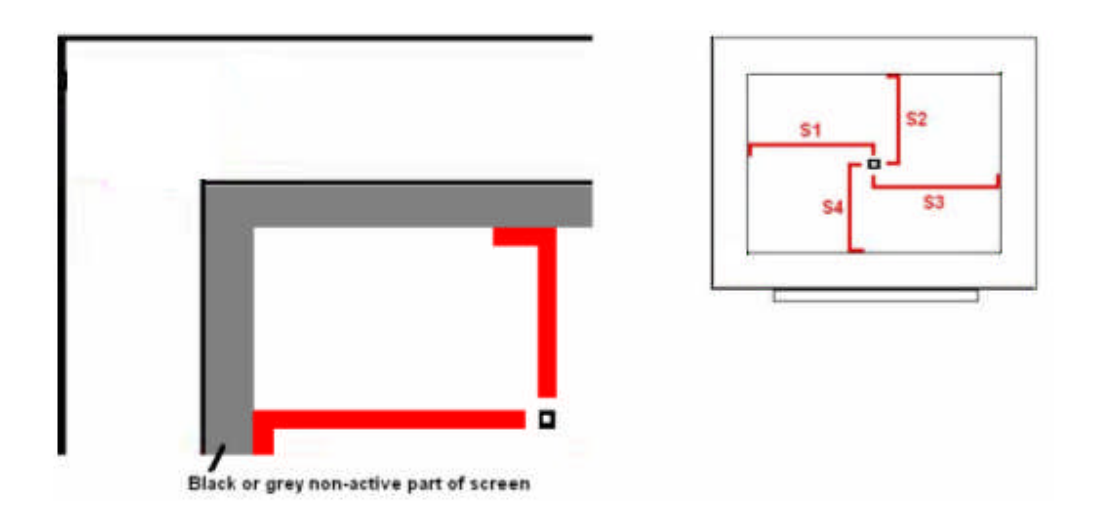

Figure 8-4: Measuring screen\_phys\_cords

#### 8.4.2 Measuring screen\_distance

Please follow the steps below to measure the "screen\_distance" values. For EyeLink Remote eye tracker, keep the default "screen\_distance" value.

- 1. Set up the monitor and chinrest so that the chinrest is centered on the monitor and the monitor is horizontally aligned with the chinrest (**HINT:** measure from the left and right knobs on the chinrest to the left and right sides of the top of the display area of the monitor, these should be equal).
- 2. Adjust the height and tilt of the monitor. Ideally this should have the top of the display at about the same height as the forehead rest, and the display tilted up slightly. The tilt can be changed if there are any reflection issues. Small amounts of horizontal misalignment (turning of the monitor) may be tolerated if required to reduce screen reflections, but this may reduce the accuracy of angular measures.
- 3. Now measure from the front of the forehead rest/Tower height adjustment knob (or the subject's eye position if using your own chin rest) to the point on the monitor directly in front of the knob (lay the measuring tape across the top of the shaft of the knob, and read distance from the front of the column). Measure from the knob to the top of the visible part of the display area, then from the knob to the bottom of the display area. These two values (in millimeters) should be your new "screen\_distance" command values.

#### 8.4.3 Entering Values into PHYSICAL.INI

The newly acquired values for "screen\_phys\_coords" and "screen\_distance" must now be entered into the PHYSICAL.INI located on the Host PC. This can be done either from the Windows partition or from the EyeLink partition.

#### 8.4.3.1 Windows Partition

Boot into the Windows partition, find the EyeLink drive. Go to the "ELCL\EXE" directory and select the PHYSICAL.INI file. Uncheck the "read-only" property of the file. Modify the file and save the change.

#### 8.4.3.2 EyeLink Partition

70

Reboot the Host PC into the EyeLink partition. Do not press "T" when in the DOS prompt. If the host software is already running, closing the host software will automatically bring you to "C:\ELCL\EXE" directory.

From the command prompt type the following

```
CD C:\ELCL\EXE
ATTRIB -R PHYSICAL.INI
EDIT PHYSICAL.INI
```

To enter the new values, follow these steps

- 1. Go to the screen\_distance parameter
- 2. Remove the default values for this command.
- 3. Enter new values
- 4. Repeat steps 1-3 for screen\_phys\_coords
- 5. Save changes and exit the file
- Finish by typing the following at the command type ATTRIB +R PHYSICAL.INI

# 9. Display PC Software Installation

The Display PC is used to run experiment application software for control of the EyeLink 1000 tracker and stimulus presentation through the EyeLink Display Software. This API is available on Windows, MacOS and Linux platforms. The latest version of the display software can be downloaded from SR Research support website <a href="http://www.sr-support.com">http://www.sr-support.com</a>. The Display PC installation process should not take more than 15 minutes. Installation instructions for the Windows platform are detailed below.

## 9.1 Windows Installation

To use a Windows Display computer with the EyeLink 1000 system, various EyeLink software components should be installed. The installation process consists of the following basic steps:

- Install the EyeLink Experiment Programming Kit.
- Install the supplied IO Port Access Driver if planning to use TTL.
- Install the EyeLink Data Viewer and / or Experiment Builder software (if purchased).
- Install the USB Key drivers for EyeLink Data Viewer and / or Experiment Builder software (if purchased).
- Configure the network connection to the EyeLink 1000 Host PC.

## 9.1.1 Installing the EyeLink 1000 Experiment Programming Kit

The Windows toolkit (API and example files) is available on the "EyeLink 1000 Software" CD in the "Display PC Installation" directory. To install the toolkit:

- 1. Insert the "EyeLink 1000 Software" CD.
- 2. Open the "Display PC Installation  $\rightarrow$  Windows" folder.
- 3. Run the EyeLinkDevKit\_\*.exe program by double clicking the icon.
- 4. Follow the instructions from the InstallShield Wizard to install the display software.
- 5. Wait for the InstallShield Wizard to finish, and click FINISH to complete installation.

## 9.1.2 Installing the IO Port Access Driver

For proper access to IO ports (i.e. for TTL signaling) on the Display PC, an access driver must be installed. Note that this PORT95NT installer doesn't run on any 64-bit versions of Windows XP or Vista.

1. To install the driver, click Start  $\rightarrow$  Programs  $\rightarrow$  SR Research  $\rightarrow$  EyeLink  $\rightarrow$  Utilities  $\rightarrow$  PORT95NT.

- 2. Follow the on screen instructions.
- 3. Reboot your computer when prompted.

## 9.1.3 Installing the EyeLink Data Viewer and Experiment Builder Software

The EyeLink Data Viewer and Experiment Builder software are optional Windows applications for the EyeLink eye tracker. If you did not purchase these options this section may be skipped, or you may install the software for evaluation in demo mode.

- 1. Insert the "EyeLink 1000 Software" CD.
- 2. Open the "Display PC Installation  $\rightarrow$  Windows-> EyeLink Data Viewer" folder.
- 3. Run the EyeLinkDV\_\*.exe program by double clicking the icon.
- 4. Follow the instructions from the InstallShield Wizard to install the software.
- 5. Wait for the InstallShield Wizard to finish, and click FINISH to complete installation.
- 6. Open the "Display PC Installation  $\rightarrow$  Windows-> SR Research Experiment Builder" folder
- 7. Run the SREB\_\*.exe program by double clicking the icon.
- 8. Follow the instructions from the InstallShield Wizard to install the software.
- 9. Wait for the InstallShield Wizard to finish, and click FINISH to complete installation.

#### 9.1.4 USB License Key Installation

If you purchased either the Data Viewer or Experiment Builder software, you will have been provided with a USB license key with your order. To install the software driver for the USB license key follow these steps:

- From the Windows Start menu select "Start->All Programs -> SR Research -> Install HASP Driver". You may also try running both "HASPUserSetup.exe" and "hdd32.exe" installers contained in the "C:\Program Files\SR Research\Common" folder of the display computer.
- 2. Follow the instructions from the InstallShield Wizard to install the software.
- 3. Wait for the InstallShield Wizard to finish, and click FINISH to complete installation.
- 4. Insert the USB Key into an available USB port on the Display computer. The USB key should start to glow red, indicating that the key has been recognized by the system.

## 9.1.5 Setting up EyeLink 1000 Network Connection

You must have an Ethernet port in your Display Computer. Allow Windows to install drivers for it (if it is new hardware), then follow these instructions to install and configure the TCP/IP network protocol. These instructions are based on Windows XP; other Windows operating systems may vary slightly.

- 1. From the Start menu select the Control Panel.
- 2. Click on the Network and Internet Connections icon, and then select the Network Connections icon. Check the list of installed components to make sure a network card is installed. If not, install a driver for the card.
- 3. Double click on the network card icon that represents the network card that will be connected to the EyeLink 1000 Host PC.
- 4. Select the properties button.
- 5. Check that "TCP/IP" is displayed in the list of components and that it is checked. If not, press the checkmark beside the option.
- 6. Select the "TCP/IP" component for the Ethernet card connected to the eye tracker PC, then click on the "Properties" button.
- 7. Select the "Use the following IP address" radio button. Enter the IP address of "100.1.1.2". The last digit of the IP address can increase for other computers on the EyeLink network. Enter the subnet mask of "255.255.255.0". Leave the default gateway and other settings blank.
- 8. Click on "OK" to return to the Properties dialog. Click "OK" again to save your changes. Click "Close" to exit from the network card dialog.

If connectivity error messages appear ensure the supplied Ethernet crossover cable connects the configured Ethernet port of the Disply PC to the supplied network card of the Host PC. Alternatively, you may need to reinstall the network card drivers. To be safe, open the Network dialog and remove all components, restart Windows, then install the network card driver and the TCP/IP protocol again.

To test the network, start the EyeLink 1000 tracker and start the "Track" application from "Start -> Programs -> SR Research -> EyeLink -> Track". The link should connect, and the screen will display instructions. This application allows you to practice participant setup and test the system, as described in the EyeLink 1000 Installation Guide. If the message "Cannot initialize link" appears, the TCP/IP protocol or crossover cable is/are not properly configured. If the connection times out, it is probably due to the network card being improperly configured or because the network cable is not connected to both PCs. On the Host PC, the Ethernet cable should be connected to the Ethernet card we supplied (not to any other Ethernet ports!). The display of a "NO HARDWARE" message in the "Camera Setup" screen indicates that tracker did not reliably detect the Ethernet card. If you see this message, try re-seating the Ethernet card or plugging it to a different slot.

## 9.1.6 System and Programming Tools Required

The C experiment templates in Windows Display Software package were developed using Microsoft Visual C 6.0. Other 32-bit C and C++ compilers may be used, but you will have to

translate the included make files to rebuild the experiments. This release of the Windows Display Software does not supply examples for C++ programming.

## 9.2 Mac OSX Installation

To use Mac OSX as a Display computer with the EyeLink 1000 system, various EyeLink software components should be installed on the computer. The installation process consists of the following basic steps:

• Install the "Mac OSX Display Software". The installer disk image is located in the "Display PC Installation/Mac OSX" folder of the "EyeLink 1000 Software" CD – the latest version of the software can be downloaded from SR Research Support website (https://www.sr-support.com/forums/showthread.php?t=15).

Mount and open the disk image under MacOS, then click on the installer and follow the instructions, using the default settings as prompted. The EyeLink libraries, documentation and source code examples are installed in the Applications:EyeLink folder.

• Install the EyeLink Data Viewer. The installer disk image is located in the "Display PC Installation/Mac OSX" folder of the "EyeLink 1000 Software" CD – the latest version of the software can be downloaded from SR Research Support website (https://www.sr-support.com/forums/showthread.php?t=10).

Mount and open the disk image under MacOS, then click on the installer and follow the instructions, using the default settings as prompted. Data Viewer is installed in the Applications:EyeLink DataViewer directory.

- Install the USB HASP Key driver for EyeLink Data Viewer. Mount the "Hdd\_MacOSX.dmg" disk image to get access to the HASP driver installer. Double click on the installer made available by the disk image and follow the instructions, using the default settings as prompted.
- Configure the network connection to the EyeLink 1000 Host PC. Set the IP address to 100.1.1.2 and subnet mask to 255.255.255.0. You can do this by opening the System Preferences (Apple menu item, then select 'System Preferences...') and click on the Network Icon. Next go to your computer's Built-In Ethernet device, select Manually on the Configure pop-up menu, and enter the above IP address and subnet mask. Click Apply to apply these new settings.

If you plan to program your experiments in MatLab, install the latest version of the PsychToolBox and reboot the computer. Some demo examples can be found in the Psychtoolbox directory which is in the Applications folder at:

"Applications/Psychtoolbox/PsychHardware/EyelinkToolbox/EyelinkDemos/GazeContingentD emos".

### 10. Appendix A: Host PC Hardware Installation

To set up your Host PC for use with the EyeLink 1000 system, you will be required to open the computer chassis to install two or three PCI cards. Therefore, put the computer case in a position where you can easily access the computer's PCI slots.

**IMPORTANT:** Switch off the computers before installing any PCI cards or connecting or disconnecting any cables! Ensure that all cabling is properly connected and connectors are properly secured to the Host PC and the EyeLink 1000 camera before use.

IMPORTANT: Ensure that the power supply setting on the back of the PC (Near the power jack) matches your local supply voltage!

IMPORTANT: Ensure the computer's power cable is disconnected before opening the computer chassis to install any PCI card.

WARNING: Static Electricity Discharge may cause permanent damages to your system. In order to avoid possible static electricity discharge during installation, please discharge any static electricity accumulated in your body by touching a grounded metal surface or the computer case for a few seconds.

IMPORTANT: Handle the cards only by their edges.

#### 10.1 Installing the High-Speed Frame Grabber - PCI card

Open the EyeLink 1000 Host PC, and insert the High-Speed Frame Grabber card into a free PCI slot. Ensure the card's bracket is firmly attached to the PC.

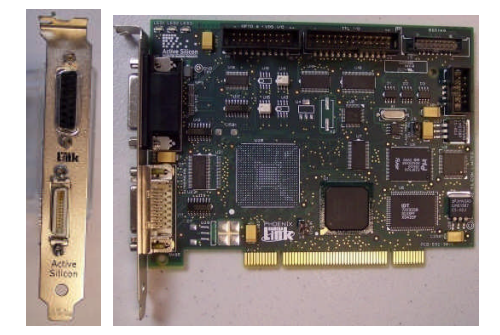

Figure 10-1: High-Speed Frame Grabber

#### 10.2 Installing the Ethernet Card

Insert the DLINK DFE-538TX Ethernet Card (illustrated) into a free PCI slot, or the Agere ET131x Gigabit PCIe Ethernet Card into a free PCIe slot. Ensure the card's bracket is firmly

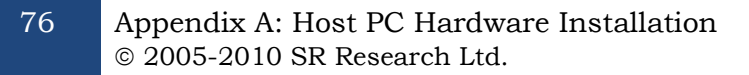

attached to the PC. If the analog card option was not purchased with your system, you may now close the computer chassis and reconnect the power supply to the computer.

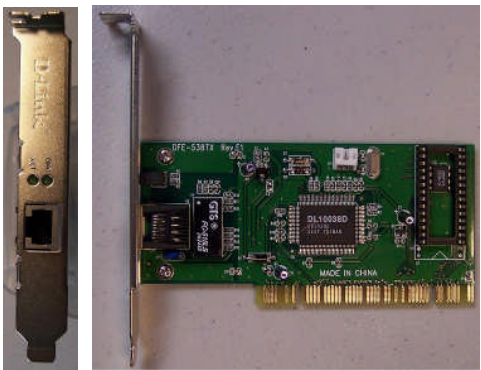

Figure 10-2: D-Link Ethernet Card

## 10.3 Installing the Data Translation Analog Card (Optional)

If the analog output option was purchased with your system, then insert the Data Translation Analog output card into a free PCI slot. Ensure the card's bracket is firmly attached to the PC. Close the computer chassis and reconnect the power supply to the computer.

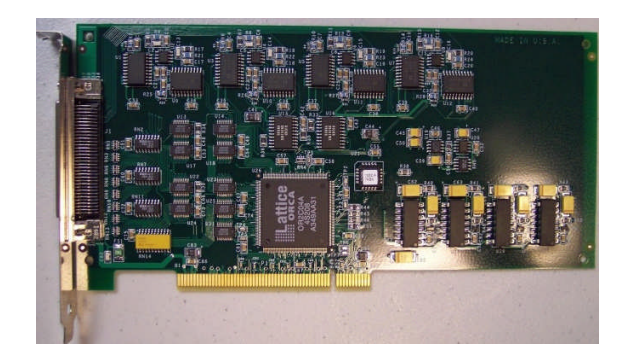

Figure 10-3: Analog Card

### 11. Appendix B: Windows 2000/XP Host PC Software Installation

Please follow the instructions here to install or reinstall the host software.

IMPORTANT: Before proceeding with the EyeLink 1000 Host software installation ensure you have backed up all important data on your Host PC.

The first step in preparing your Host PC for the EyeLink 1000 is to install the ROM-DOS operating system that the EyeLink 1000 system runs on. This allows you to perform subject setup, monitor performance, record data, and control experiments running on the Display PC. At the same time, you will want to keep your existing operating system accessible so that you can access your CDRW drive etc. when required. To achieve this, you will create a FAT32 partition on your hard drive using System Commander that will host the ROM-DOS OS provided with your EyeLink 1000 system. System Commander will also be used to allow you to choose which operating system you wish to launch when you start the Host PC.

| Please enter your information below | V |
|-------------------------------------|---|
| User Name:                          |   |
| EyeLink                             |   |
| Company Name:                       |   |
| SR Research Ltd                     |   |
| Serial Number:<br>SC8               |   |

**Important:** If you have a floppy disk drive, create the System Commander rescue disks when prompted during installation. These may help you recover the drive partitions in the future, in the event of file system corruption on the drive.

Your System Commander license is registered through SR Research Ltd.

Figure 11-1: License Code Entry

#### 11.1 Install System Commander

78

Install the System Commander application that came with your EyeLink 1000. This application allows the user to manage multiple Operating Systems on one computer.

- 1. Boot into Windows as normal. Insert the "EyeLink 1000 Software" CD into your CD drive.
- 2. Access the CD-ROM contents by double-clicking on "My Computer" and selecting the CD-ROM drive. Open the 'Host PC Installation\Utilities' folder and run the SystemCommander811.exe file to install the System Commander software.
- Click the INSTALL button on the opening screen and follow the instructions to install the System Commander software. The license number will be on the front of the EyeLink 1000 Software CD case – enter it when you see the screen illustrated in Figure 11-1. You are only licensed for 1 copy of this software for use on the EyeLink 1000

Host PC. The installer will prompt you to create 'Rescue Disks', to register, to check for updates from the web, etc. None of these steps is critical, so they may be skipped.

- 4. After installation, run the System Commander program by going to the Windows "Start Menu" and selecting the "System Commander" entry.
- 5. A "Utility Wizard" dialog box will automatically be displayed (see Figure 11-2) select the "Enable System Commander" entry, click on "Next", exit the System Commander program and restart the computer, booting from the System Commander Boot CD supplied.

| Please | e select an option below             |
|--------|--------------------------------------|
|        | C Make Boot/Restart Diskette(s)      |
|        | C Enable System Commander            |
|        | C Disable/Uninstall System Commander |
|        | Settings                             |
|        | ☑ Show this wizard at startup        |

Figure 11-2: Enable System Commander

## 11.2 Resize Existing Disk Partition

The next step is to resize the existing partition to make space for a 5GB EyeLink Host Application partition.

Insert the supplied "System Commander Boot CD" into the CD drive and restart the computer, booting from the CD. You may need to configure your BIOS boot order so that the CD is first in the Boot Priority. On Dell PCs, Press F12 to get the Boot Menu and the select Internal CD as the boot device.

Once you have booted from the CD, select "Partition Commander or Restart", and then select 'Manual Partitioning' as illustrated in Figure 11-3.

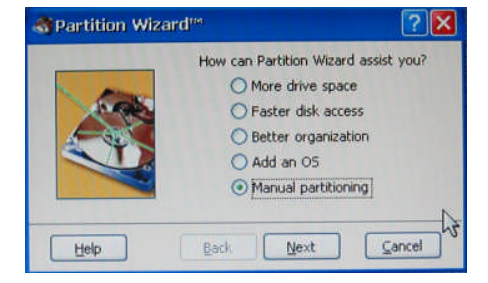

Figure 11-3: Select Partitioning then Manual Partitioning

| Partitioning<br>He Undo View Iools Advanced Help    |                                                                                                    |
|-----------------------------------------------------|----------------------------------------------------------------------------------------------------|
| 👫 Greate 👸 Resize 🗊 Move 📳 🕉 Copy 🔛 Delete          |                                                                                                    |
| elect Disk 🎯 🍩 1 🍩 2 🗇 Drive 0: 74.50 GB ST380013AS |                                                                                                    |
| R NTFS                                              | General Details Primary Partbion Active NTF5 Size 77.4.7 C8 O5 Windows XP Volume No label Used 28.76 G8 Used 45.69 G8 |
|                                                     | FAT FAT32<br>Dynamic NTFS<br>Linux Other<br>Extended Free                                                             |

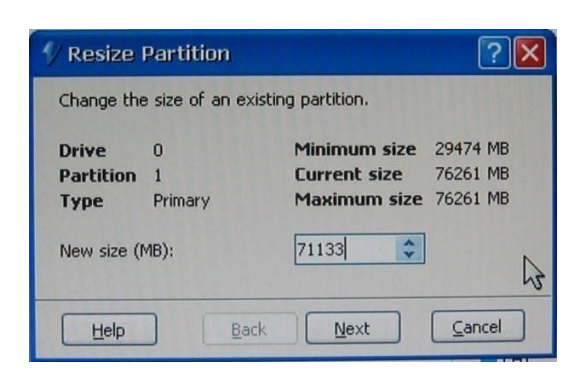

Figure 11-4: Partition Selection and Resizing

- From the 'Partitioning' window (left side of Figure 11-4) select the disk and the partition to resize. In System Commander, each disk is represented as a cylinder. Within these cylinders are differently colored partitions. The partition (typically, this will be in the primary disk) that should be resized to make a new partition will normally be the largest chunk within the selected disk. Highlight this partition as illustrated in left, and then click on the "Resize" icon.
- 2. In the "New size (MB)" field of the Resize Partition dialog box (Figure 11-4 right), enter a value that is 5120MB less than the indicated 'Current Size'. For example, if the original disk size is 76253 MB, you should put 71133 MB in the new size field.
- 3. Press 'Next' to do the resizing of the drive. System Commander may adjust the partition size you entered slightly. This is expected and is not an issue.

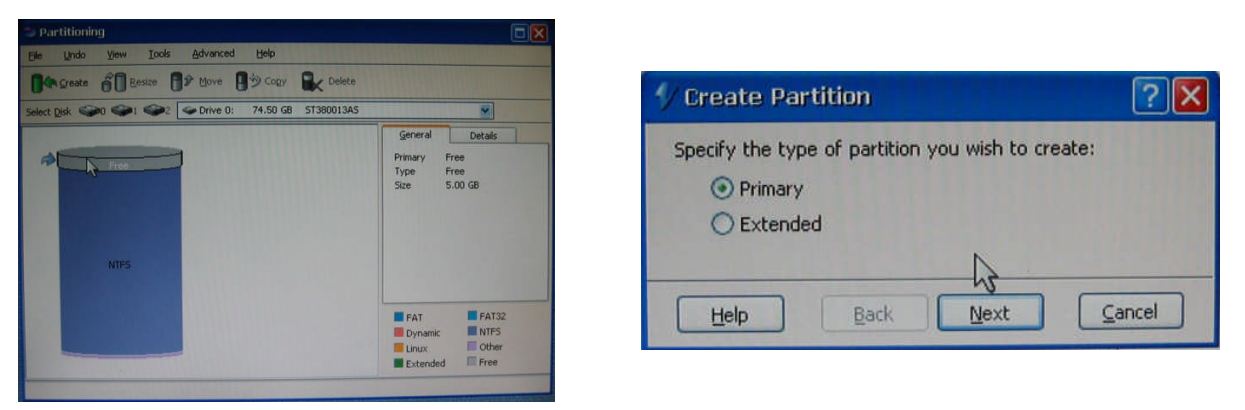

Figure 11-5: Partition and Partition Type Selection

80

## 11.3 Create the EyeLink 1000 Host Application partition

- From the 'Partitioning' window select the newly formed 'Free' space (highlighted in gray) which will appear on the top of the cylindrical drive diagram as illustrated in the left side of Figure 11-5. Click the 'Create' icon which will bring up the 'Create Partition' window.
- 2. Select 'Primary' and click 'Next' which will bring up the 'Create Primary Partition' window as illustrated in the left side of Figure 11-6. In the 'Volume label' field type EYELINK and **ensure that the 'Custom Partition Type' box is checked**. Click 'Next' to bring up the 'Custom Partition Type' window as illustrated in Figure 11-6, right, and select 'FAT-32' then click 'Next'. In the following 'Warning!' window, click 'Proceed'.

| and the sub-sub-sub-sub-sub-sub-sub-sub-sub-sub- |                                    | a constraint a constraint | - 112-5                 |
|--------------------------------------------------|------------------------------------|---------------------------|-------------------------|
| 1/ Create Primary Par                            | tition ? 🔀                         | Please select the type of | of partition you wish I |
| Specify the size of the new                      | primary EAT partition you wish to  | O FAT                     | O Darwin Boot           |
| specify the size of the new                      | phillary PAT partition you wish to | TAT32                     | O Darwin UFS            |
| creace (in megabyces).                           |                                    | O FAT-auto                | O FreeBSD               |
| May size                                         | 5120 MR                            | O HPFS                    | O Interactive Unit      |
| Max Size                                         | 5150 MD                            | O NTFS                    | O JexeOS                |
| New cize (MR)                                    | 5130                               | O AIX                     | O Linux Ext2            |
| New Size (MD)                                    | 5150                               | OBeOS                     | C Linux Ext3            |
| Volume Jabel:                                    | EVELINK                            | O BSDI                    | O Linux Reiser          |
| volume label.                                    | CILLINK                            | OBTRON                    | C Linux Swap            |
| Enable surface scan                              | Custom Partition Type              | O Coherent Unix           | OLynx                   |
|                                                  |                                    | O CP/M                    | O NeXT Step             |
| Contraction of the second                        |                                    | O CTOS                    | O Minix                 |
| Help B                                           | ack Next Cancel                    |                           |                         |
|                                                  |                                    | Help                      | Back Next               |

Figure 11-6: Create a Custom FAT 32 Partition

- 3. Close the 'Partitioning' window by selecting the red "X" in the top right corner of the window and exit System Commander by clicking "Start" at the bottom-left corner of the screen selecting the "Exit" option. Eject the CD before the computer reboots.
- 4. Upon restart the computer will once again run the System Commander application. The new EyeLink partition will appear as the icon with two question marks and will be labeled 'FAT-32 OS' as illustrated in Figure 11-8. We will return to deal with this later. For now, we wish to boot into Windows once again.
- 5. Select the Windows XP partition. Windows XP should immediately determine that the disk partitioning has changed and perform a number of system tests to validate the hard drive. This is expected and should not be interrupted.
- 6. Windows will reboot once its validation checks have been performed. From the System commander menu select Windows XP a second time and boot into the Windows operating system.

create: NetBSD NetWare OpenStep QNX Solaris Pick SCO Unix Theos UnixWare Xenix Custom

Cancel

#### 11.4 Copy the Host Application files to the New Partition

The next required step is to copy the Host PC application files from the supplied "EyeLink 1000 Software" CD onto the newly created EyeLink partition.

- From Windows, start Windows Explorer. If you have removed the "EyeLink 1000 Software" CD from your CD drive, reinsert it. Navigate to the "Host PC Installation \ Host Partition" folder.
- 2. Copy all of the files in this folder to the top level of the newly created EyeLink FAT-32 drive (often E:\). The EyeLink CD has copy of all the files required for the Host partition, including a required camera-specific .SCD file. Hence the CD is required, and it is a good idea to keep the EyeLink 1000 Installation CD in a safe place.

In some cases, Windows may hide certain operating system files (i.e., files ending in .INI or .BAT). If you do not see a .BAT file when you view the contents of the Host Partition folder, you can set Windows to 'see' these files using the following steps:

- i. Select the Tools  $\rightarrow$  Folder Options... menu in Windows Explorer.
- ii. Select the View tab.
- iii. Select the "Show hidden files and folders" option under Hidden files and folders.
- iv. Ensure "Hide extensions for known file types" is not selected.
- v. Uncheck the "Hide protected Operating system files...." as illustrated in Figure 11-7.

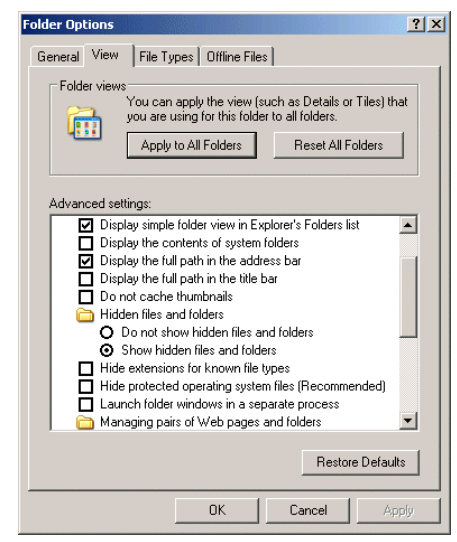

Figure 11-7: Windows Explorer Tools Folder Options... Dialog

- vi. Press OK.
- vii. Select all files in the "Host Partition" folder of the CD.

- viii. Copy these files to the root directory of the EyeLink 1000 drive on your computer.
- 3. To return Windows so that it hides operating system files complete the following steps:
  - i. Select the Tools  $\rightarrow$  Folder Options... menu in Windows Explorer.
  - ii. Select the View tab.
  - iii. Deselect the "Show hidden files and folders" option under Hidden files and folders.
  - iv. Check the "Hide protected Operating system files...."
- 4. If you have a PS/2 keyboard please continue to section "11.6, Transfer the System to make the EyeLink Partition Bootable"

#### 11.5 Configuring the Keyboard

The PS/2 keyboard is the default driver setup within the EyeLink Host directory, and is the only keyboard hardware recommended for the latest versions of the Host Application.

#### 11.6 Transfer the System to make the EyeLink Partition Bootable

- 1. Insert the CD labeled "ROM-DOS Boot Disk" that came with the EyeLink 1000 system, and restart the system as you normally would via Windows. The next step is to boot off of the CD. You may need to press F12 before System Commander is run to boot off of the CD-ROM device. With some newer types of hardware choosing to boot from the CD-ROM from within System Commander does not work as desired.
- 2. You will know that you have successfully booted from the CD-ROM of you are given a ROM-DOS command prompt.

IMPORTANT: The following step requires you to determine the correct drive letter (c:, d:, etc) for the EyeLink 1000 partition you created above after booting with the ROM-DOS Boot Disk. Determine this by using the dir command (e.g. dir c:) for each drive to find the EyeLink drive label and substitute that drive letter (c:, d:, etc) in place of {EYELINK DRIVE} below. It is likely that the drive letter will be either c: or d:

3. At the command prompt 'A:\>' type the following command:

sys {EYELINK DRIVE} [ENTER]

For example if your EyeLink partition is drive c: you will enter:

sys c:

and then press the enter key.

Appendix B: Windows 2000/XP Host PC Software Installation © 2005-2010 SR Research Ltd. 4. Reboot the computer. Once System Commander runs, you should see something like the screen pictured in Figure 11-8 with ?? and FAT-32 describing the EyeLink Host partition.

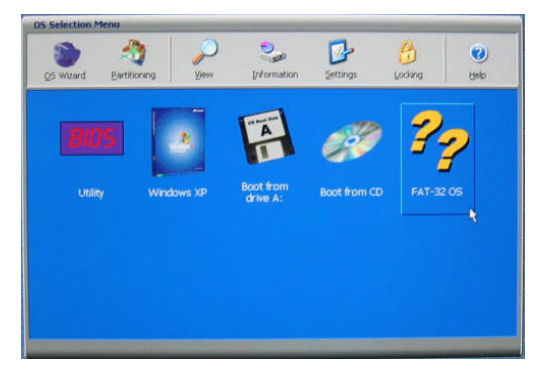

Figure 11-8: Select Partition to Rename

## 11.7 Organize System Commander's 'OS Selection Menu'

- 1. When System Commander starts up, you will see a screen similar to Figure 11-8. Click on the 'Settings' icon.
- 2. From the 'Settings' window, select 'Descriptions and Icons' as illustrated in the left side of Figure 11-9.
- 3. From the screen in the right side of Figure 11-9, click on the arrow buttons of the 'Current Selection' box to select the 'FAT-32 OS'. In the 'EDIT DESCRIPTION' box type *EyeLink*. Under 'SELECT ICONS', use the '+' and '-' buttons to change both large and small icons to 'OS'.
- 4. Click 'OK' to finish. Then from the 'Settings' window, select 'Order Add and Remove' as illustrated in Figure 11-10.
- 5. From the 'Order Add and Remove' window, remove all icons except for the Windows XP and EyeLink by highlighting each one and clicking the 'Remove' button as in the right side of Figure 11-10.
- 6. Highlight the EyeLink OS and click the 'Top' button to make EyeLink the default partition.
- 7. Click 'OK' to finish and close the 'Order and Remove' window.

84

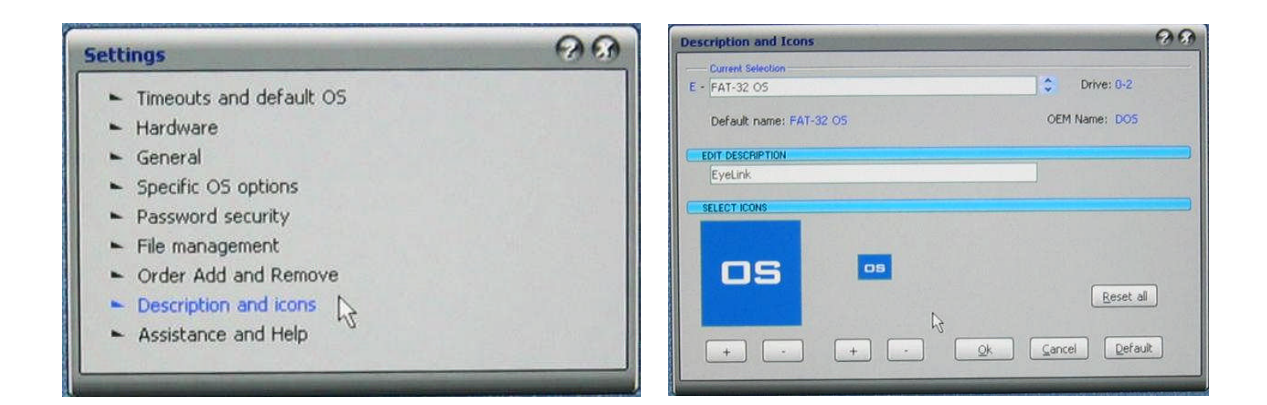

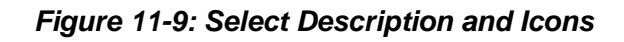

| Settings                                                                                                    | 00 | Ord | er Add an                                 | d Remove                             | Real Property and the |                     |                         | 0                   |
|----------------------------------------------------------------------------------------------------|----|-----|-------------------------------------------|--------------------------------------|-----------------------|---------------------|-------------------------|---------------------|
| <ul> <li>Timeouts and default OS</li> <li>Hardware</li> <li>General</li> <li>Specific OS options</li> <li>Password security</li> </ul> |    |     | Key<br>CS SELECTION<br>Key<br>DS A<br>M B | Description<br>EyeLink<br>Windows XP |                       | Vendor<br>Micros () | OEM Name<br>DOS<br>NTFS | Drive<br>0-2<br>0-1 |
| <ul> <li>File management</li> <li>Order Add and Remove</li> <li>Description and icons</li> <li>Assistance and Help</li> </ul>          |    |     | <u>y</u> e                                | Down                                 | Iop Bottom            | Add Rer             | nove                    | k                   |

Figure 11-10: Order Add and Remove

## 11.8 Automated boot into the EyeLink 1000 Operating System

- 1. If you would like System Commander to automatically boot into the EyeLink partition, click on 'Timeouts and default OS' from the 'Settings' window.
- 2. Check the box beside 'Auto-select timeout' and set the number of seconds for System Commander to wait before booting the default operating system. Indicate the default OS in the 'Default OS selection'. If you followed the earlier instruction, EyeLink will be the first OS and can be selected by choosing 'A'.
- 3. Once you have completed this step, close the windows by clicking the X in the top right corner. You will be returned to the main System Commander window and are now ready to test the installation.

## 12. Appendix C: Host PC Software Installation Under Windows Vista

Please follow the instructions here to install the Host software in conjunction with Windows Vista.

IMPORTANT: Before proceeding with the EyeLink 1000 Host software installation ensure you have backed up all important data on your Host PC.

A new Windows Vista installation is required and this WILL erase everything on the hard drive. We do not have the ability to separately create the Host partition with an already existing Vista installation.

#### WARNING: ALL DATA ON THE DISK WILL BE ERASED

Due to the nature of Windows Vista's boot loader, a full installation of Windows Vista must be performed. This means that the hard drive will be formatted and any information on the hard drive will be erased.

We will first format the hard drive using ROM-DOS and create a FAT32 partition for the EyeLink Host software. Next, Windows Vista will be installed on the unused portion of the drive. Finally, under Vista, we will configure the boot loader so that the system can be booted into either ROM-DOS or Windows Vista.

You will require:

- a ROM-DOS Boot CD (supplied with your EyeLink or disk image available via support@sr-research.com)
- a copy of your EyeLink 1000 CD-ROM (or "EyeLink CL" CD-ROM) containing the Host PC application software and your .SCD file (supplied with your EyeLink)
- a copy of your Vista installation disk and Vista License

## 12.1 Formatting the Hard Drive under ROM-DOS

The first step in preparing your Host PC for the EyeLink 1000 and Vista is to format your hard drive using the ROM-DOS operating system, and creating a partition for the EyeLink Host software.

- 1. Boot the computer with the ROM-DOS Boot CD. If you are using a Dell computer, place the CD in the CD-ROM drive and press F12 for booting options, and boot from the Internal or USB CD-ROM drive. For other motherboards and systems, you may need to enter the BIOS and change the Boot Priority of the different drive components, in order to make the CD-ROM have the highest boot priority.
- 2. At the command line prompt type "FDISK" without quotes.
- 3. While running FDISK:
  - i. type 'A' and delete all partitions
- 86 Appendix C: Host PC Software Installation Under Windows Vista © 2005-2010 SR Research Ltd.

- ii. type 'M' and write the Master Boot Record
- iii. Create a DOS partition that is about 10 GB
- iv. Save and exit
- 4. Reboot the computer with the ROM-DOS CD.
- 5. At the command line prompt type "FORMAT C:" to format the disk, and label the disk "EyeLink" if asked.
- 6. At the command line prompt type "SYS C:" to install the ROM-DOS system files and make the partition bootable.
- 7. Eject the CD from the CD-ROM drive and reboot the computer. If all goes well, the system should boot from the hard disk and present a ROM-DOS command line prompt.

The next step is to install Windows Vista on the remainder of the hard drive, and then to configure the Boot Loader so that Vista will give the option to boot from the ROM-DOS partition or Vista when you start your computer. We will also copy the Host PC directory and software to the EyeLink partition.

- 8. Reboot the computer from the Vista install DVD.
- 9. Install Vista on the second partition or if no second partition is shown, on the remainder of the drive.
- 10. Enter User Names and Passwords as desired and once the Vista installation is complete, reboot into the Vista operating system.
- 11. Go to the Start / All Programs -> Accessories -> Cmd.exe menu and right click on the Cmd.exe icon and select the "Run as Administrator" contextual menu item. Issue the following commands from the command prompt:
  - i. bcdedit /copy {legacy} /d "EyeLink"

This will return a "<GUID>" – a string of characters that looks something like {xxxxxxxxxxxxxxxxx...xxxx}. Select all of the text in the CMD window and copy it to the clipboard by going to the Edit menu and selecting "Copy" – open Notepad in Windows which is a simple text editor located at Start /All Programs -> Accessories -> Notepad, and paste the text from CMD into the empty document. You can now highlight and copy just the <GUID> text so that it can be easily pasted in the following steps, wherever <GUID> appears.

- ii. bcdedit /set <GUID> device partition=D:
- iii. bcdedit /set <GUID> path \bootsect.bak
- iv. bcdedit /displayorder <GUID> /addfirst
- v. bcdedit /default <guid>

12. Reboot the computer and select "Eyelink" on the menu to go into the EyeLink partition or select Windows Vista to boot into Vista. You can now copy the EyeLink Host Partition files from your EyeLink 1000 (or EyeLink CL) distribution disk to put the host software on the EyeLink partition. See Section 11.4 "Copy the Host Application files to the New Partition" for instructions.